# brother DCP-8025J <sub>取扱説明書</sub>

本書はなくさないように注意し、 いつでも手に取ってみることができるようにしてください。

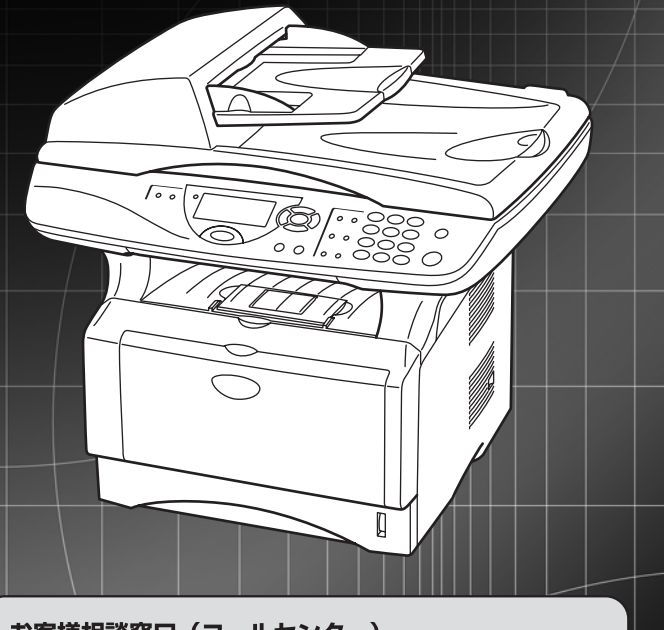

# お客様相談窓口(コールセンター)

この商品の取り扱い・操作についてのご不明な点がございましたら、 上記お客様相談窓口にお気軽に申しつけください。

●受付時間/9:00~18:00 (土曜日のみ17:00まで) ●営業日/月曜日~土曜日(日・祝日および当社休日は休みとさせていただきます。)

Presto!<sup>®</sup> PageManager<sup>®</sup>(添付ソフトウェア) テクニカルサポート窓口 TEL/03-5472-7008 FAX/03-5472-7009

ニューソフトジャパン株式会社 ニューソフトカスタマーサポートセンター ●受付時間/午前10:00~12:00 · 午後1:00~5:00(±日・祝日を除<) 本書の使い方・目次

各部の名称とはたらき

ご使用前の準備

ご使用前の基本設定

オプション

コピー

日常のお手入れ

困ったときには

仕様・用語集・索引

やりたいことがすぐ探せる! やりたいこと目次 169

VersionB

### トナーカートリッジとドラムユニットの回収リサイクルのご案内

#### http://www.brother.co.jp/jp/printer/recycle/

ブラザーでは環境保護に対する取り組みの一環としてトナーカートリッジとドラムユニット のリサイクルに取り組んでおります。使い終わりましたブラザー製トナー/ドラムがござい ましたら回収にご協力お願い申し上げます。詳しくは、ホームページをご参照ください。

#### 国際エネルギースタープログラム

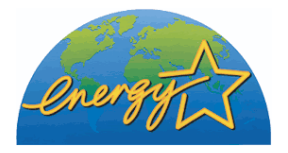

この制度は、地球規模の問題である省エネルギー対策に積極的に取り組むために、エネルギー消費の少ない効率的な製品を、開発·普及 させることを目的とします。

当社は国際エネルギースタープログラムの参加事業者として、本製 品が国際エネルギースタープログラムの対象製品に関する基準を 満たしていると判断します。

#### **VCCI規格**

この装置は、情報処理装置等電波障害自主規制協議会(VCCI)の基準に基づくクラス B情報技術装置です。この装置は、家庭環境で使用することを目的としていますが、 この装置がラジオやテレビジョン受信機に近接して使用されると、受信障害を引き起 こすことがあります。取扱説明書にしたがって正しい取り扱いをしてください。

#### レーザーに関する安全性

本製品は、米国において、保健および安全に関する放射線規制法(1968年制定)にしたがった 米国厚生省(DHHS)施行基準で、クラスIレーザー製品であることが証明されており、危険な レーザー放射のないことが確認されています。

製品内部で発生する放射は保護ケースと外側カバーによって完全に保護されており、ユー ザーが操作しているときに、レーザー光が製品から漏れることはありません。

# 🚺 警告

(本書で指示されている以外の)機器の分解や改造はしないでください。レーザー光線への 被ばくや、レーザー光漏れによる失明の恐れがあります。内部の点検・調整・修理は、販売店 にご依頼ください。

#### 電源高調波

本機器は社団法人ビジネス機械・情報システム産業協会が定めた複写機および類似の機 器の高調波対策ガイドライン(家電・汎用品高調波抑制対策ガイドラインに準拠)に適 合しています。

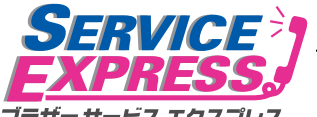

| ラザー サービス エクスプレス                        | ブラザー DCP は下記のアフターサービスメニューをご用意致しております。       |
|----------------------------------------|---------------------------------------------|
|                                        | 故障かな?と思ったら...                               |
| , お客様相談窓口へお                            | 電話ください。                                     |
| ● 取扱説明書の表紙に記載                          | 成された、フリーダイヤル[お客様相談窓口]へお電話                   |
| ください。                                  |                                             |
| お客様の製品の状態を、                            | お電話による質疑応答により診断。                            |
| E-mailでのお問い合わ                          |                                             |
| http://www.brothe<br>http://solutions. | brother.co.jp/jp/mail_service_id/index.html |
| 修理が必要と診断され/                            | た場合                                         |
| 51日 48時間以内に、故障                         | 「機の回収手配。*1                                  |
| <sup>2</sup> 事前にお客様のご都合を               | とお伺いし、宅配便による故障機の回収を手配します。                   |
| お客様によるサービスも                            | マンターへの持ち込みは不要です。                            |
| ご希望に応じて、                               |                                             |
| 🛻 貸出機のサービスも                            | ご用意。*2                                      |
| 修理期間中にコピー・                             | <b>プリンタ</b> が無いと困る!というお客さまには、貸出             |
| 機をご用意します。                              |                                             |
| 宅配便手配の際にお申し                            | レ付けください。                                    |
| 🦱 7日以内に修理品を                            | 迈送.                                         |
| 3 弊社到着後、7日以内に                          | お客様へ修理完了品をお返しします。                           |
| *1 一部地域を除く                             |                                             |
| *2 正常動作の確認・整備を                         | とした機械(ただし、トナー・ドラムは除く)                       |
| <u></u>                                |                                             |

DCP

1年間無償保証

ブラザーサービスパック――

1年間の無償保証期間"Service Express"に加え、さらに充実した保守サービスメニュー をご用意しております。(有料)

#### **・**サービスパック

製品購入と同時に購入して頂けるサービスプログラムです。 2年もしくは3年間の長期保証契約ですので、割安にサービスを受けられるメリットがあります。

#### 年間保守サービス

製品ご購入後、いつでもご契約できる1年単位のサービスプログラムです。

※各保守契約については、 [出張修理] か [引取り修理] を選択していただけます。

- ・上記2つの保守契約には、技術料/部品代が含まれます。
- ・出張修理は原則、コール受付の翌営業日にエンジニアが設置先へ訪問し修理対応します。 出張修理契約には、出張料が含まれております。
- ・引取り修理は、宅配業者による故障機の回収手配をし、修理完了後返送します。引取り修理 契約には、送料も含まれております。
- ・サービス提供時間:月~金(除く祝祭日、弊社休業日)9:00~17:00

各保守契約についての料金体系・サービス内容の詳細は、下記の窓口へお問い合わせください。 TEL:052-824-3253 http://www.brother-hanbai.co.jp/brother support/index.html 本書の使い方・目次

はたらき

し使用前の準

備

基本設定の

I L L

オプション

日常のお手入れ

困

ったときには

仕様·用語集

· 索引

# 安全にお使いいただくために

このたびは本機をお買い上げいただきまして誠にありがとうございます。 この取扱説明書には、お客様や他の人々への危害や財産への損害を未然に防 ぎ、本製品を安全にお使いいただくために、守っていただきたい事項を示し ています。

その表示と図記号の意味は次のようになっています。内容をよく理解してか ら本文をお読みください。

この表示を無視して、誤った取り扱いをすると、人が死亡または重症を 負う可能性がある内容を示しています。

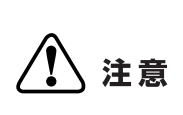

この表示を無視して、誤った取り扱いをすると、人が傷害を負う可能性 が想定される内容および物的損害のみの発生が想定される内容を示し ています。

本書で使用している絵文字の意味は次のとおりです。

| $\bigcirc$  | 特定しない<br>禁止事項 |    | 分解し<br>いけま | っては<br>₹せん     | $\bigcirc$ | 水に濡ら<br>はいける | らして<br>ません |            | 火気に近づけて<br>はいけません |
|-------------|---------------|----|------------|----------------|------------|--------------|------------|------------|-------------------|
| 0           | 特定しない義務       | 衍為 |            | 電源プ<br>くださ!    | ラグを<br>い   | 抜いて          |            | アーフ<br>くださ | くをつないで<br>さい      |
| $\triangle$ | 特定しない<br>危険通告 |    | 感電の<br>ありま | )<br>危険が<br>ます |            | 火災のが<br>あります | อ険が<br>す   |            | やけどの 危険<br>があります  |

- ・本書の内容につきましては万全を期しておりますが、お気づきの点がございましたら、お客様相談窓口 0120-143410 へご連絡ください。
- 本機の故障、誤動作、不具合、あるいは停電などの外部要因によって生じた損害などの純粋経済損害につきましては、当社は一切その責任を負いかねますので、あらかじめご了承ください。
- 取扱説明書等、付属品を紛失した場合は、お買い上げの販売店へ申し出ていた だければ購入できます。

#### ご使用の前に、次の「警告・注意・お願い」をよくお読みいただき、正しくご使用く ださい。

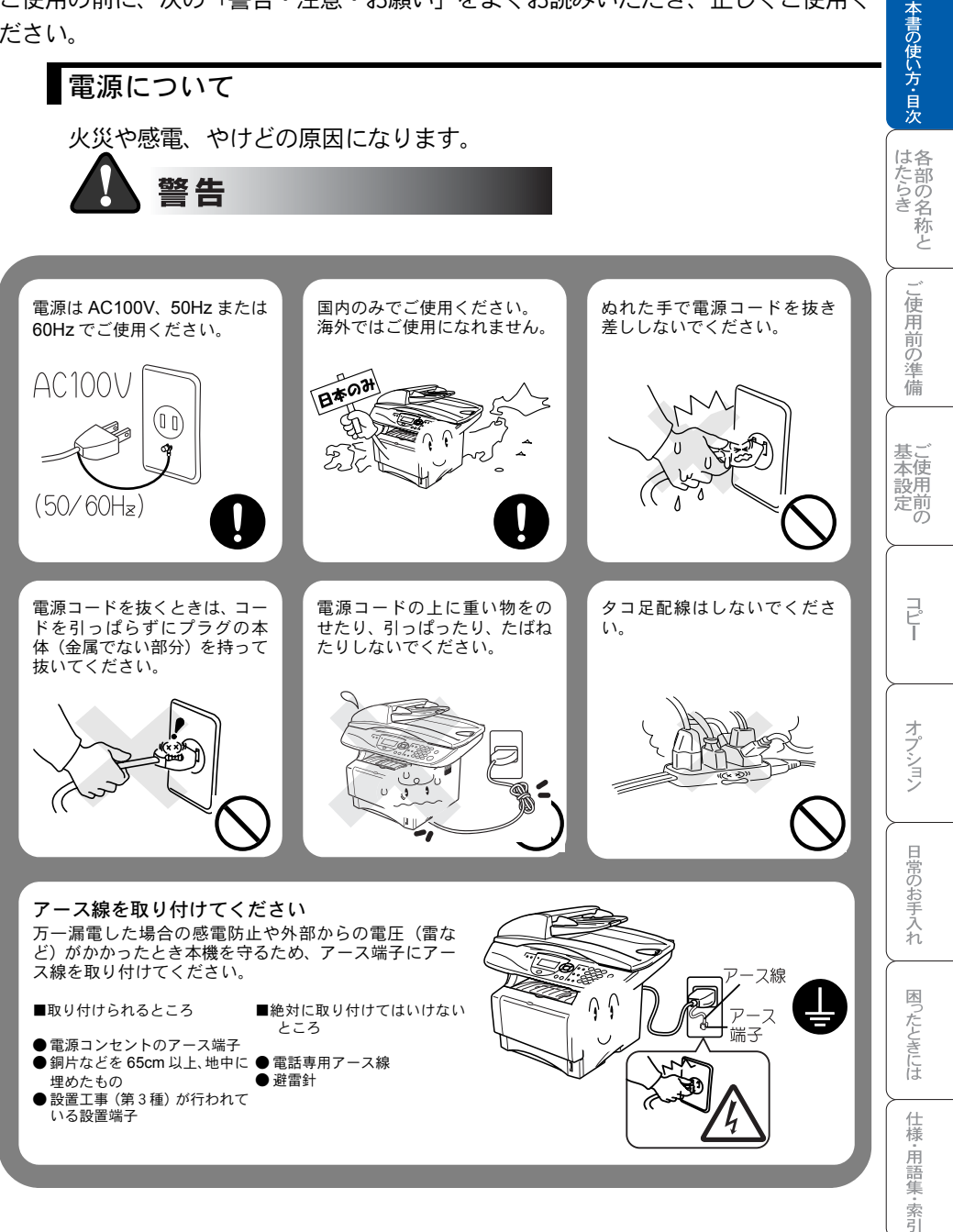

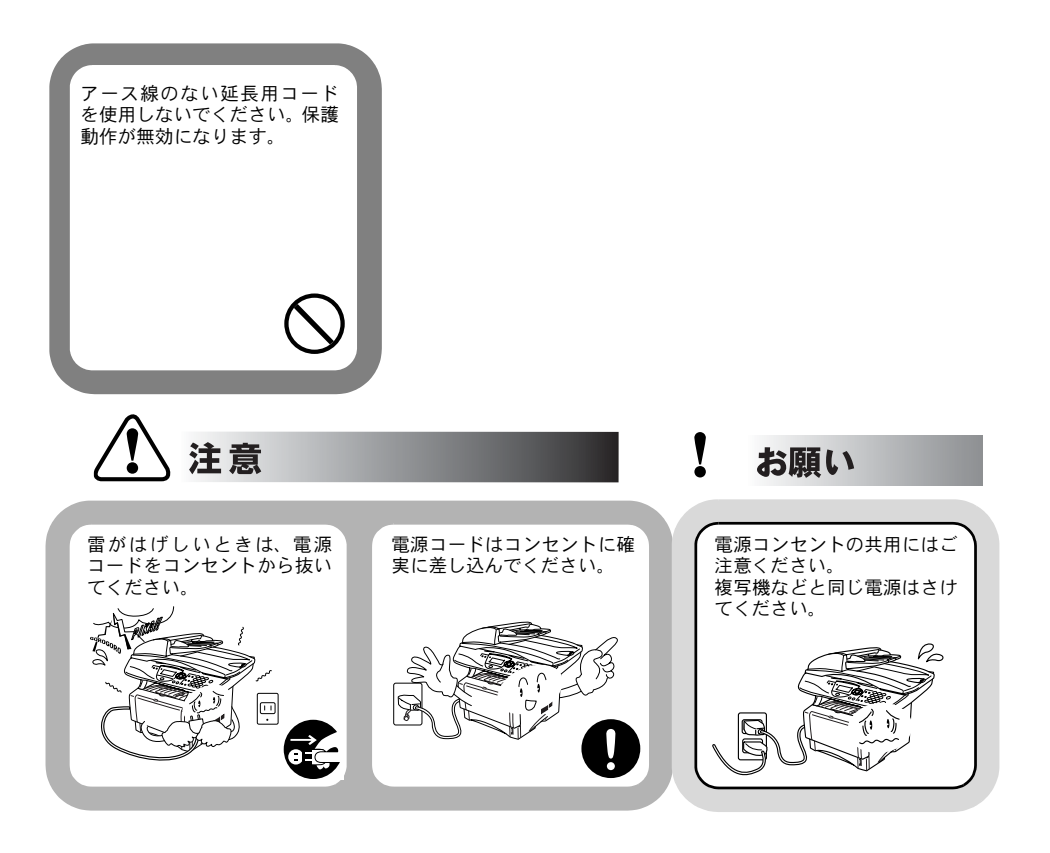

### このような場所に置かないで

以下の場所には設置しないでください。故障や変形、火災の原因となります。

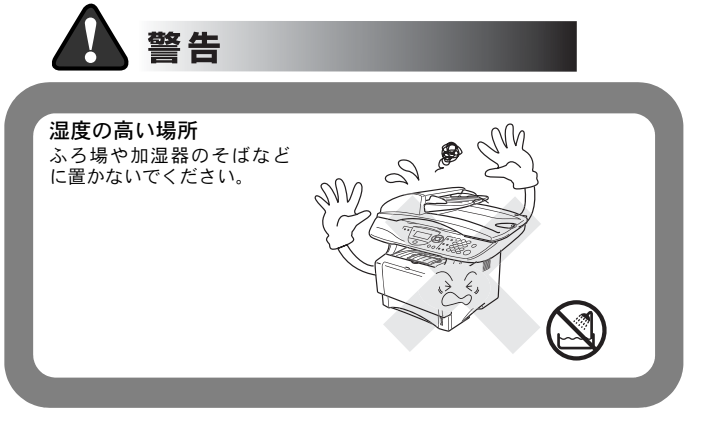

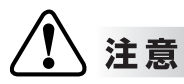

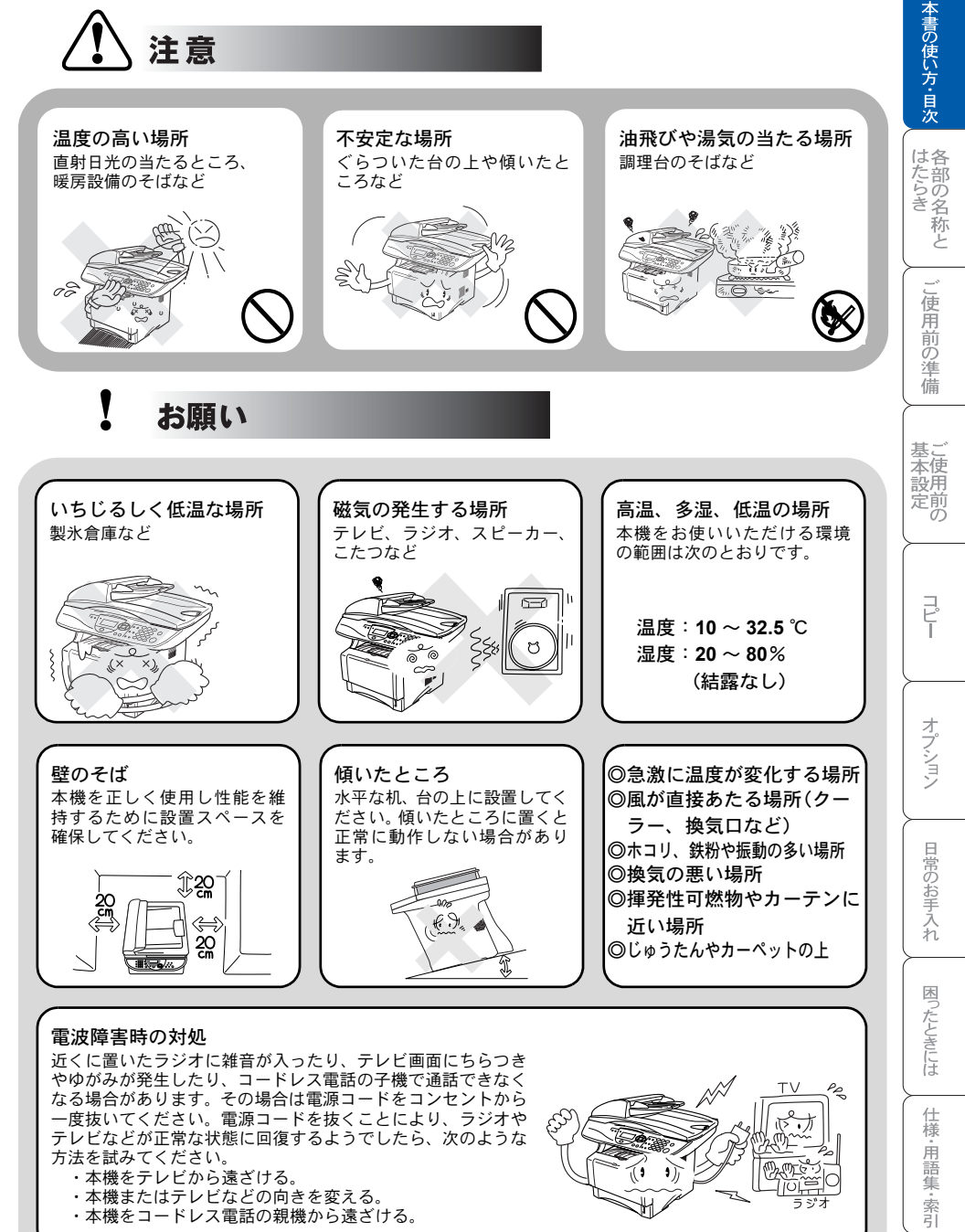

7

### もしもこんなときには

下記の状況でそのまま使用すると火災、感電の原因となります。必ず電源コードをコンセントから抜いてください。

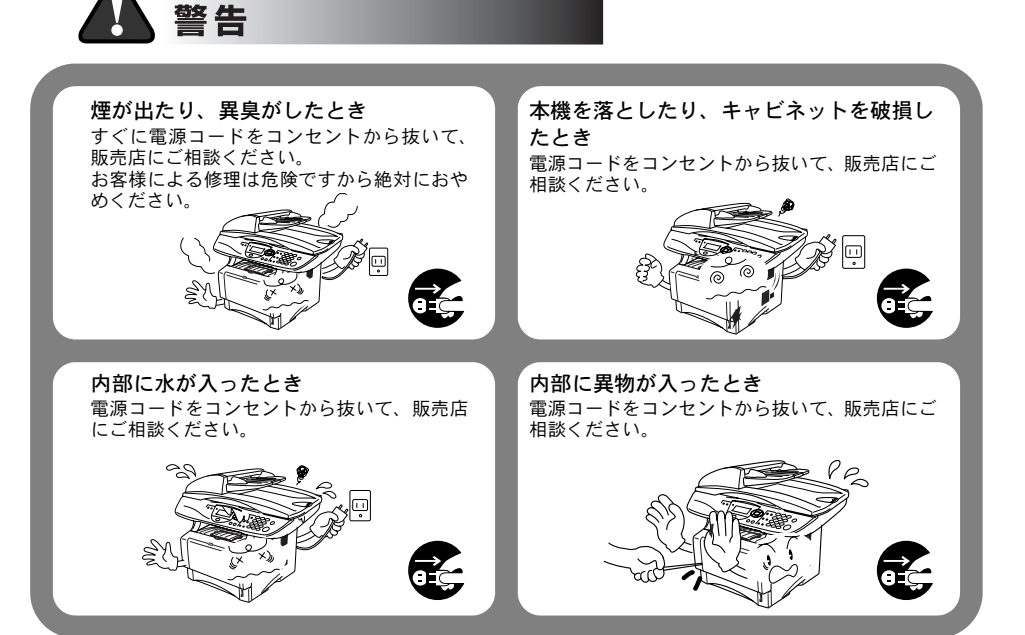

### その他のご注意

故障や火災、感電、やけど、けがの原因となります。

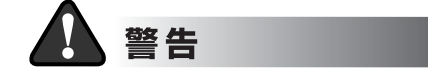

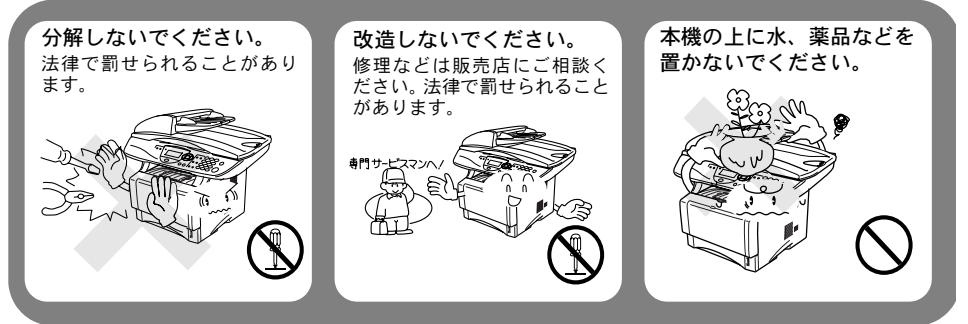

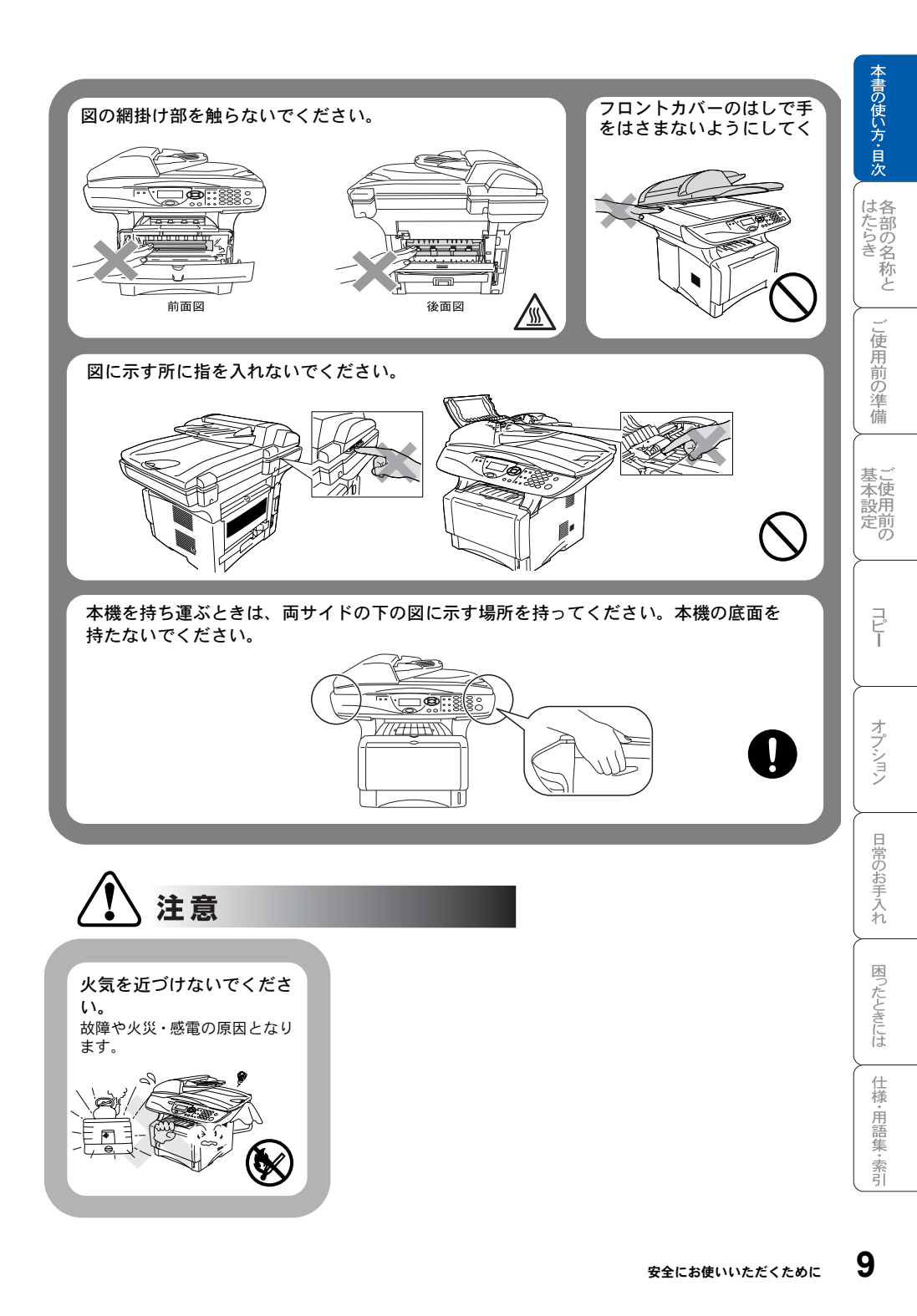

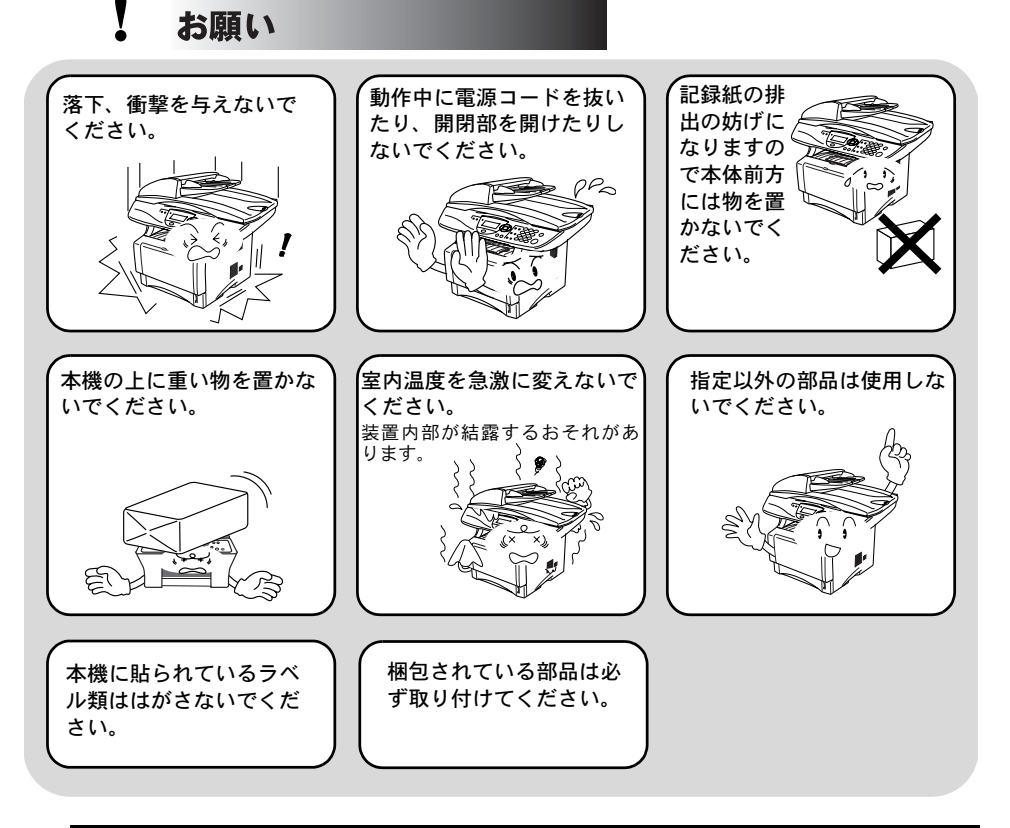

# 記録紙について ・ お願い 使用する記録紙にはご注意ください。

しわ、折れのある紙、湿っている紙、カールした紙などは使用しないでください。

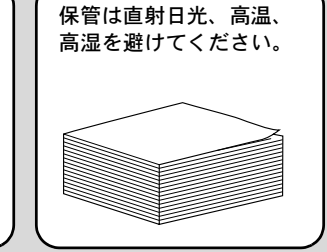

# 取扱説明書の構成

本機には、以下の取扱説明書が同梱されています。

|            | <b>かんたん設置ガイド</b><br>本機を使用するための準備について記載しています。                                                                 | はたらき称                 |
|------------|----------------------------------------------------------------------------------------------------|-----------------------|
| $\bigcirc$ | <b>取扱説明書(本書)</b><br>コピーのしかたや本機のお手入れ、困ったときの対処法<br>などについて記載しています。                                              | と<br>ご<br>使<br>用<br>前 |
| Ø          | CD-ROM 取扱説明書 〜パソコン活用編〜<br>付属の CD-ROM に収録されている「PDF マニュアル」<br>です。<br>プリンタ、スキャナなど、パソコンと接続して使う機能<br>について記載しています。 | の準備 基本設定              |
|            |                                                                                                    | II~ 0                 |

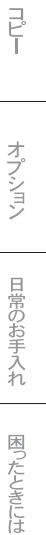

仕様·用語集·索引

本書の使い方・目的

本文中では、マークおよび商標について、以下のように表記しています。

### マークについて

| 注意       | 本機をお使いになるにあたって、守っていただきたいことが<br>らを説明しています。 |
|----------|-------------------------------------------|
| 補足       | 本機の操作手順に関する補足情報を説明しています。                  |
| P. XXX   | 参照先を記載しています(XXX はページ)。                    |
| @ P. XXX | CD-ROM に収録の「PDF マニュアル」の参照先を記載しています。       |

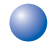

### 🗋 商標について

Windows<sup>®</sup>95の正式名称は、Microsoft<sup>®</sup> Windows<sup>®</sup> 95 operating system です。 Windows<sup>®</sup> 98 の正式名称は、Microsoft<sup>®</sup> Windows<sup>®</sup> 98 operating system です。 Windows<sup>®</sup> 98SE の正式名称は、Microsoft<sup>®</sup> Windows<sup>®</sup> 98 Second Edition operating system です。

Windows<sup>®</sup> 2000 Professional の正式名称は、Microsoft<sup>®</sup> Windows<sup>®</sup> 2000 Professional operating system です。(本文中では Windows<sup>®</sup> 2000 と表記しています。) Windows<sup>®</sup> Me の正式名称は、Microsoft<sup>®</sup> Windows<sup>®</sup> Millennium Edition operating svstem です。

Windows NT<sup>®</sup> Workstation 4.0 の正式名称は、Microsoft<sup>®</sup> Windows NT<sup>®</sup> Workstation operating system Version 4.0 です。(本文中では Windows NT<sup>®</sup> 4.0 と表記しています。) Windows<sup>®</sup> XP の正式名称は、Microsoft<sup>®</sup> Windows<sup>®</sup> XP Professional operating system および Microsoft<sup>®</sup> Windows<sup>®</sup> XP Home Edition operating system です。 本文中では、OS 名称を略記しています。

Microsoft、Windows および Windows NT は、米国 Microsoft Corporation の米国 およびその他の国における登録商標です。

Apple、Macintosh、Mac、Mac OS は、アップルコンピュータ社の登録商標です。 Pentium は、Intel Corporation の登録商標です。

本書に記載されているその他の会社名および製品名は、各社の商標または登録 商標です。

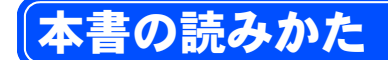

本書は次のようなレイアウトで説明しています。

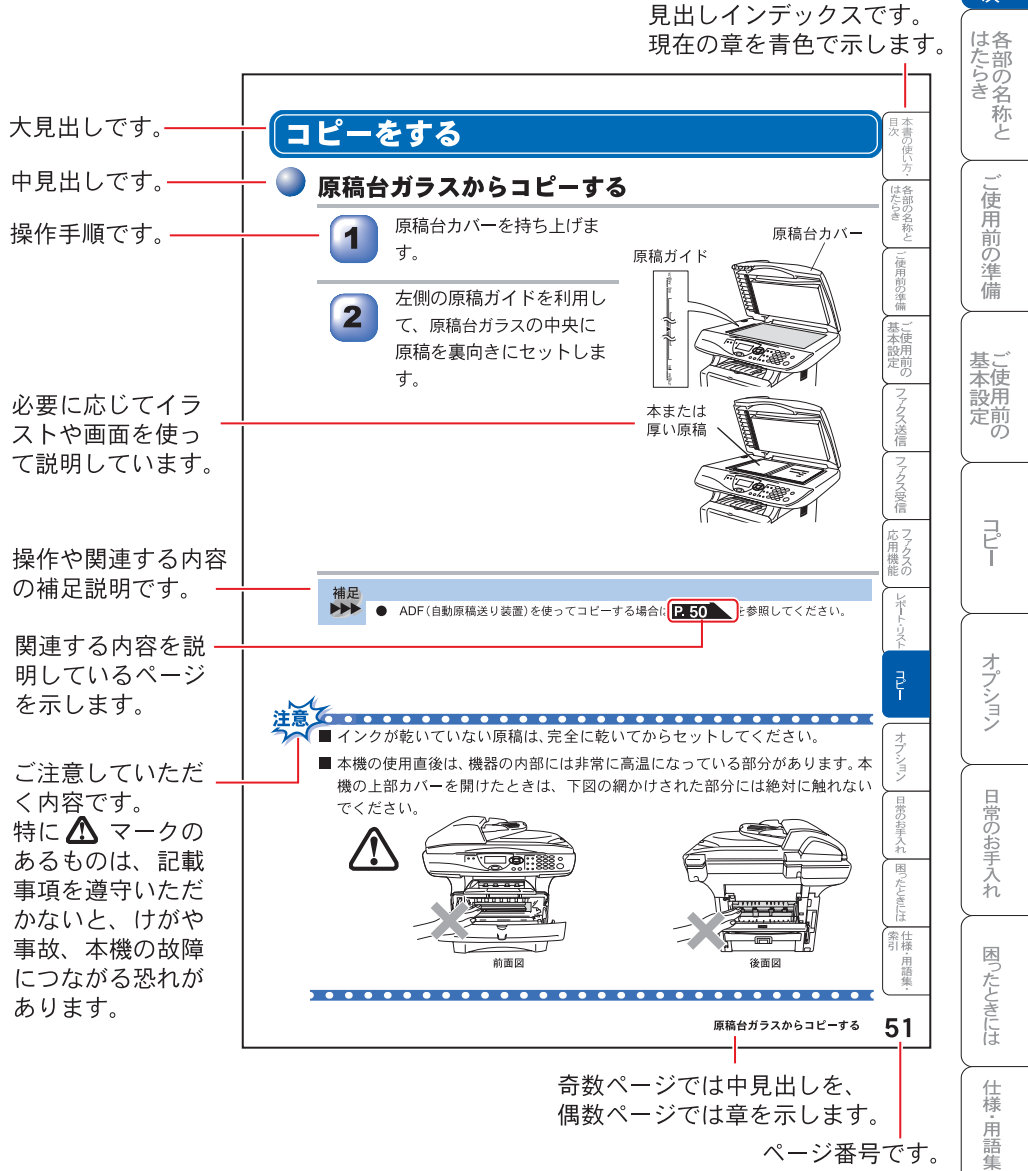

ページ番号です。

このページは説明のために作成したもので、実際のページとは異なります。

索引

本書の使い方・目次

## Acrobat Reader の表示画面と操作

付属 CD-ROM に収録の PDF マニュアルをお読みになるための Acrobat Reader の表示画面と操作を簡潔に説明します。

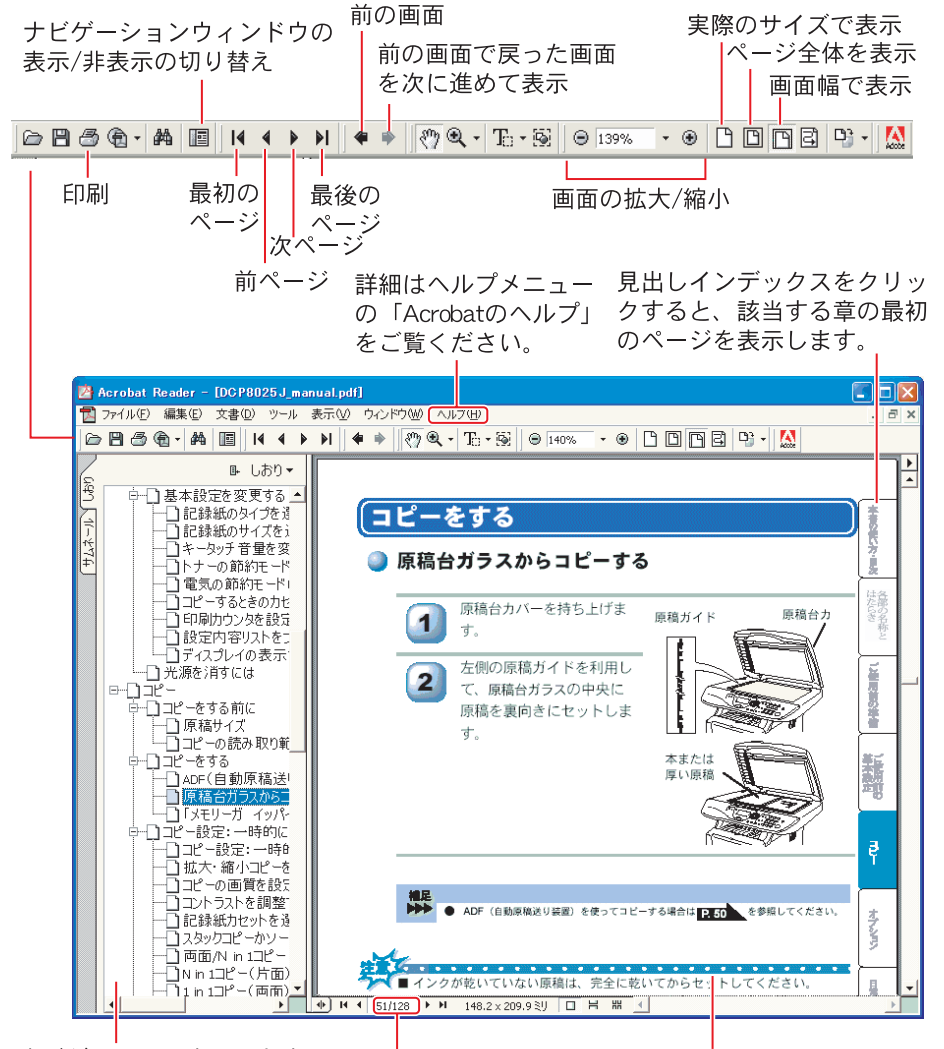

ナビゲーションウィンドウ この例のように[しおり]タブで 見出しを表示している状態で見 出しをクリックすると、該当す るページを表示します。 現在のページ/総ページ 文書内容が表示されます。 見たいページの数値を入力し て表示させることができます。

このページは説明のために作成したもので、実際のページとは異なります。

| 補足 |
|----|
|    |

- Acrobat<sup>®</sup> Reader 5.0 または Acrobat<sup>®</sup> 5.0 をお使いの方は、画面上の PDF の 線をなめらかにして見ることができます。下記の手順で操作してください。
   ① PDF を開きます。
  - ②ツールバーの[編集]メニューから[環境設定]を選択します。

(Acrobat<sup>®</sup> 5.0 の場合は、ツールバーの[編集]メニューから[環境設定]-[一般]を選択します。)

- ③画面左側の項目から[表示]を選択します。
- ④[スムージング]の「ラインアートのスムージング」チェックボックスをチェックします。
- ⑤ [OK] をクリックします。

本書の使い方・目次

各部の名称と

ご使用前の準備

仕様·用語集·索引

## やりたいこと目次

あなたの「〇〇したい」から該当ページを参照できます。 各機能をご利用になる前に「第2章 ご使用前の準備」を必ずお読みください。

🔵 コピー

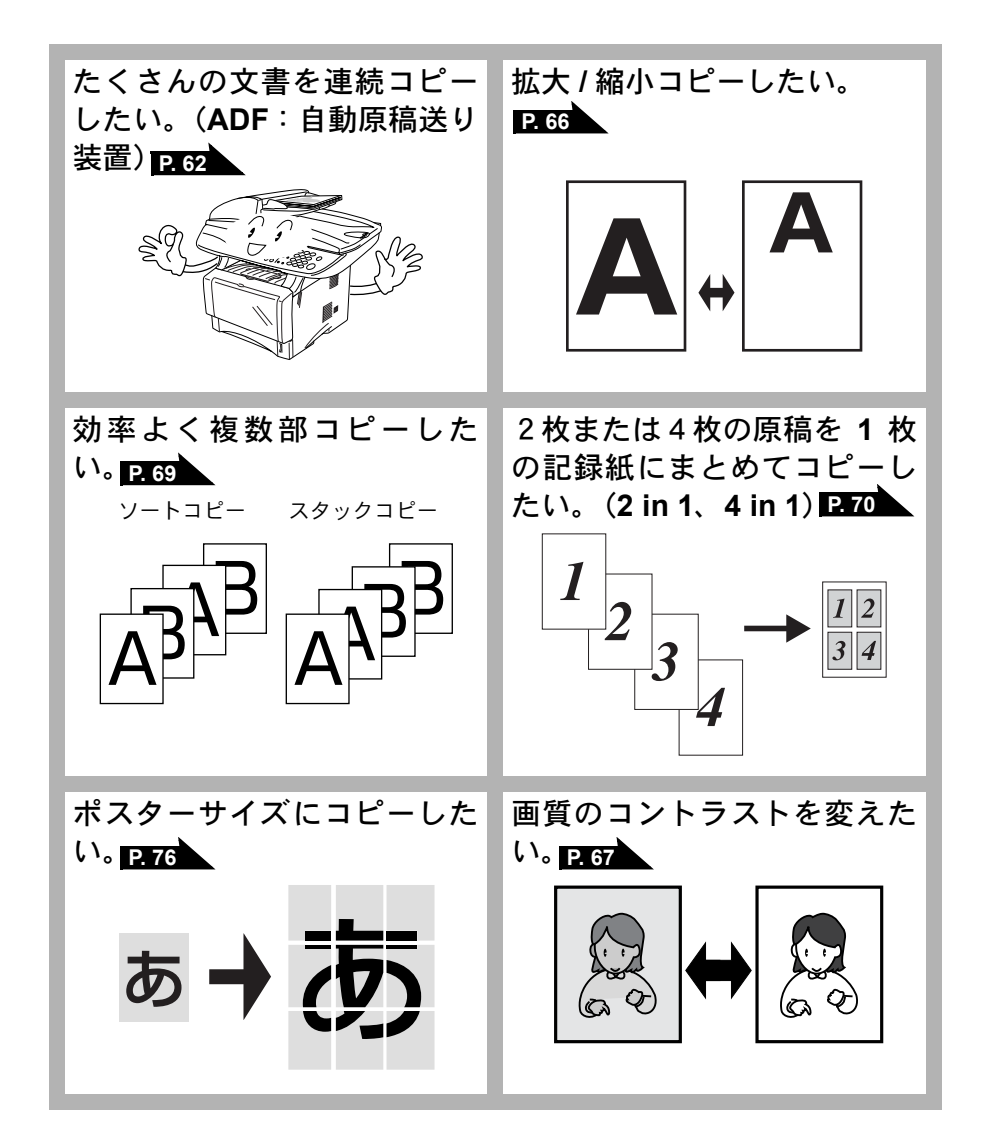

**16** やりたいこと目次

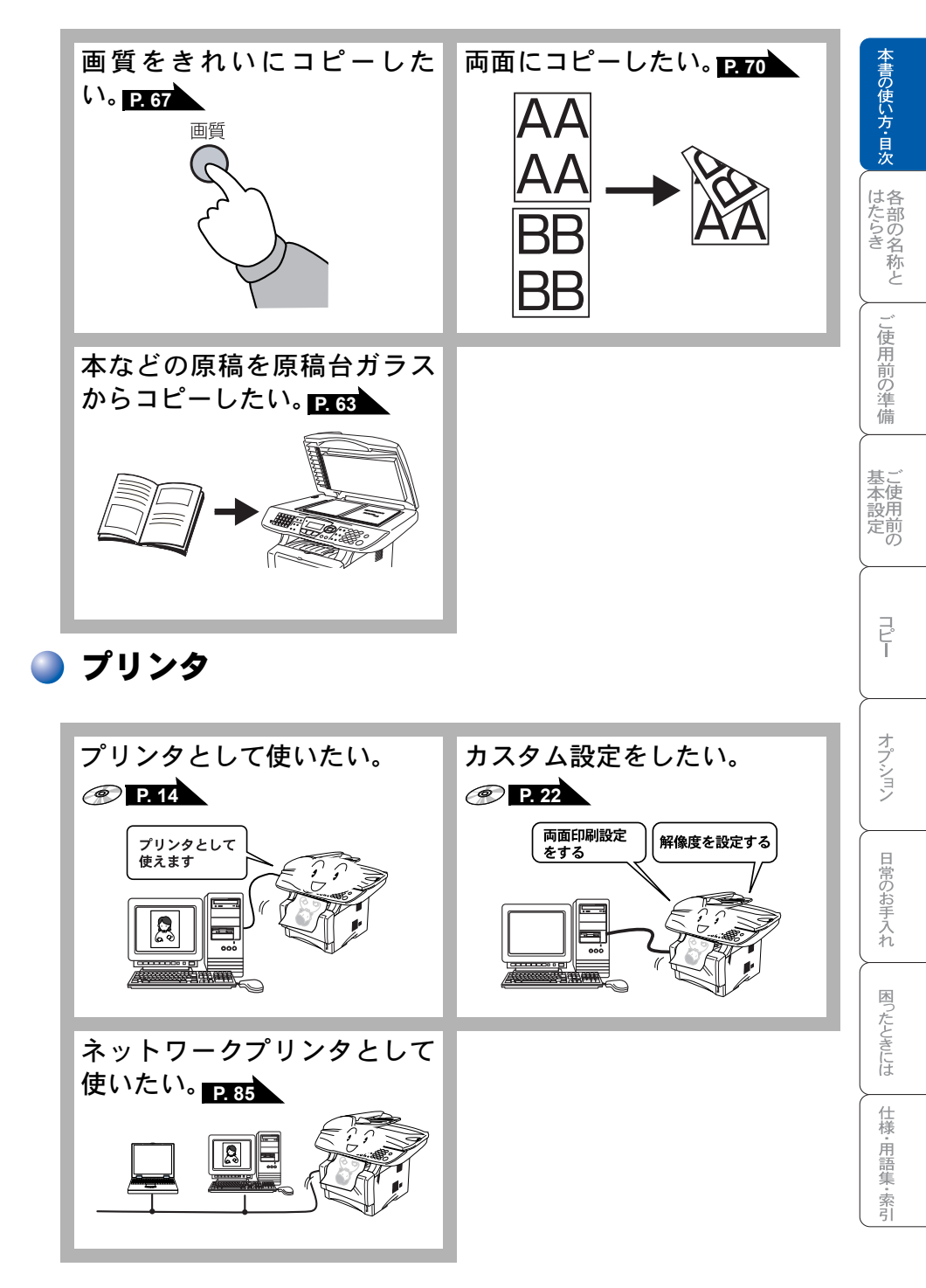

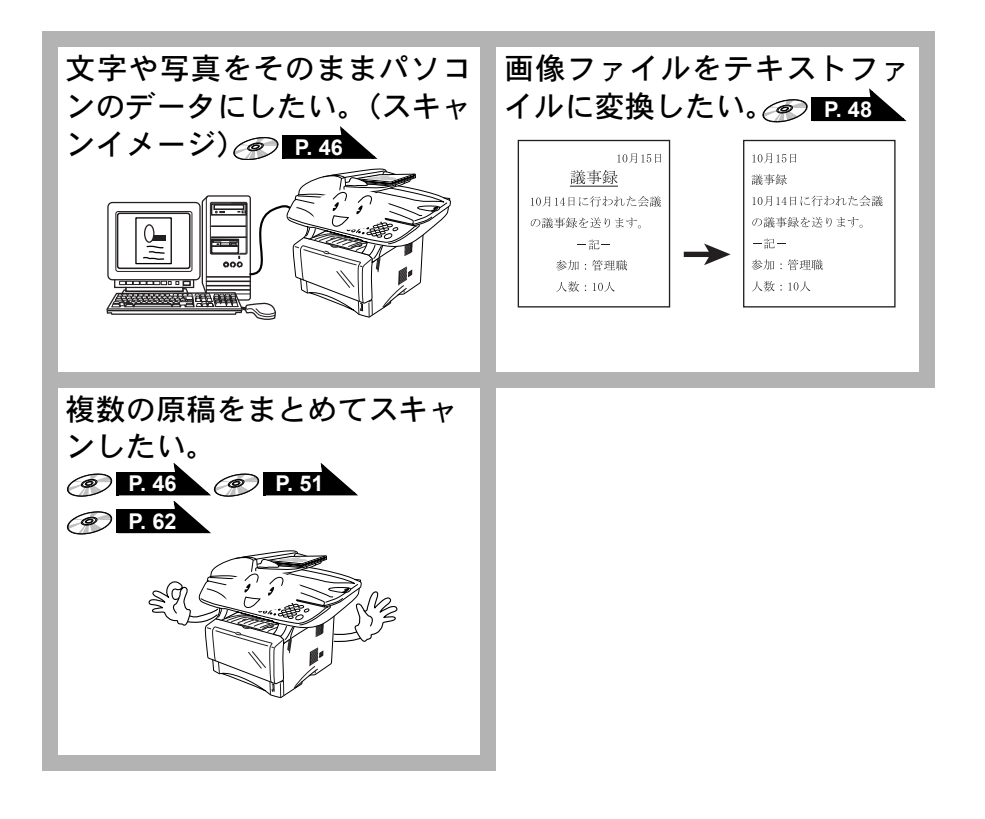

🥥 その他

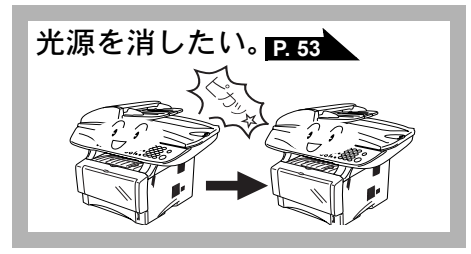

第

第

第

| 八  |                                                                                        |                                              | 杢                 |
|----|----------------------------------------------------------------------------------------|----------------------------------------------|-------------------|
|    | 安全にお使いいただくために<br>取扱説明書の構成                                                              | 4<br>11                                      | 膏の使い方・目次          |
|    | 本書の表記<br>本書の読みかた                                                                       | 12<br>13                                     | はた<br>ら<br>き<br>名 |
|    | Acrobat Reader の表示画面と操作                                                                | 14                                           | 称と                |
|    | やりにいこと自次<br>目次                                                                         | 16<br>19                                     | こ使用前の漢            |
| 1章 | 各部の名称とはたらき                                                                             | 23                                           | 備                 |
|    | 操作パネルの名称とはたらきスティタスランプについて                                                              | 24<br>. 26                                   | 基<br>本<br>設<br>前  |
|    | 各部の名称                                                                                  | 27                                           |                   |
| 2章 | ご使用前の準備<br>記録紙について                                                                     | <b>29</b><br>30                              | コピー               |
|    | 推奨する記録紙<br>記録紙トレイ用記録紙の規格<br>多目的トレイ用記録紙の規格<br>セットできる記録紙枚数<br>使用できる記録紙<br>記録紙の印刷可能範囲について | . 30<br>. 30<br>. 30<br>. 31<br>. 32<br>. 33 | オプション             |
| 3章 |                                                                                        | 35<br><b>37</b>                              | 日常のお手入れ           |
|    | 液晶ティスフレイの特徴                                                                            | 38<br>. 38<br>40<br>. 40                     | 困ったときには           |
|    | 数字ホタンを使った基本操作<br>機能一覧<br>基本設定を変更する<br>記録紙のタイプを選ぶ<br>記録紙のサイズを選ぶ                         | . 41<br>. 41<br><b>44</b><br>. 44<br>45      | 仕様・用語集・索引         |
|    | コピーするときのトレイを選ぶ<br>ボタン確認音量を変える〔ボタン確認音量 & ブザー音量〕                                         | . 46<br>. 47                                 | ل                 |

■次 19

|     | 液晶ディスプレイの表示言語を切り替える〔英語・日本語〕<br>トナーを節約する<br>電気の節約モードに入る時間を設定する〔スリープモード〕<br>液晶ディスプレイのコントラストを調整する<br>印刷カウンタを表示する<br>設定内容リストを印刷する<br>ご注文シートを印刷する<br><br><b>光源を消す</b>                                                                                                    | 48<br>49<br>50<br>51<br>52<br>52<br>52<br>52<br>53                               |
|-----|----------------------------------------------------------------------------------------------------|----------------------------------------------------------------------------------|
| 第4章 | コピー                                                                                                    | . 55                                                                             |
|     | <ul> <li>コピーをする前に</li> <li>コピー機能について</li> <li>原稿サイズ</li> <li>コピー範囲</li> <li>コピーをする</li> <li>ADF(自動原稿送り装置)を使ってコピーする</li> <li>原稿台ガラスからコピーする</li> <li>「メモリーガ イッパイデス」と表示されたときは</li> </ul>                                                                                                  | 56<br>58<br>59<br>62<br>62<br>63<br>64                                           |
|     | コピー設定:一時的に設定する<br>拡大・縮小コピーをする<br>コピーの画質を設定する<br>コントラストを調整する<br>記録紙トレイを選択する<br>ソートコピーかスタックコピーかを設定する<br>両面 /N in 1 コピー<br>N in 1 コピー(片面)のしかた<br>1 in 1 コピー(片面)のしかた<br>2 in 1 / 4 in 1 コピー(両面)のしかた<br>ポスターコピーのしかた<br>多目的トレイを使用する<br>コピー設定:設定内容を保持する<br>初期設定を変更する(画質)<br>初期設定を変更する(コントラスト) | 65<br>66<br>67<br>68<br>69<br>70<br>72<br>73<br>75<br>76<br>77<br>78<br>78<br>78 |
| 第5章 | オプション                                                                                                    | . 79                                                                             |
|     | メモリーボード<br>メモリーボードを取り付ける<br>記録紙トレイ #2(ローワートレイ)                                                                                                    | 80<br>81<br>83                                                                   |

|     |                                                                                                    |                                   | 書の        |
|-----|----------------------------------------------------------------------------------------------------|-----------------------------------|-----------|
|     | セットできる記録紙枚数<br>推奨する記録紙                                                                                                    | 83<br>83                          | 便い方・目次    |
|     | ネットワークボード<br>ネットワークスキャナ機能<br>ネットワークプリンタ機能<br>ネットワークボード (NC-9100h) を取り付ける<br>ネットワークへ接続する                                                                        | <b>34</b><br>84<br>85<br>86<br>88 | 各部の名称と    |
| 第6章 | 日常のお手入れ9                                                                                                    | )1                                | ご使用前      |
|     | 紙づまりについて                                                                                                    | 92<br>92                          | 前の準備      |
|     | ADF(自動原稿送り装置)の入り口で原稿がつまったときは<br>ADF(自動原稿送り装置)内で原稿がつまったときは<br>ADF(自動原稿送り装置)の出口で原稿がつまったときは<br>ADF(自動原稿送り装置)の出口で原稿がつまったときは<br>内部で記録紙がつまったときは<br>両面トレイに記録紙がつまったときは | 92<br>93<br>93<br>94<br>94<br>97  | 基本設定の     |
|     | 定期メンテナンス                                                                                                    | 98<br>98<br>99<br>100             | <br>      |
|     | トナーカートリッジの交換                                                                                                    | 02<br>02<br>04<br>06              | オプション     |
| 第7章 | 困ったときには 10                                                                                                    | )9                                | 日常のお      |
|     | 困ったときには                                                                                                    | 10                                | 予入れ       |
|     | こんなときには<br>エラーメッセージ 1<br>Q&A 1<br>故障かな?と思ったら 1                                                                                                    | 11<br>13<br>21                    | 困ったときにけ   |
| 第8章 | 仕様・用語集・索引12                                                                                                    | 23                                |           |
|     | 本機の仕様                                                                                                    | 24<br> 24<br> 24                  | ☞ 用語集 •索引 |
|     | 王な仕様                                                                                                    | 25                                |           |
|     | ハノコノ垛況(VVIIIdOWS 」目                                                                                                    | 2.5<br>次 4                        | 21        |

\*

| パソコン環境〔Macintosh <sup>®</sup> 〕 | . 126 |
|---------------------------------|-------|
| 用語集                             | 129   |
| 索 引                             | 133   |
| ご注文シート                          | 135   |
| アフターサービスのご案内                    | 137   |

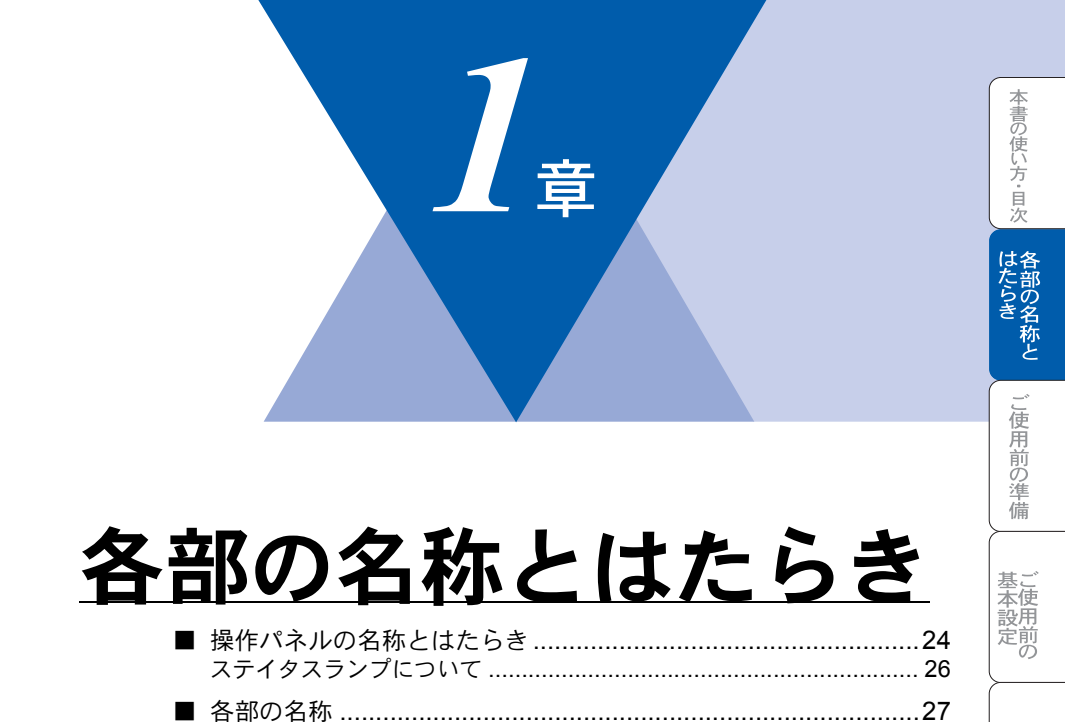

コピー

オプション

日常のお手入れ

困ったときには

仕様・用語集・索引

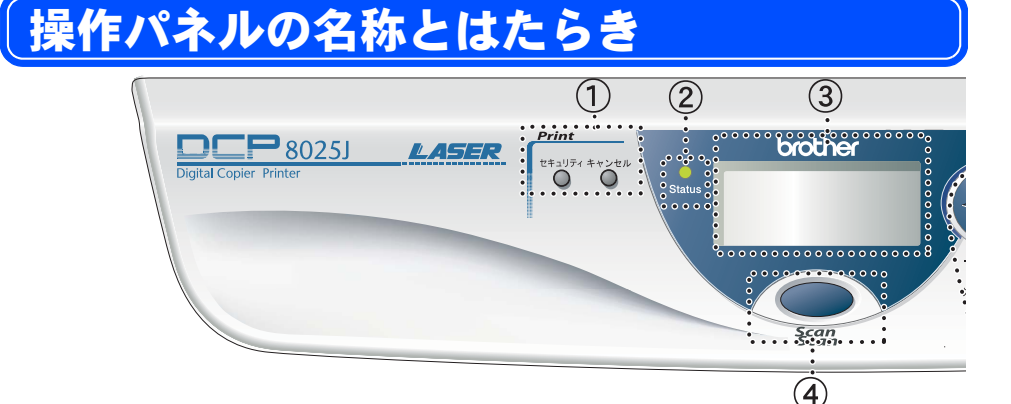

#### ①印刷機能ボタン

- セキュリティボタン
   4桁のパスワードを使用して機密デー
   タを出力するときに使用します。
- キャンセルボタン
   プリンタのメモリーのデータを削除します。
- <u> ②ステータス**(Status)**ランプ</u>

本機の状態をランプの色と点滅によっ

て表します。 P. 26

<u>③液晶ディスプレイ</u>

各動作の状態やエラーメッセージを表示 します。

<u>④スキャンボタン</u>

本機をスキャンモードにします。

<u>⑤ナビゲーションキーP.40</u>

• Set

各種データを登録するときに押します。

メニューから選択肢を指定する際、こ れらのボタンを押せば、前・次のレベ ルのメニューに移動します。

•

メニューや選択項目をスクロールする ときに押します。

- ・クリア/バックボタン
   入力したデータの削除や一つ前のレベルのメニューに戻す場合に押します。
- •メニューボタン メニューを表示させる場合に押しま す。

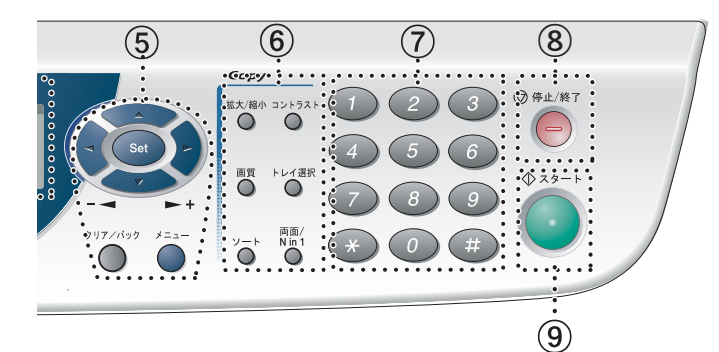

- <u>⑥コピー機能ボタン</u>
  - ・拡大 / 縮小ボタン
     拡大 / 縮小コピーをするときに押しま
    - す。 P. 66
  - コントラストボタン
     コピーを淡くまたは濃くとる設定を一
     時的に変更するときに押します。
  - 画質ボタン コピーの画質を一時的に変更するとき に押します。PLG7
  - トレイ選択ボタン
     トレイを一時的に選択するときに押します。
  - ・ソートボタン
     ソートコピーするときに使用します。
     P.69
  - 両面 / N in 1 ボタン
     両面 コピー P.73 および1枚の記録
     紙に複数原稿のコピー P.70 / 1枚
     の原稿をポスターコピーするときに押します。P.76

### ⑦数字ボタン

コピー枚数など入力をするときに押し ます。

#### <u>⑧停止/終了ボタン</u>

操作を中止するときや機能設定を終了 するときに押します。

#### 

コピーやスキャンを開始するときなど に押します。

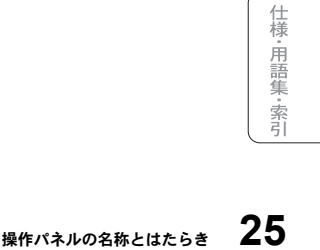

本書の使い方・目次

こ使用前の準備

基本設計

定前の

コピー

オプション

日常のお手入れ

困ったときには

### ステイタスランプについて

本機の状態をランプの色と点灯/点滅によって表します。

| ランプ                | 本機の状態                | 説明                                                                                     |
|--------------------|----------------------|----------------------------------------------------------------------------------------|
| 〇<br>消灯            | スリープモード状態            | 電源スイッチがオフになっているかまたはス<br>リープモードの状態です。                                                   |
| <b>- )</b><br>緑 点滅 | ウォーミングアップ<br>中       | 印刷のためのウォーミングアップ中です。し<br>ばらくお待ちください。                                                    |
| ●<br>緑 点灯          | 印刷可能状態               | 印刷やコピーが可能です。                                                                           |
|                    | データ受信中               | パソコンからデータを受信中、データを処理<br>中、または印刷中です。                                                    |
|                    | プリンタメモリーに<br>印刷データあり | メモリーに印刷データが残っています。                                                                     |
| <b>读</b><br>赤 点滅   | サービスエラー              | この状態のときは、本機の電源を切り、数秒<br>後電源を入れてください。<br>それでも赤点滅が止まらないときは、お客様<br>相談窓口へご連絡ください。<br>P.110 |
|                    | カバーオープン              | カバーが開いています。カバーを閉じてくだ<br>さい。                                                            |
| 亦 点灯               | トナー切れ                | トナー切れです。トナーカートリッジを交換<br>してください。 <mark>P. 104</mark>                                    |
|                    | 記録紙エラー               | 記録紙をトレイにセットしてください。(「か<br>んたん設置ガイド」参照)<br>または紙づまりのチェック・処置をしてくだ<br>さい。P.92               |
|                    | スキャナロック              | スキャナのロックレバーが解除されているか、<br>確認してください。(「かんたん設置ガイド」<br>参照)                                  |
|                    | その他                  | 液晶ディスプレイの表示を確認してください。<br>P. 111                                                        |
|                    | メモリーフル               | メモリーがいっぱいです。メモリーの内容を<br>消去してください。 <mark>P.64</mark>                                    |

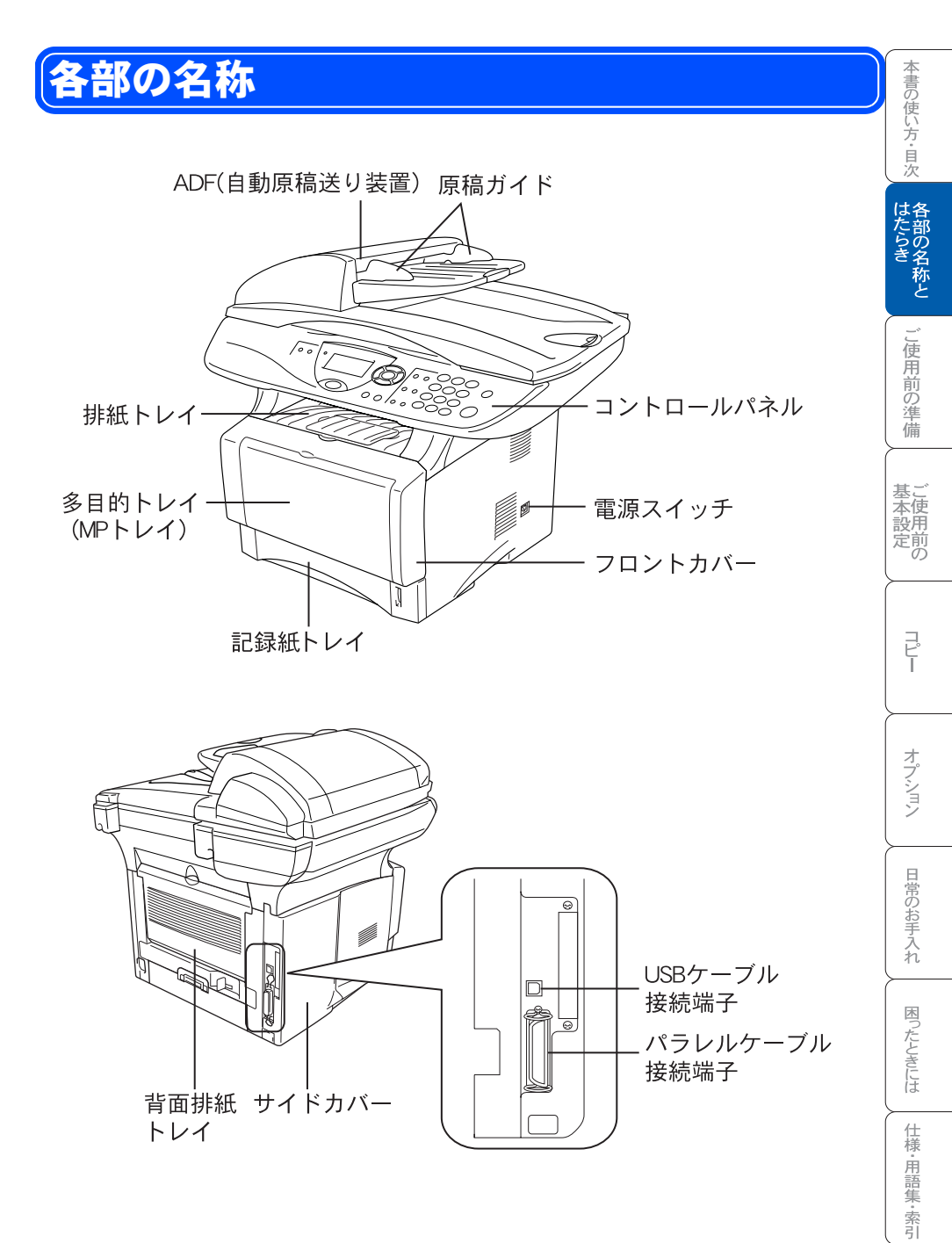

☆次ページへ続く <sub>各部の名称</sub> 27

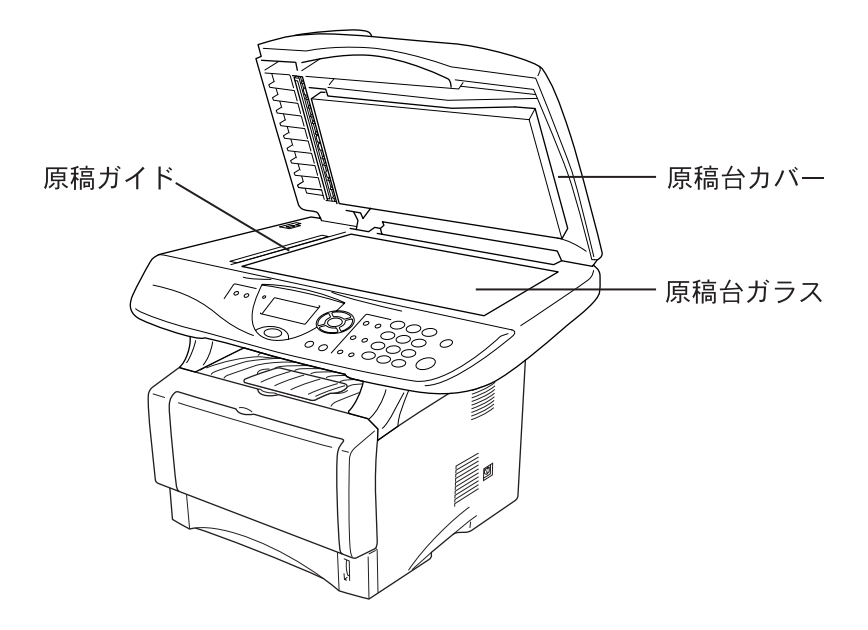

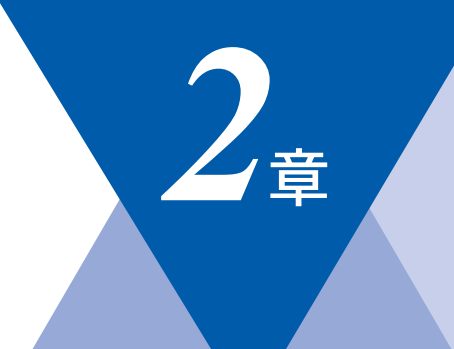

# ご使用前の準備

| 記録紙について        | 30 |
|----------------|----|
| 推奨する記録紙        | 30 |
| 記録紙トレイ用記録紙の規格  | 30 |
| 多目的トレイ用記録紙の規格  | 30 |
| セットできる記録紙枚数    | 31 |
| 使用できる記録紙       | 32 |
| 記録紙の印刷可能範囲について | 33 |
| 記録紙調整レバーについて   | 35 |

オプション
日常のお手入れ

本書の使い方・目次

はたらき なたらき

ご使用前の準備

基本設定の

П°Ц–

# 記録紙について

### 🌗 推奨する記録紙

| 記録紙種類 | 記録紙名                | 坪量                 |
|-------|---------------------|--------------------|
| 普通紙   | 富士ゼロックスオフィスサプライ P 紙 | 64g/m <sup>2</sup> |

### 🅘 記録紙トレイ用記録紙の規格

| 項目 | 規格                                                               |
|----|------------------------------------------------------------------|
| 坪量 | 普通紙 : 60g/m <sup>2</sup> ~ 105g/m <sup>2</sup><br>はがき : 官製はがきと同等 |
| 厚さ | 普通紙 :0.08mm ~ 0.13mm<br>はがき :官製はがきと同等                            |

### 🌒 多目的トレイ用記録紙の規格

| 項目 | 規格                                                               |  |  |  |
|----|------------------------------------------------------------------|--|--|--|
| 坪量 | 普通紙 : 60g/m <sup>2</sup> ~ 161g/m <sup>2</sup><br>はがき : 官製はがきと同等 |  |  |  |
| 厚さ | 普通紙 : 0.08mm ~ 0.2mm<br>はがき : 官製はがきと同等                           |  |  |  |
| 封筒 | 洋形4号と同等、または洋形定型最大と同等                                             |  |  |  |

### 🐌 セットできる記録紙枚数

| 給紙方法       | 種類                       | 記録紙枚数                                                     |
|------------|--------------------------|-----------------------------------------------------------|
| 記録紙<br>トレイ | 普通紙(80g/m <sup>2</sup> ) | 約 250 枚<br>(オプションの記録紙トレイ #2<br>約 250 枚) <mark>P.83</mark> |
|            | OHP フィルム                 | 約 10 枚                                                    |
|            | 官製はがき                    | 約 30 枚                                                    |
| 多目的<br>トレイ | 普通紙(80g/m <sup>2</sup> ) | 約 50 枚                                                    |
|            | OHP フィルム                 | 約 10 枚                                                    |
|            | 官製はがき                    | 約 10 枚                                                    |
|            | 封筒                       | 約3枚                                                       |

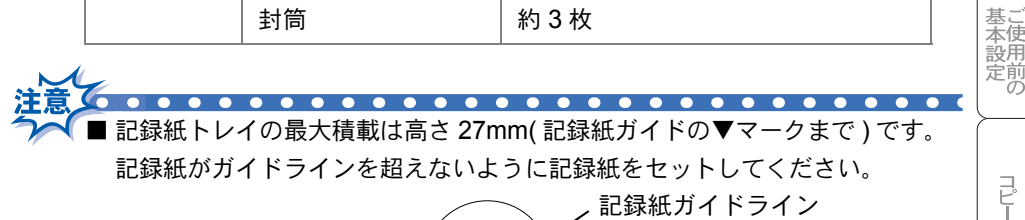

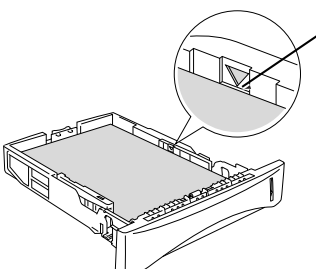

■ 排紙トレイにスタックできる枚数は普通紙 (80g/m<sup>2</sup> 紙) の場合、約 150 枚です。

本書の使い方・目次

各部の名称と

ご使用前の準備

オプション

日常のお手入れ

困ったときには

C

### 🌒 使用できる記録紙

本機では下記のサイズの記録紙が使用できます。

| 給紙方法       | 種類       | サイズ                                                           |  |  |
|------------|----------|---------------------------------------------------------------|--|--|
| 記録紙<br>トレイ | 普通紙      | A4、US レター、B5、A5、A6                                            |  |  |
|            | OHP フィルム | A4、US レター                                                     |  |  |
|            | 官製はがき    | 官製はがきまたは同等品<br>(100 mm × 148 mm)                              |  |  |
| 多目的<br>トレイ | 普通紙      | A4、US レター、B5、A5、カスタムサイズ(幅<br>69.8mm ~ 220mm、長さ 116mm ~ 356mm) |  |  |
|            | OHP フィルム | A4、US レター                                                     |  |  |
|            | 官製はがき    | 官製はがきまたは同等品<br>(100mm × 148mm)                                |  |  |
|            | 封筒       | 洋形 4 号、洋形定型最大                                                 |  |  |
|            | システム手帳用紙 | バイブルサイズ                                                       |  |  |

補足
 ● 特殊なサイズや種類の記録紙を使用する場合は、最初に印字テストを行ってください。
 ● 宛名ラベル、OHP フィルムなどは、レーザープリンタ用の物をお使いください。

● 最高の印刷品質を得るために、たて目用紙を使用することをお勧めします。

本機は再生紙を使用できます。

### 記録紙の印刷可能範囲について

記録紙には印刷できない部分があります。

補足

以下の図と表に、印刷できない部分を示します。なお、図と表のA、B、C、D はそれぞれ対応しています。

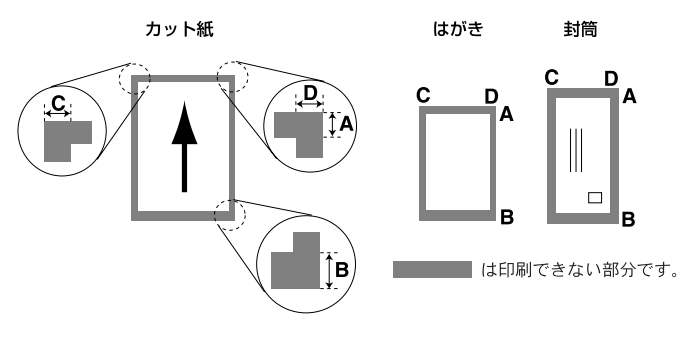

(単位:mm)

| 種類    | サイズ  | モード  | Α   | В   | С   | D   |
|-------|------|------|-----|-----|-----|-----|
| カット紙  | A4   | コピー  | 3.0 | 3.0 | 2.0 | 2.0 |
|       |      | プリンタ | 4.2 | 4.2 | 4.2 | 4.2 |
| 官製はがき | はがき  | コピー  | 3.0 | 3.0 | 2.0 | 2.0 |
|       |      | プリンタ | 4.2 | 4.2 | 4.2 | 4.2 |
| 封筒    | 洋形4号 | プリンタ | 4.2 | 4.2 | 4.2 | 4.2 |

- 印刷できない部分の数値(表中の A、B、C、D)は、概算値ですので、目安として参考にしてください。また、お使いの記録紙やプリンタドライバによっても値が変わってきます。
  - 特殊な記録紙をご使用になる場合は、必ず印字テストを行ってください。
  - OHP フィルムをご使用になると次に印字される記録紙を汚すことがあります。重ならないように1枚ずつ抜き取ってください。
  - A4 幅を超える記録紙(レター等)の場合は、表中 C、D の数値が大きくなります。

金使設用

定前の

P

オプション

日常のお手入れ

困ったときには

仕様・用語集・索引

本書の使い方・目次

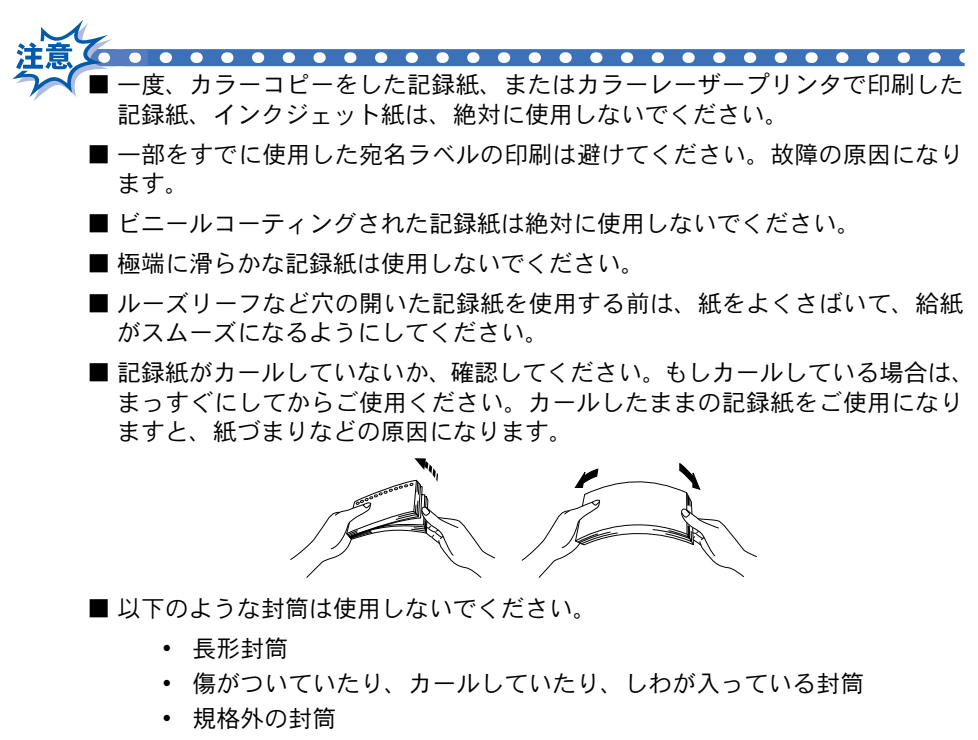

- 表面に光沢があったり、表面がすべりやすい封筒
- 留め金付きの封筒
- エンボス加工(紙に凹凸がある)を施した封筒
- ふたに粘着のりが付いた封筒
- 一度レーザープリンタで印刷された封筒
- マチ付きの封筒
- 内側にすでに印刷されている封筒
- きちんと折り目が付いていない封筒
- 積み重ねたときに、一定に積み重ねられない封筒

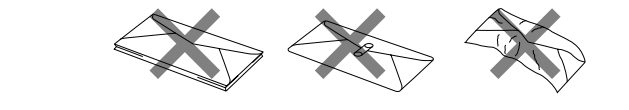

### 記録紙調整レバーについて

コピーやプリンタの各機能で両面に印刷するときは、使用する記録紙に合わせ て、記録紙調整レバーを正しくセットしてください。

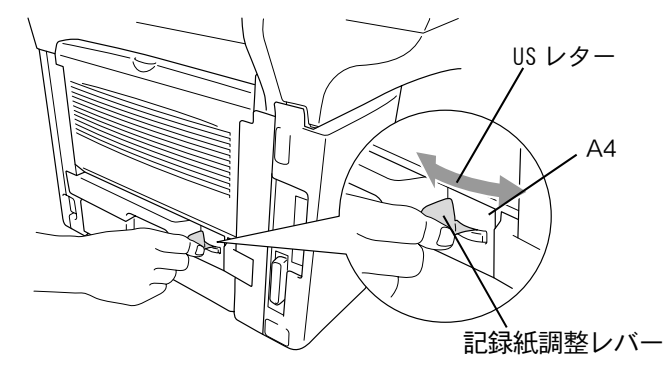

本書の使い方・目次

はたらき と
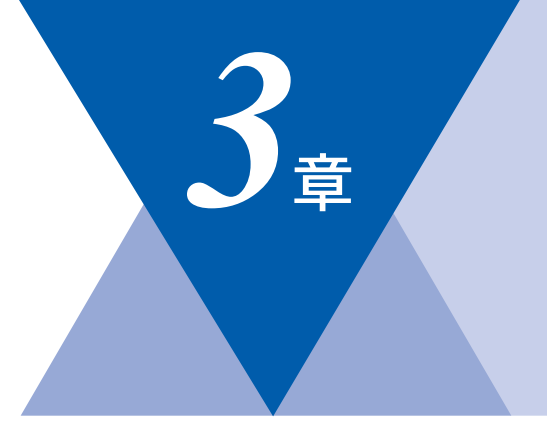

本書の使い方・目次

はたらき

ご使用前の準備

基本設定の

コピー

オプション

日常のお手入れ

困ったときには

仕様·用語集·索引

# ご使用前の基本設定

|   | 液晶ディスプレイの特徴<br>液晶ディスプレイについて                                                                                                    |                      |
|---|----------------------------------------------------------------------------------------------------|----------------------|
| - | 機能設定する<br>ナビゲーションキーを使った基本操作<br>数字ボタンを使った基本操作<br>機能一覧                                                                                                    | 40<br>40<br>41<br>41 |
| • | 基本設定を変更する<br>記録紙のタイプを選ぶ<br>記録紙のサイズを選ぶ<br>コピーするときのトレイを選ぶ<br>ボタン確認音量を変える〔ボタン確認音量&ブザー音量〕<br>液晶ディスプレイの表示言語を切り替える〔英語・日本語〕<br>トナーを節約する<br>電気の節約モードに入る時間を設定する〔スリープモード〕<br>液晶ディスプレイのコントラストを調整する<br>印刷カウンタを表示する<br>設定内容リストを印刷する<br>ご注文シートを印刷する |                      |
|   | 光源を消す                                                                                                    | 53                   |

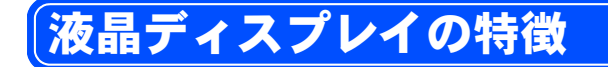

### 🄰 液晶ディスプレイについて

本機は、お客様が使いやすいように、液晶ディスプレイを見るだけで次に何を すれば良いか分かるようになっています。

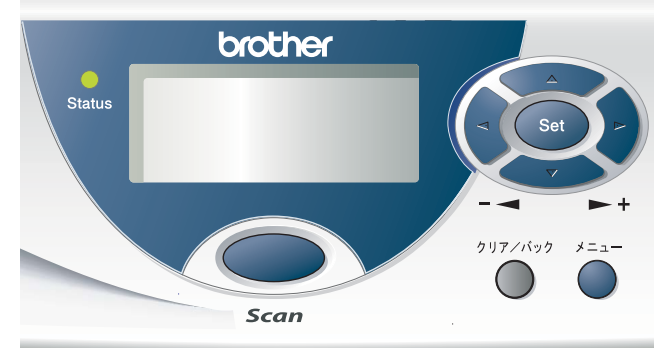

液晶ディスプレイには、現在の設定内容や、操作方法を案内するヘルプメッセージが表示されます。

| 1/1 1/1           | :100%           |      |   |
|-------------------|-----------------|------|---|
| 2 <i>1</i>        | ジドウ             |      |   |
| ③コントラスト           | :-00∎00+        |      |   |
| @ <u>+1022201</u> | <u>:ジドウ</u>     | _ 01 | ര |
| ~ 【▲▼デ センタク       | )/ <b>スタ</b> ート | VI   | 9 |

- ①: コピー時の倍率が表示されます。
- ②: 画質の設定内容が表示されます。
- ③:コントラストの設定内容が表示されます。
- ④: 記録紙トレイの指定が表示されます。
- ⑤: コピー枚数が表示されます。

液晶ディスプレイの表示例

【例1】

本機の電源を入れると、以下のメッセージが表示されます。この場合、コピーの倍率は 100%、画質は自動調整、コントラストは普通、記録紙トレイは自動 給紙に設定されていることを示しています。

ー番下の行は、 → または → で項目を選択して設定が変更できること、 <sup>◆ 32-+</sup> ボタンでコピーを開始できることを示しています。

| フ シツ  :シ ト ワ<br>⊐ントラスト :─□□■□□+<br>≠□クシトレィ :シ ト ウ    ৹ 4 | パ イリツ                                        | :100%            |      |
|----------------------------------------------------------|----------------------------------------------|------------------|------|
| キロクシトレイ :ジ ド ウ ・・・・・・・・・・・・・・・・・・・・・・・・・・・・・・・・・・        | カージツ<br>コントラスト                               | :୬ドワ<br>:-□□∎□□+ |      |
|                                                          | <u>+000000000000000000000000000000000000</u> | <u>:シ ド ウ</u>    | - 01 |

【例 2】

\*==-を押すと、設定メニューが表示されます。

| 1. キホン セッテイ<br>2. コピ ー |    |
|------------------------|----|
| ▲▼デ センタク/セットボ          | タン |

●▼●を押すと、反転表示行が移動します。

| 1. キホン セッテイ<br>2. コピー  |    |
|------------------------|----|
| ▲ <b>▼</b> デ センタク/セットボ | タン |

補足
 ● 表示する項目が1画面で表示できない場合は、 でスクロールします。

本書の使い方・目次

はたらき な

ご使用前の準備

# 機能設定する

### 🅘 ナビゲーションキーを使った基本操作

本機は、ナビゲーションキーを使った簡単な操作で、各種の設定ができます。 ナビゲーションキーを使用することによって、取扱説明書を見なくても、本機 に用意されている機能が活用できます。

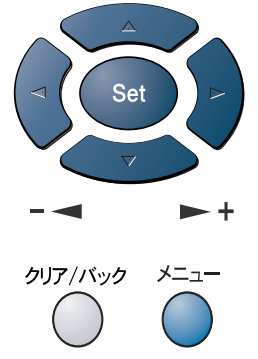

ナビゲーションキーの外観

| ナビゲーション<br>キー         | キーの役割                                                                                                    |
|-----------------------|----------------------------------------------------------------------------------------------------|
| *==-                  | 以下の場合に使用します。<br>・メインメニューを表示する場合<br>・メインメニューが表示されると、メニューモードになり、<br>画面は                                        |
| Set                   | <ul> <li>・次のメニューレベルに移る場合</li> <li>・選択項目を設定する場合</li> <li>・選択項目の設定が終わると、液晶ディスプレイには「ウケッケマシタ」と表示されます。</li> </ul> |
| לישליאו/אדער<br>סיילי | <ul> <li>・入力したデータの削除や、前のメニューレベルに戻る場合</li> <li>・繰り返し押すと、メニューモードを終了します。</li> </ul>                             |
|                       | • 現在のメニューレベルをスクロールして選択する場合                                                                                   |
|                       | • 前のメニューレベルに戻る場合                                                                                             |
|                       | <ul> <li>・次のメニューレベルに進む場合</li> </ul>                                                                          |

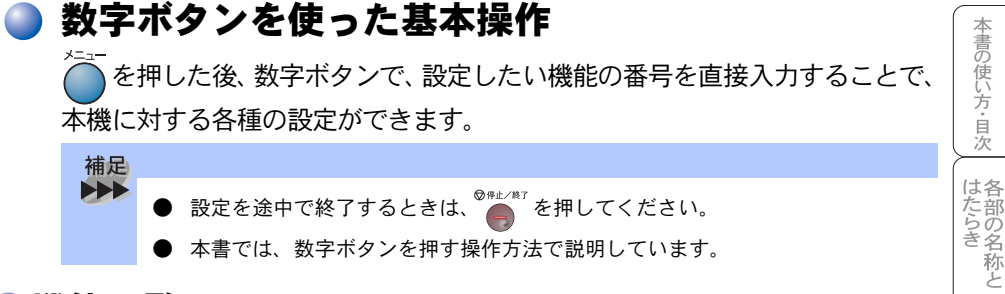

#### 機能一覧

#### 基本設定機能

| メイン<br>メニュー    | サブ<br>メニュー     | メニュー<br>選択               | 選択項目                                                         | 内容                                           | 参照<br>ページ               | 基ご本使      |
|----------------|----------------|--------------------------|--------------------------------------------------------------|----------------------------------------------|-------------------------|-----------|
| 1. キホン<br>セッテイ | 1. キロクシ<br>タイプ | 1. タモクテキト<br>レイ          | <u>フツウシ</u><br>フツウシ(アツメ)<br>アツガミ(ハガキ)<br>チョウアツガミ<br>OHP フィルム | 多目的トレイにセットする記<br>録紙のタイプを設定します。               | <b>P. 44</b><br>२े७२७-७ | 設定のコピー    |
|                |                | 2. キロクシ<br>トレイ #1        | <u>フツウシ</u><br>フツウシ(アツメ)<br>アツガミ(ハガキ)<br>チョウアツガミ<br>OHP フィルム | 記録紙トレイ#1(標準装<br>着)にセットする記録紙のタ<br>イプを設定します。   | <b>P. 44</b><br>ネットワーク  | オプション     |
|                |                | 3. キロクシ<br>トレイ <b>#2</b> | <u>フツウシ</u><br>フツウシ(アツメ)<br>アツガミ<br>チョウアツガミ<br>OHP フィルム      | 記録紙トレイ#2(オプショ<br>ン)にセットする記録紙のタ<br>イプを設定します。  | <b>P. 44</b><br>ネットワーク  | 日常のお手入れ   |
|                | 2. キロクシ<br>サイズ | 1. キロクシ<br>トレイ #1        | A4<br>B5<br>A5<br>A6<br>ハガキ<br>US レター                        | 記録紙トレイ#1 (標準装<br>着) にセットする記録紙のサ<br>イズを設定します。 | <b>P. 45</b><br>२७२७-७  | 困ったときには   |
|                |                | 2. キロクシ<br>トレイ <b>#2</b> | <u>A4</u><br>B5<br>A5<br>US レター                              | 記録紙トレイ#2(オプショ<br>ン)にセットする記録紙のサ<br>イズを設定します。  | <b>P. 45</b><br>ネットワーク  | 仕様・用語集・索引 |

☞ 次ページへ続く

ご使用前の準備

| メイン<br>メニュー    | サブ<br>メニュー               | メニュー<br>選択          | 選択項目                                                                   | 内容                                                               | 参照<br>ページ              |
|----------------|--------------------------|---------------------|------------------------------------------------------------------------|------------------------------------------------------------------|------------------------|
| 1. キホン<br>セッテイ | 3. ボタンカク<br>ニン オンリョ<br>ウ | _                   | <b>Off</b><br>ショウ<br><u>チュウ</u><br>ダイ                                  | パネルキーにタッチしたとき<br>の音量を設定します。                                      | <b>P. 47</b><br>ネットワーク |
|                | 4. ショウエネ<br>モード          | 1. トナー<br>セーブ       | On<br><u>Off</u>                                                       | トナーの使用量をセーブしま<br>す。                                              | <b>P. 49</b><br>ネットワーク |
|                |                          | 2. スリープ<br>モード      | 00<br>:<br><u>05</u><br>:<br>99                                        | 待機中の消費電力を節約する<br>ことができます。このスリー<br>プ状態になるまでの時間を0<br>~99分の間で設定します。 | <b>P. 50</b><br>ネットワーク |
|                | 5. トレイ セ<br>ンタク:コピー      | _                   | キロクシ トレイ #1<br>ノミ<br>タモクテキトレイ<br>ノミ<br><u>ジドウ</u>                      | コピーするときの記録紙トレ<br>イを設定します。<br>(オプションの記録紙トレイ<br>#2が装着されていないと<br>き) | <b>P. 46</b><br>ネットワーク |
|                |                          | _                   | キロクシ トレイ #1<br>ノミ<br>キロクシ トレイ #2<br>ノミ<br>タモクテキトレイ<br>ノミ<br><u>ジドウ</u> | コピーするときの記録紙トレ<br>イを設定します。<br>(オプションの記録紙トレイ<br>#2が装着されているとき)      | <b>Р. 46</b><br>ネットワーク |
|                | 6. ガメンノ<br>コントラスト        | _                   | +                                                                      | 液晶ディスプレイのコントラ<br>ストを調整します。                                       | P. 51                  |
|                | 7. ドラム<br>ジュミョウ          | _                   | _                                                                      | ドラム寿命までの残り % が<br>表示されます。                                        | <u>P. 101</u>          |
|                | 8. インサツ<br>カウンタ          | -                   | ゴウケイ<br>コピー<br>プリンタ<br>レポート                                            | インサツカウンタを表示しま<br>す。                                              | P. 52                  |
|                | 9. レポート<br>インサツ          | 1. セッテイナイ<br>ヨウ リスト | _                                                                      | 各機能に登録・設定されてい<br>る内容を印刷します。                                      | P. 52                  |
|                |                          | 2. ゴチュウモン<br>シート    | _                                                                      | 消耗品をファクスで注文する<br>際のオーダーシートを印刷し<br>ます。                            | P. 52                  |

| メイン<br>メニュー                        | サブ<br>メニュー                            | メニュー<br>選択 | 選択項目                   | 内容                                                                                              | 参照<br>ページ | 本書の使      |  |
|------------------------------------|---------------------------------------|------------|------------------------|-------------------------------------------------------------------------------------------------|-----------|-----------|--|
| 1. キホン<br>セッテイ                     | 0. ヒョウジ<br>ゲンゴ<br>(Local<br>Language) | _          | <u>ニホンゴ</u><br>English | 液晶ディスプレイに表示され<br>る言語を設定します。<br>This setting allows you to<br>change LCD Language to<br>English. | P. 48     | い方・自次はたらき |  |
| * 下線付きの選択項目は、初期設定(お買い上げ時の設定)を示します。 |                                       |            |                        |                                                                                                 |           |           |  |

- \* 下線付きの選択項目は、初期設定(お買い上げ時の設定)を示します。
- \* 参照ページの欄に ネットワークマークが記載されている項目は、ネットワークを通して ウェブブラウザでのセットアップ(LAN を使ってパソコンからの設定)が使用でき ることを意味しています。ウェブブラウザでのセットアップについては、ネットワー ク設定説明書を参照してください。
- \*「キロクシ トレイ #2」は、オプションの「記録紙トレイ#2」(ローワートレイ) を装着したときのみ有効です。
- \* 上記の記載のしかたは、「コピー機能」の設定機能表に共通です。

#### コピー機能

| メイン<br>メニュー | サブ<br>メニュー | メニュー選<br>択 | 選択項目                       | 内容                | 参照<br>ページ              | יער     |
|-------------|------------|------------|----------------------------|-------------------|------------------------|---------|
| 2. コピー      | 1. ガシツ     | -          | テキスト<br>シャシン<br><u>ジドウ</u> | 画質を調整します。         | <b>P. 78</b><br>ネットワーク |         |
|             | 2. コントラスト  | -          | +                          | コントラストを調整しま<br>す。 | <b>P. 78</b><br>ネットワーク | オプション   |
|             |            |            |                            |                   |                        | 日常のお手入れ |

ご使用前の準備

基本設定の

困ったときには

仕様·用語集·索引

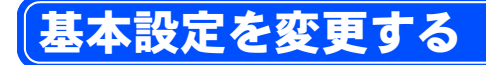

### 記録紙のタイプを選ぶ

トレイにセットする記録紙のタイプを選択します。 お使いの記録紙に合わせて記録紙のタイプを選択してください。 本機が記録紙のタイプに合った最適な方法で印刷します。

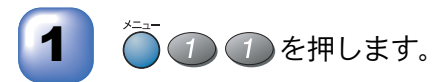

 オプションの「記録紙トレイ#2」(ローワートレイ)を装着したときのみ、「キロクシトレイ #2」は表示されます。

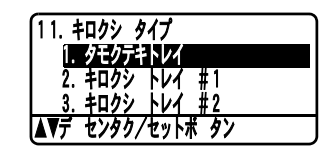

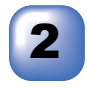

で設定するトレイを選択します。

「タモクテキトレイ」「キロクシ トレイ #1」「キロクシ トレイ #2」の中から選択します。

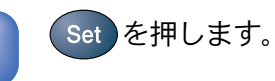

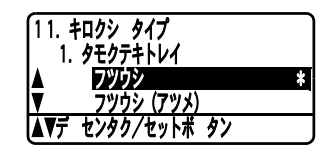

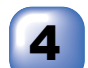

5

6

で記録紙のタイプを選択します。

「フッウシ」「フッウシ(アッメ)」「アッガミ(ハガキ)」「チョウアッガミ」「OHP フィルム」の中から選択 します。

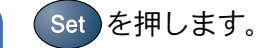

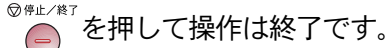

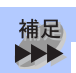

● お買い上げ時は、記録紙のタイプは「フツウシ」に設定されています。

### 記録紙のサイズを選ぶ

記録紙トレイにセットする記録紙のサイズを選択します。 記録紙トレイの用紙サイズを変更したときは、記録紙のタイプを選択してくだ さい。

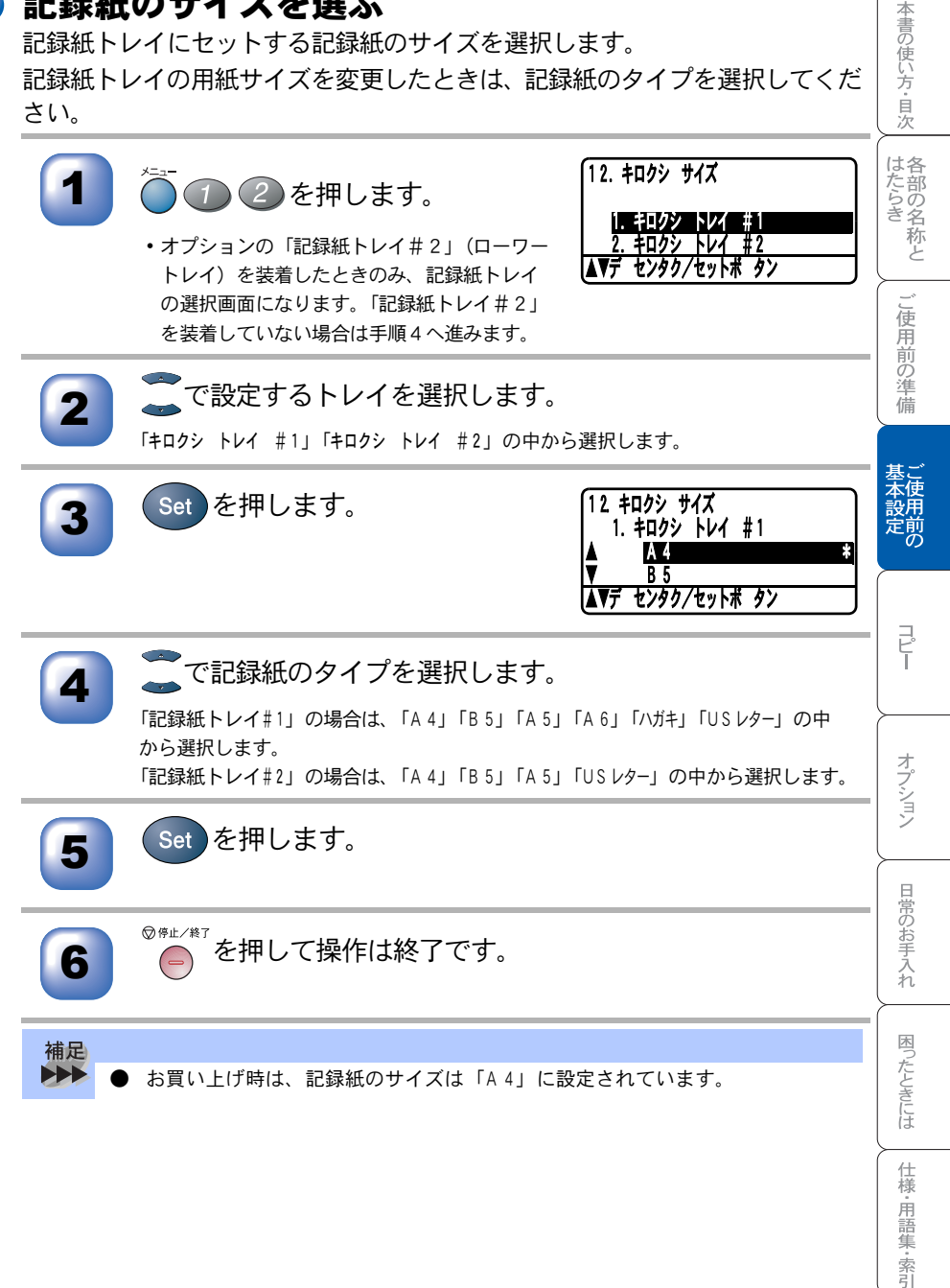

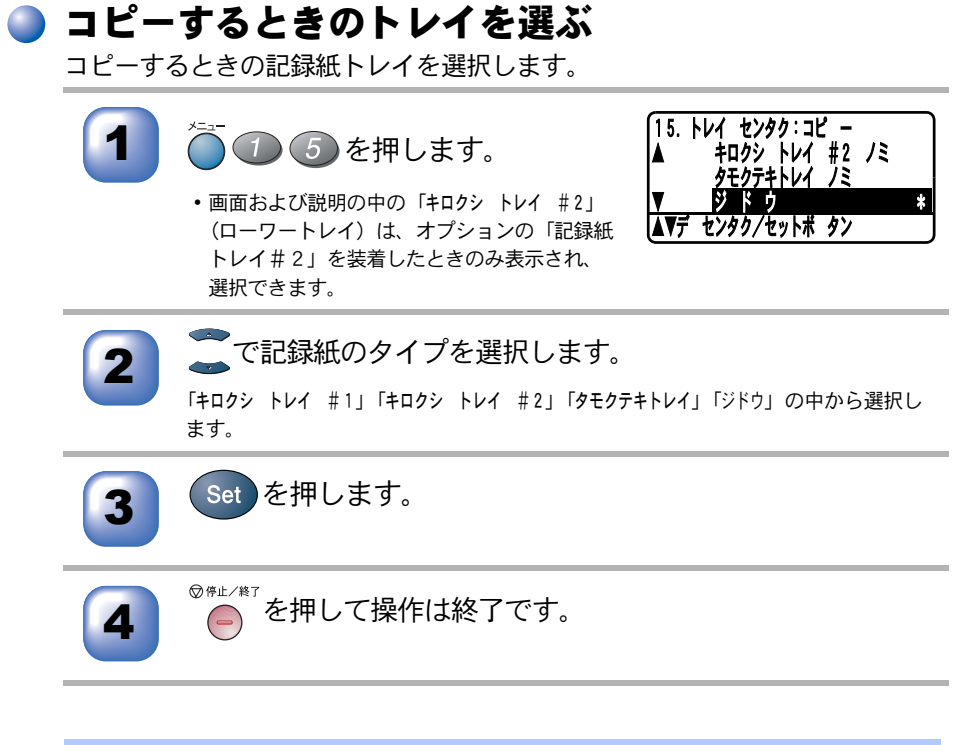

 補足
 ● お買い上げ時は、「ジドウ」に設定されています。
 ● オプションの「記録紙トレイ#2」(ローワートレイ)を装着して「ジドウ」に セットした場合、「記録紙トレイ#1」の記録紙がなくなったとき、自動的に記 録紙トレイ#2が選択されます。

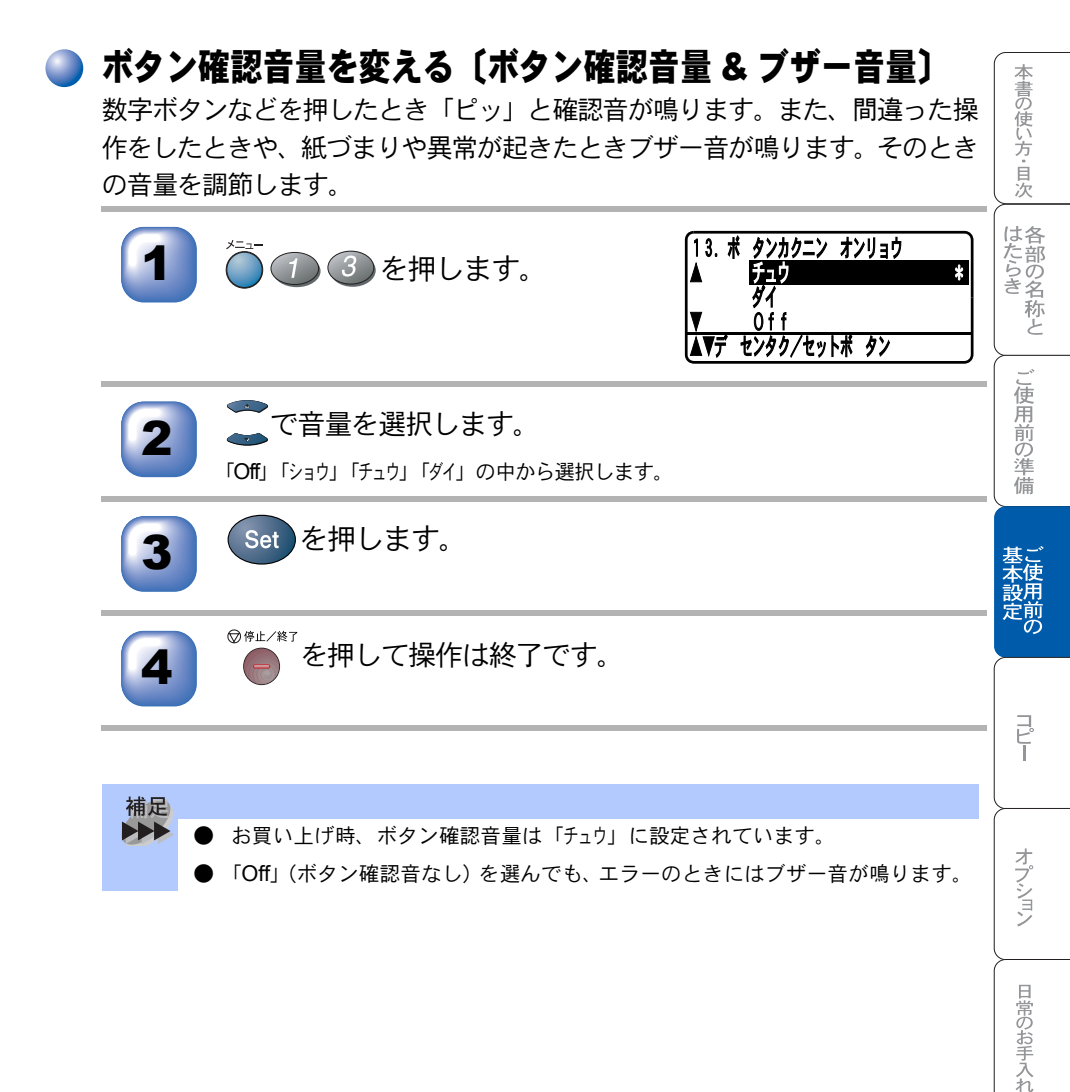

困ったときには

仕様·用語集·索引

### )液晶ディスプレイの表示言語を切り替える〔英語・日本語〕

液晶ディスプレイに表示される言語を、英語または日本語に切り替えることが できます。

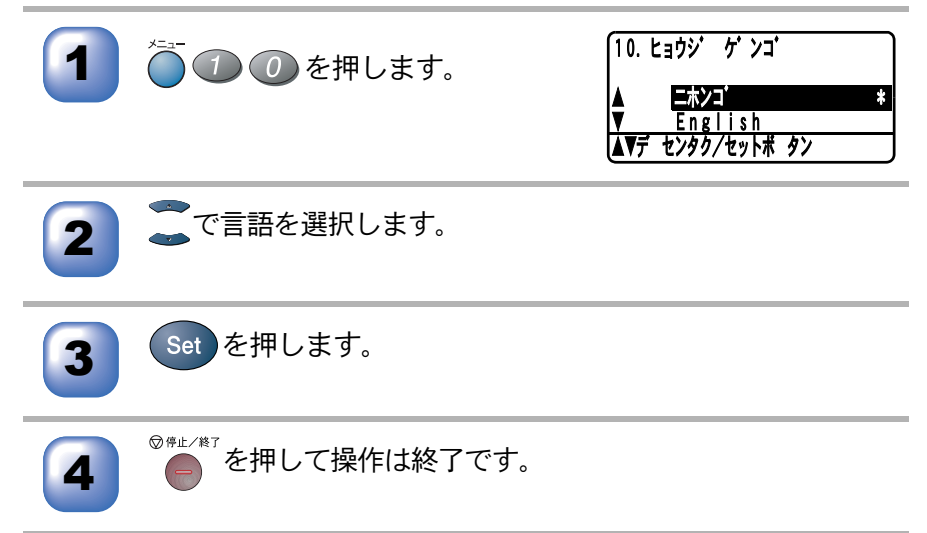

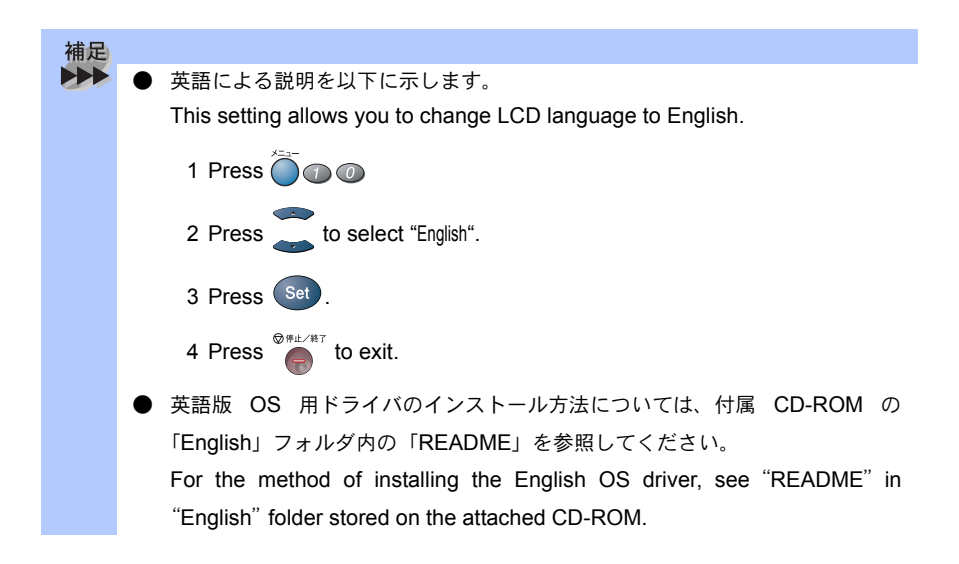

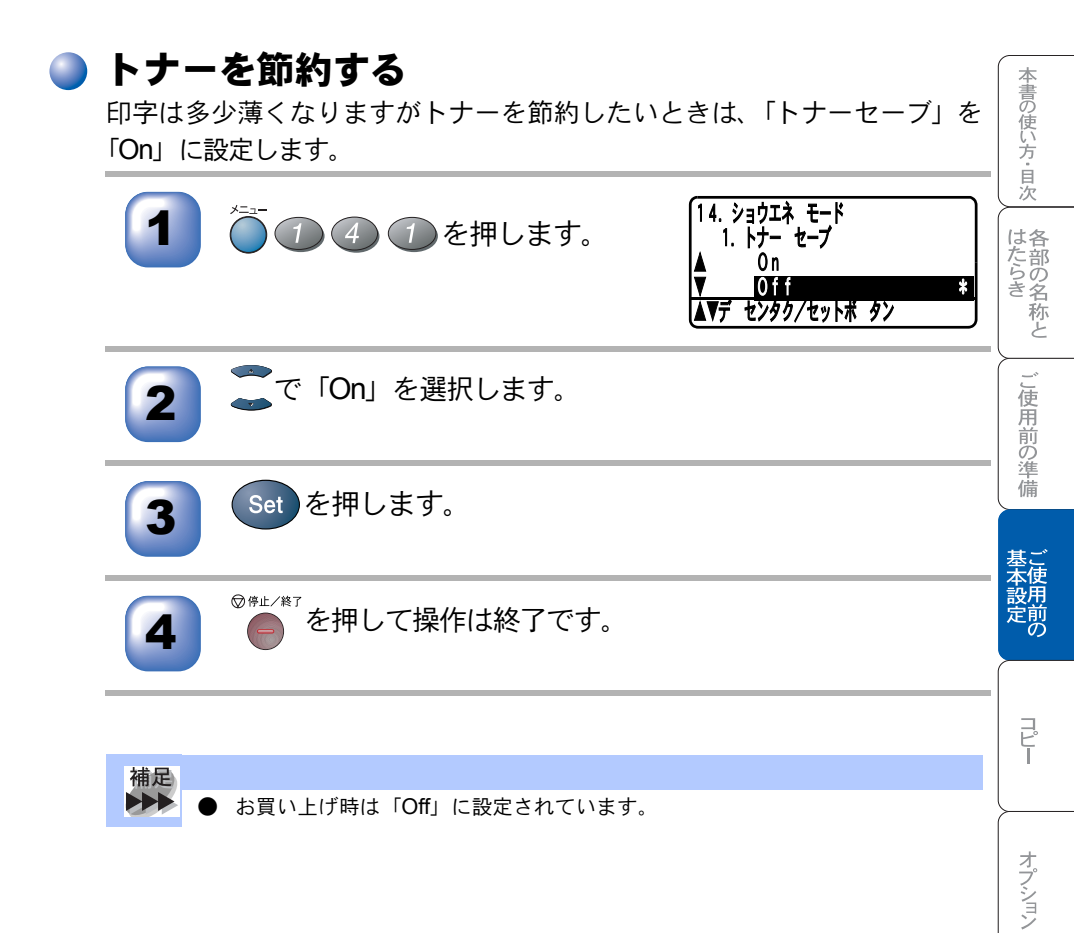

日常のお手入れ

困ったときには

仕様·用語集·索引

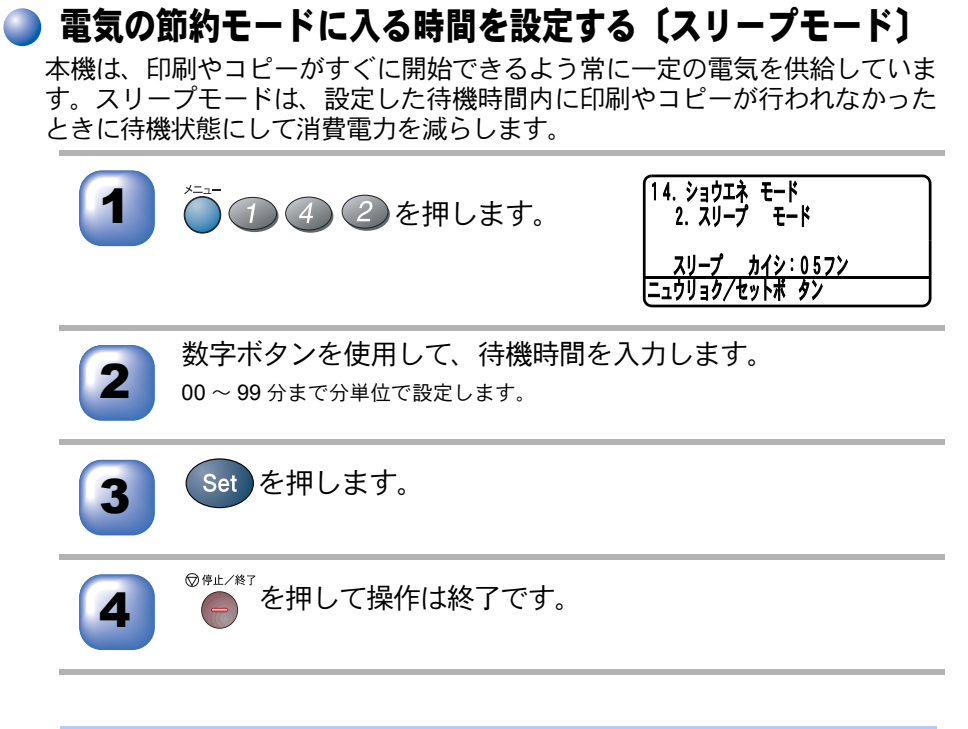

| 補足 |   |                                                       |
|----|---|-------------------------------------------------------|
|    | • | スリープモードのときに、コピーや印刷をしようとするとウォーミングアップ                   |
|    |   | のために 10 秒~ 20 秒時間がかかります。                              |
|    | • | お買い上げ時は「05分」に設定されています。                                |
|    | • | 手順2で <sup>キャンセル</sup> と つちの時に押すと「On」「Off」が選択できるようになりま |
|    |   | す。「Off」を選択すると、スリープモードにはなりません。お買い上げ時は                  |
|    |   | 「On」に設定されています。                                        |

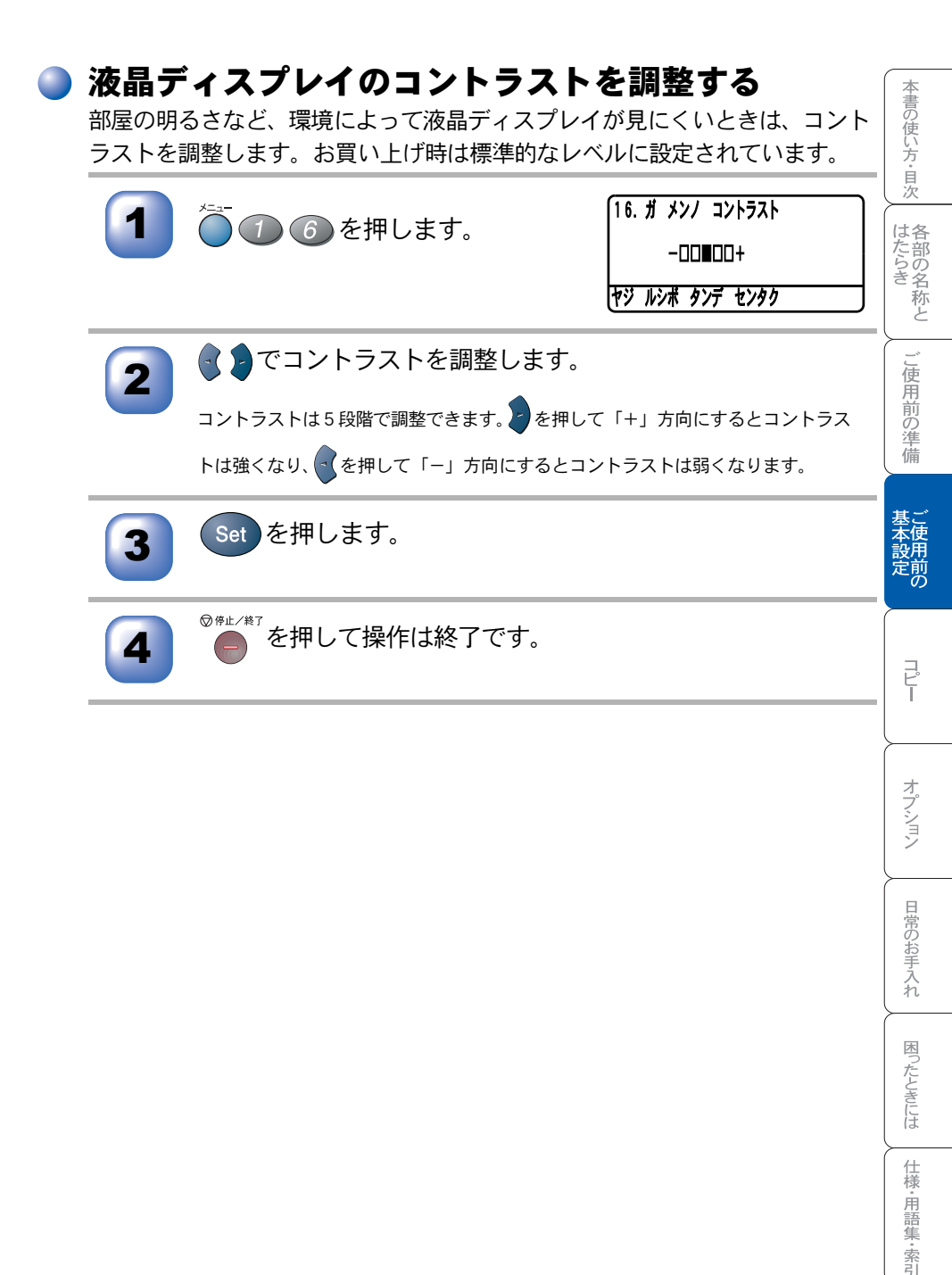

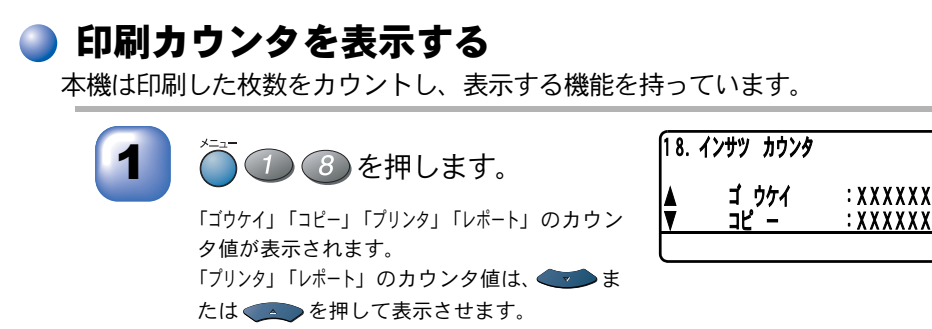

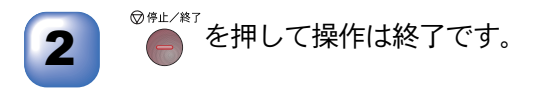

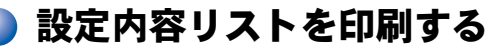

設定内容リストを印刷できます。

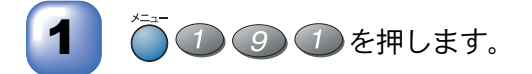

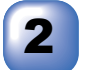

◆スタート ●を押します。

設定内容リストが印刷されます。

### 🅘 ご注文シートを印刷する

トナーカートリッジなどの消耗品をファクスで注文する際のご注文シートを印 刷します。

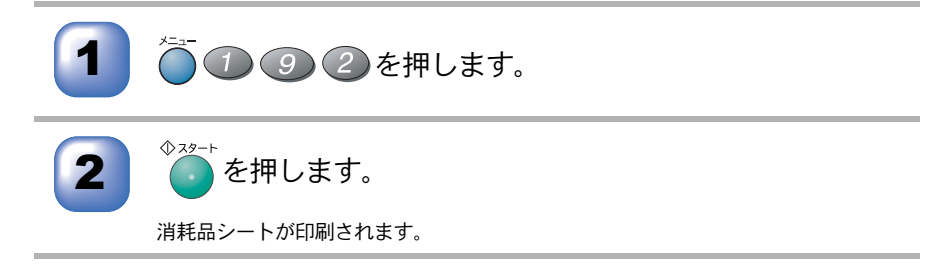

# 光源を消す

原稿をスキャンする際に出る光源は、最初のスキャンから 16 時間後に自動的 に消えますが、以下の操作により手動で消すこともできます。

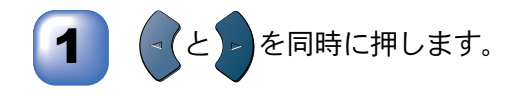

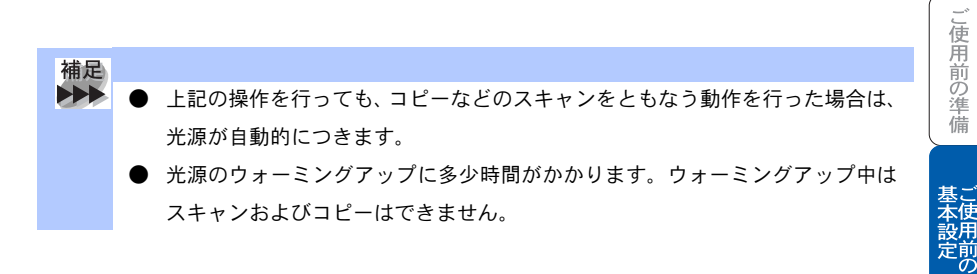

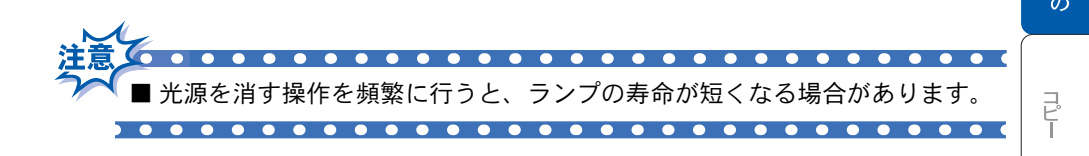

オプション

本書の使い方・目次

はたらき と

| 4 <sub>章</sub>           | 本書の使い方・目次は |
|--------------------------|------------|
|                          | 合部の名称と     |
| - 0                      | こ使用前の準備    |
| <b>コピー</b><br>■ コピーをする前に | 基本設定の      |
| 原稿サイズ                    | רש"ח       |
| 「メモリーガ イッパイデス」と表示されたときは  | オプション      |
| 記録紙トレイを選択する              | 日常のお手入れ    |
| ポスターコピーのしかた              | 困ったときには    |
|                          | 仕様・用語集・索引  |

## コピーをする前に

### 〕 コピー機能について

本機には以下のコピー機能が備わっています。利用目的に合わせてお使いくだ さい。

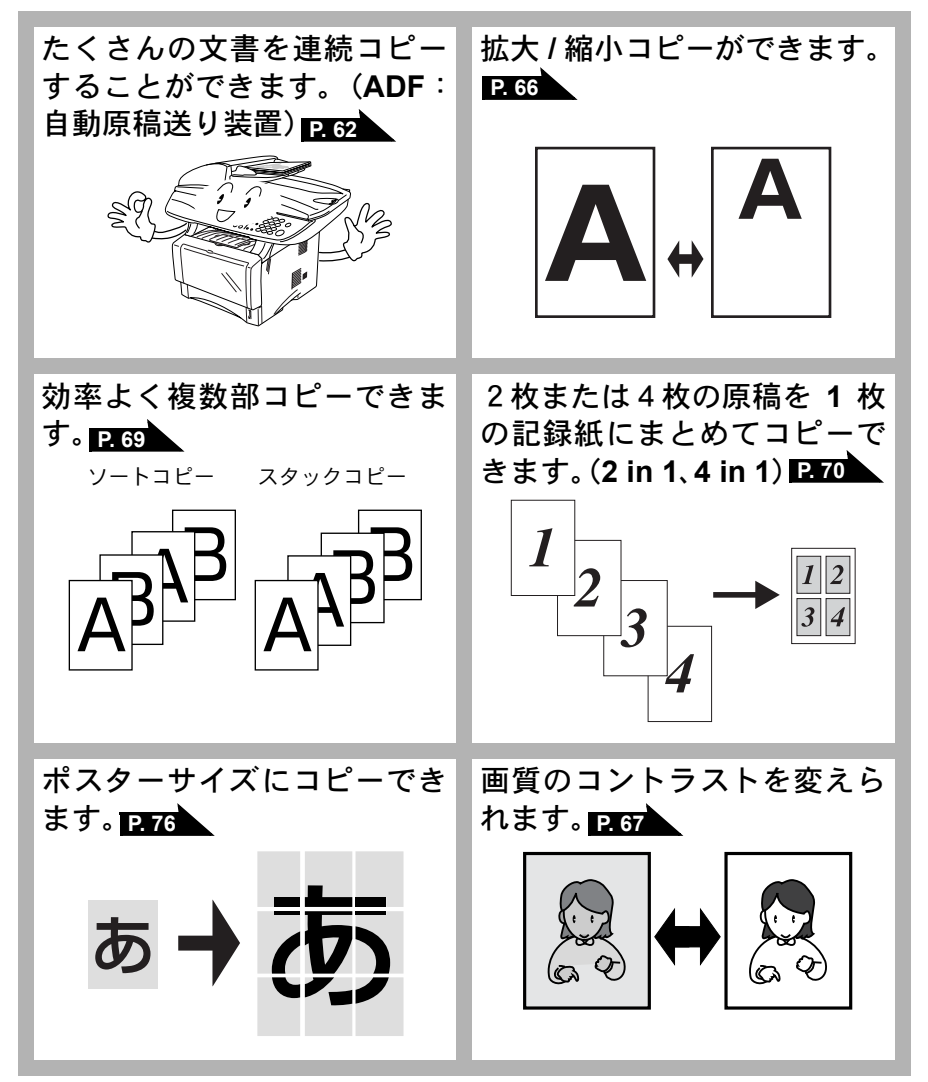

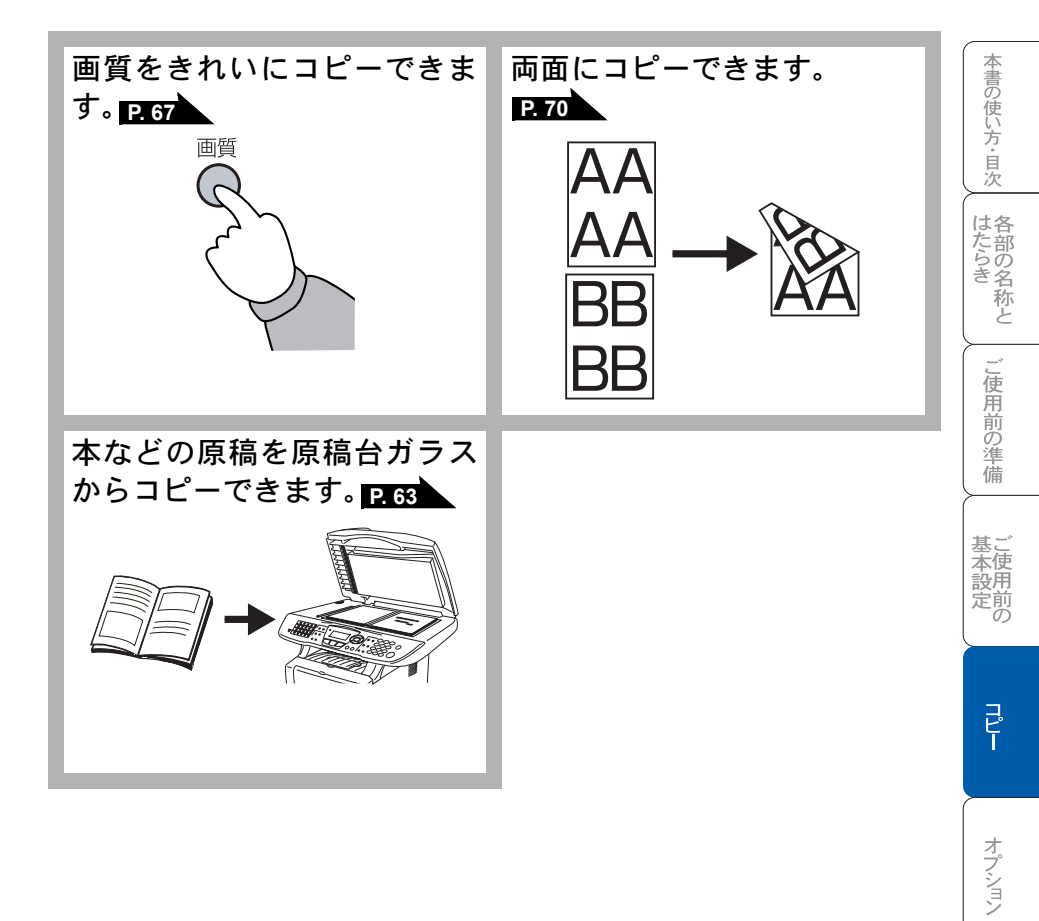

日常のお手入れ

困ったときには

仕様・用語集・索引

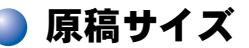

セットできる原稿サイズは次のとおりです。これ以下のサイズの原稿は、原稿 台ガラスにセットしてください。

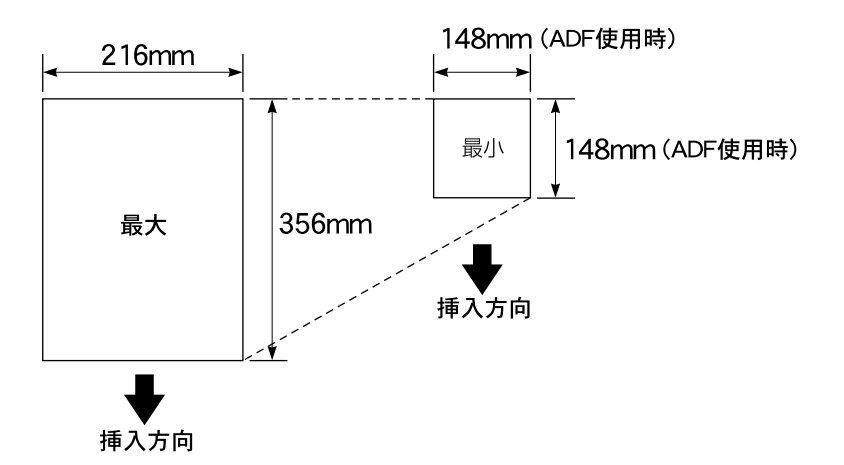

厚さ : 0.08mm ~ 0.12mm (ADF (自動原稿送り装置)使用時)
 坪量 : 64g/m<sup>2</sup> ~ 90g/m<sup>2</sup> (ADF (自動原稿送り装置)使用時)
 最大厚み : 30mm (原稿台ガラス使用時)
 最大質量 : 2kg (原稿台ガラス使用時)

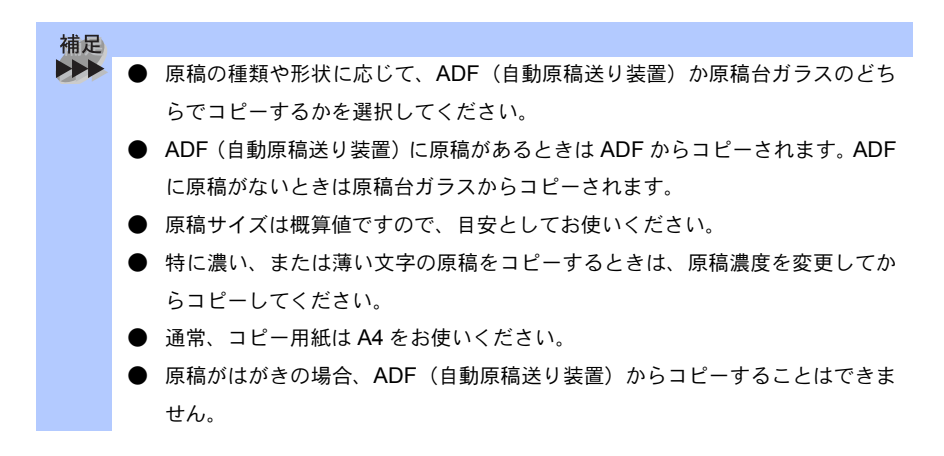

コピー倍率が 100%の場合の A4 サイズのコピー範囲を次に示します。

コピー範囲

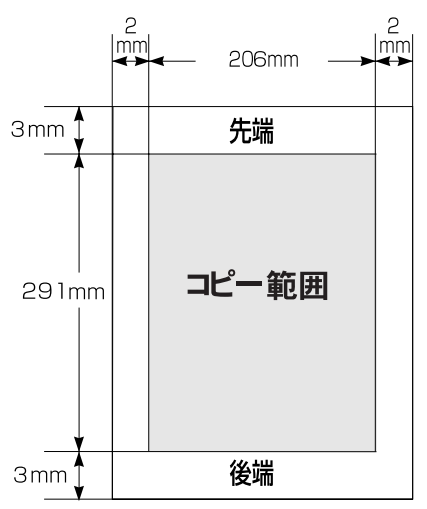

補足
 コピー時の読み取り範囲の最大幅は 212mm ですが、印刷範囲の最大幅が 206mm のため、コピー倍率が 100%の場合の A4 サイズのコピー範囲の最大 は 206mm × 291mm となります。なお、各数値は概算値です。目安として参 考にしてください。

コピー

本書の使い方・目次

はたらき と

ご使用前の準備

基本設定の

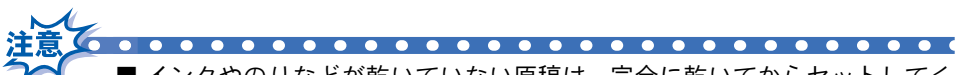

- インクやのりなどが乾いていない原稿は、完全に乾いてからセットしてく ださい。
- 原稿のクリップ・ホチキスの針は故障の原因となりますので取り外してく ださい。
- 異なるサイズ・厚さ・紙質の原稿を混ぜてセットしないでください。
- 原稿の先端に色が付いていると、濃い原稿と判断する場合があります。このときは、原稿をセットする向きを変えたり、あらかじめ濃度を下げるなどの対処をしてください。
- 原稿を強く押し込まないでください。原稿づまりを起こしたり、複数枚の 原稿が一度に送られることがあります。
- ■以下のような原稿は、原稿台ガラスを使用してください。ADF(自動原稿送り装置)では、キャリアシート(市販品)はお使いになれません。

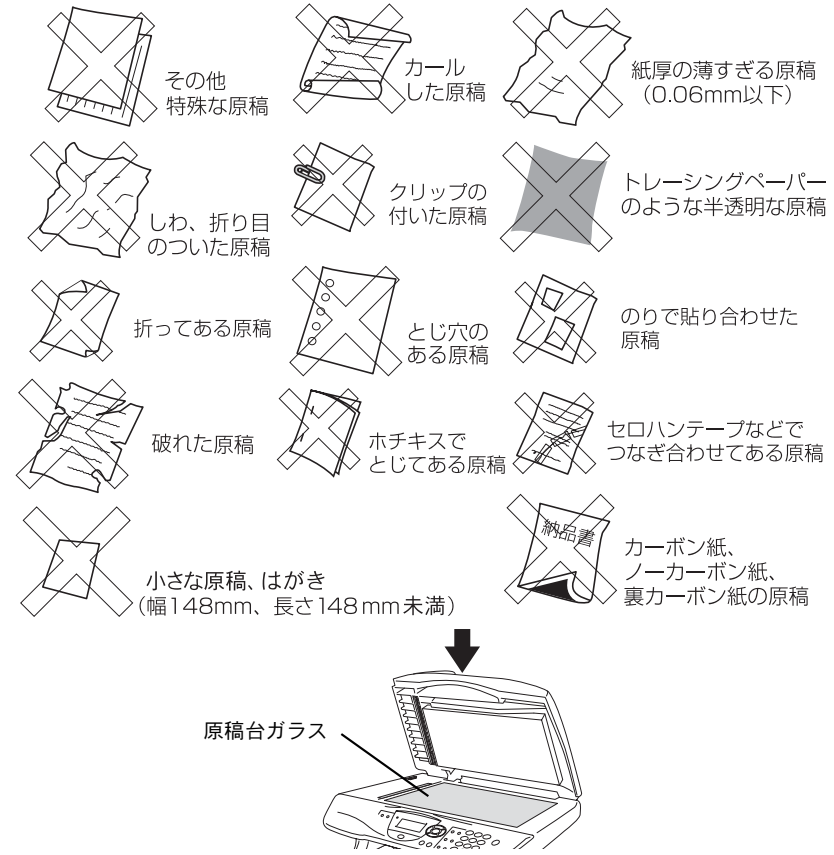

■法律によりコピーが禁じられている物があります。以下のような物のコピーには注意してください。

- 法律で禁止されている物(絶対にコピーしないでください)
  - 紙幣、貨幣、政府発行有価証券、国債証券、地方証券
  - 外国で流通する紙幣、貨幣、証券類
  - 未使用の郵便切手や官製はがき
  - 政府発行の印紙および酒税法や物品税法で規定されている証券類
- 著作権のある物
  - 著作権の対象となっている著作物を、個人的に限られた範囲内での使用 目的以外でコピーすることは禁止されています。
- その他の注意を要する物
  - 民間発行の有価証券(株券、手形、小切手)、定期券、回数券

政府発行のパスポート、公共事業や民間団体の免許証、身分証明書、通行券、食券などの切符類など

オプション

日常のお手入れ

困ったときには

仕様·用語集·索引

0

本書の使い方・目次

はたらき な

ご使用前の準備

基本設計

定前の

### コピーをする

### ▶ ADF(自動原稿送り装置)を使ってコピーする

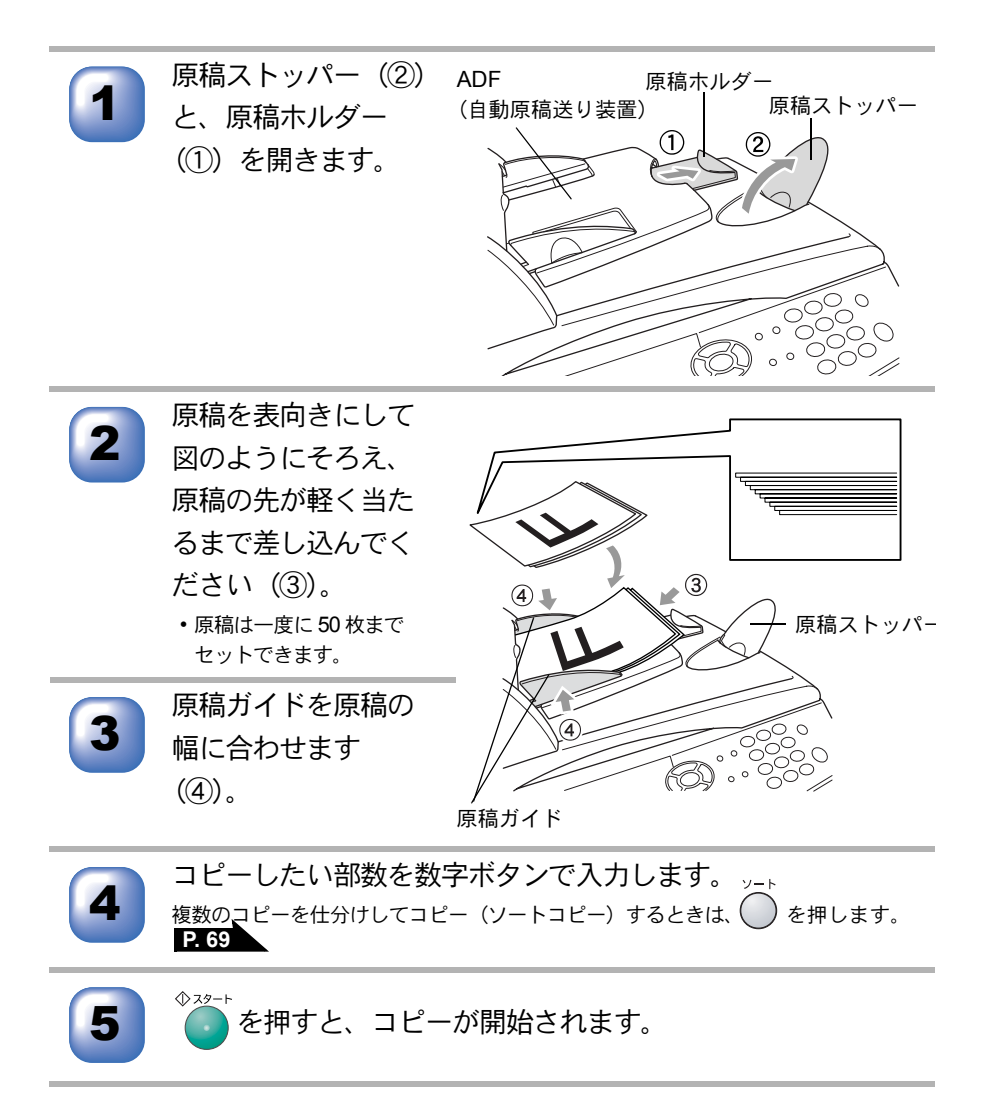

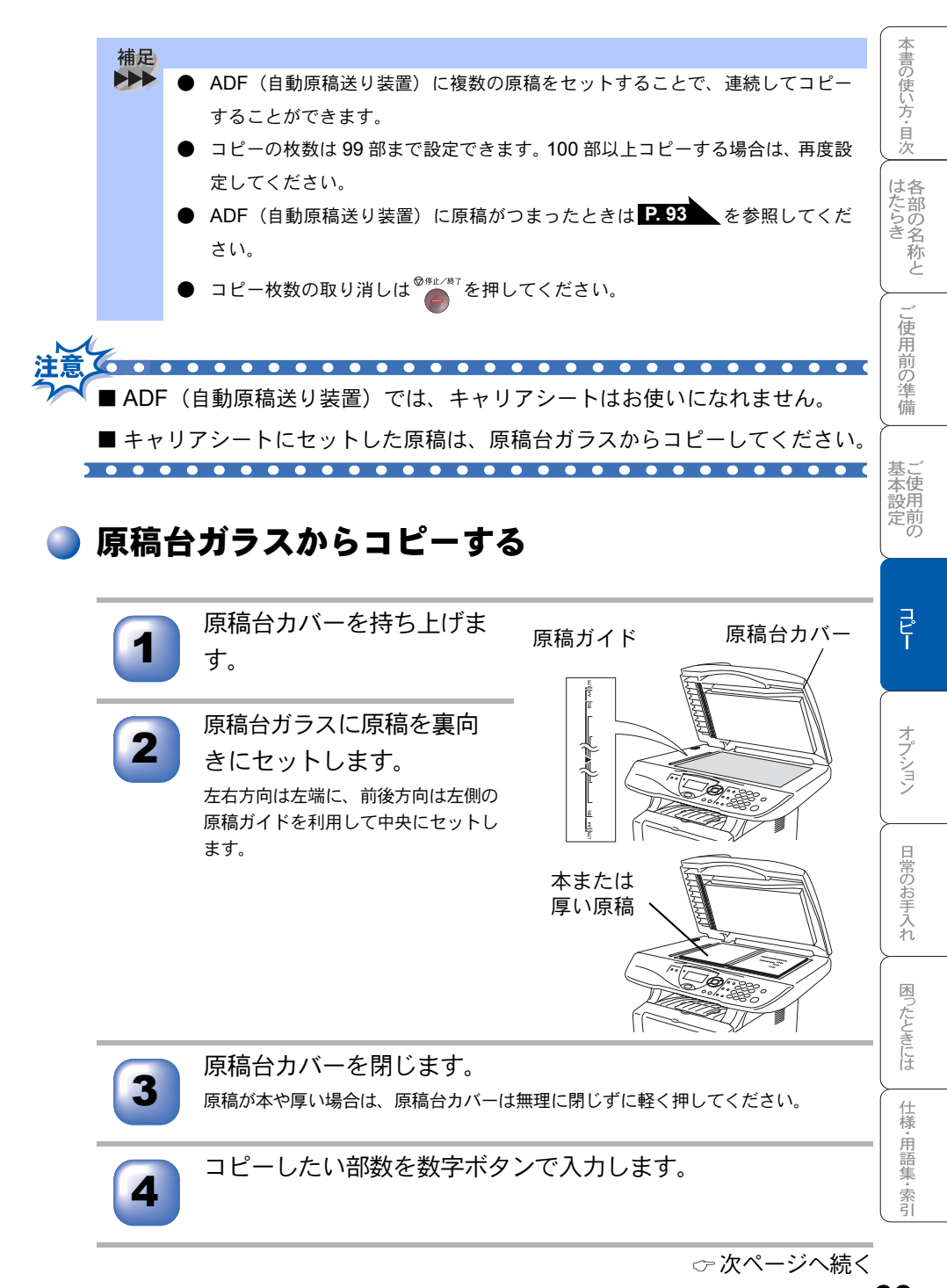

Jピ-&J3 63

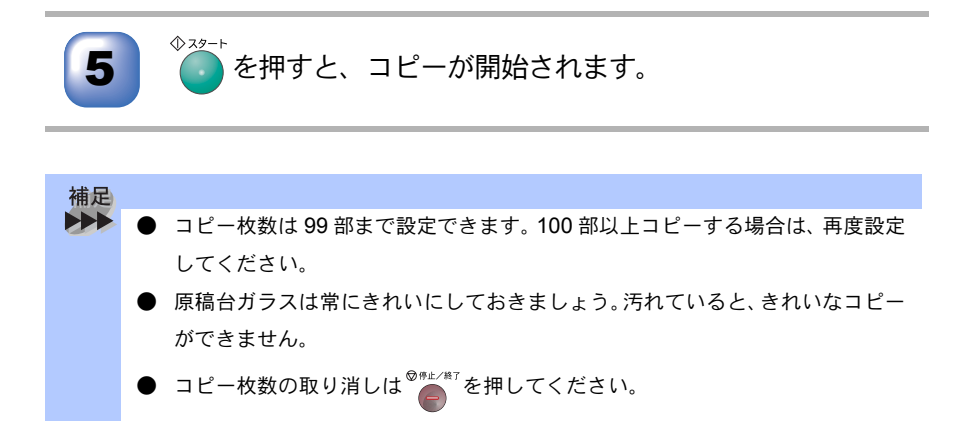

### ●「メモリーガ イッパイデス」と表示されたときは

コピー中に本機内部のメモリーがいっぱいになると、液晶ディスプレイに次の 内容が表示されます。

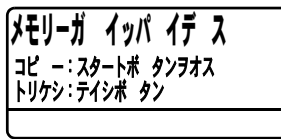

このときは、 を押すとコピーがキャンセルされます。

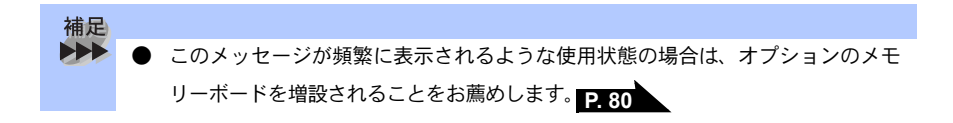

### コピー設定:一時的に設定する

次のボタンを使用することで、コピーに関する設定内容を一時的に変更することができます。

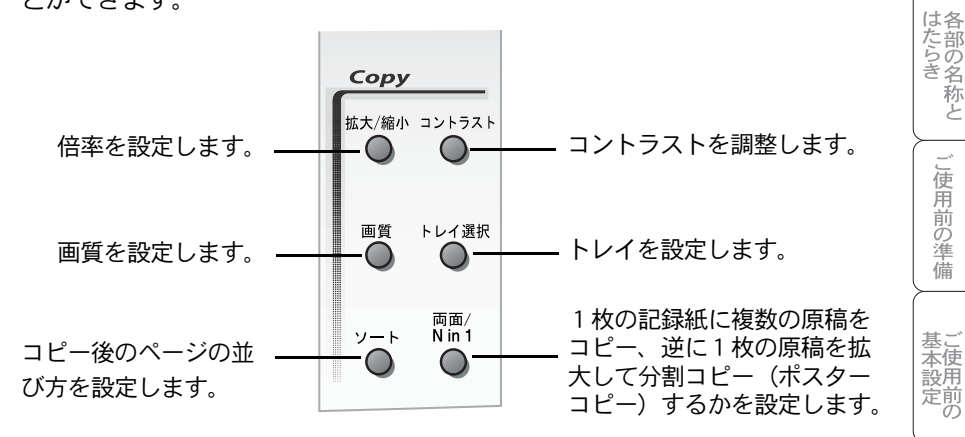

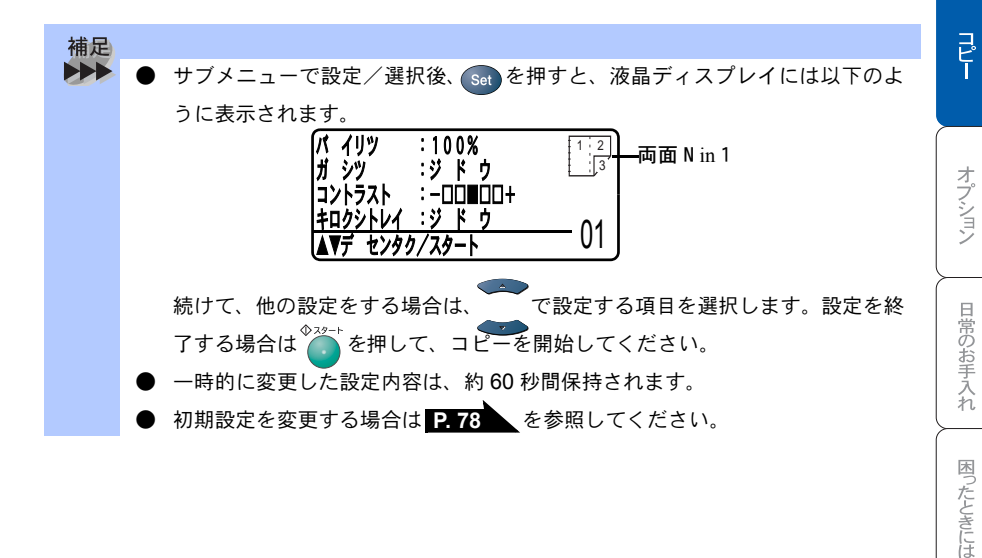

仕様·用語集·索引

本書の使い方・目次

### 拡大・縮小コピーをする

倍率を変えてコピーすることができます。

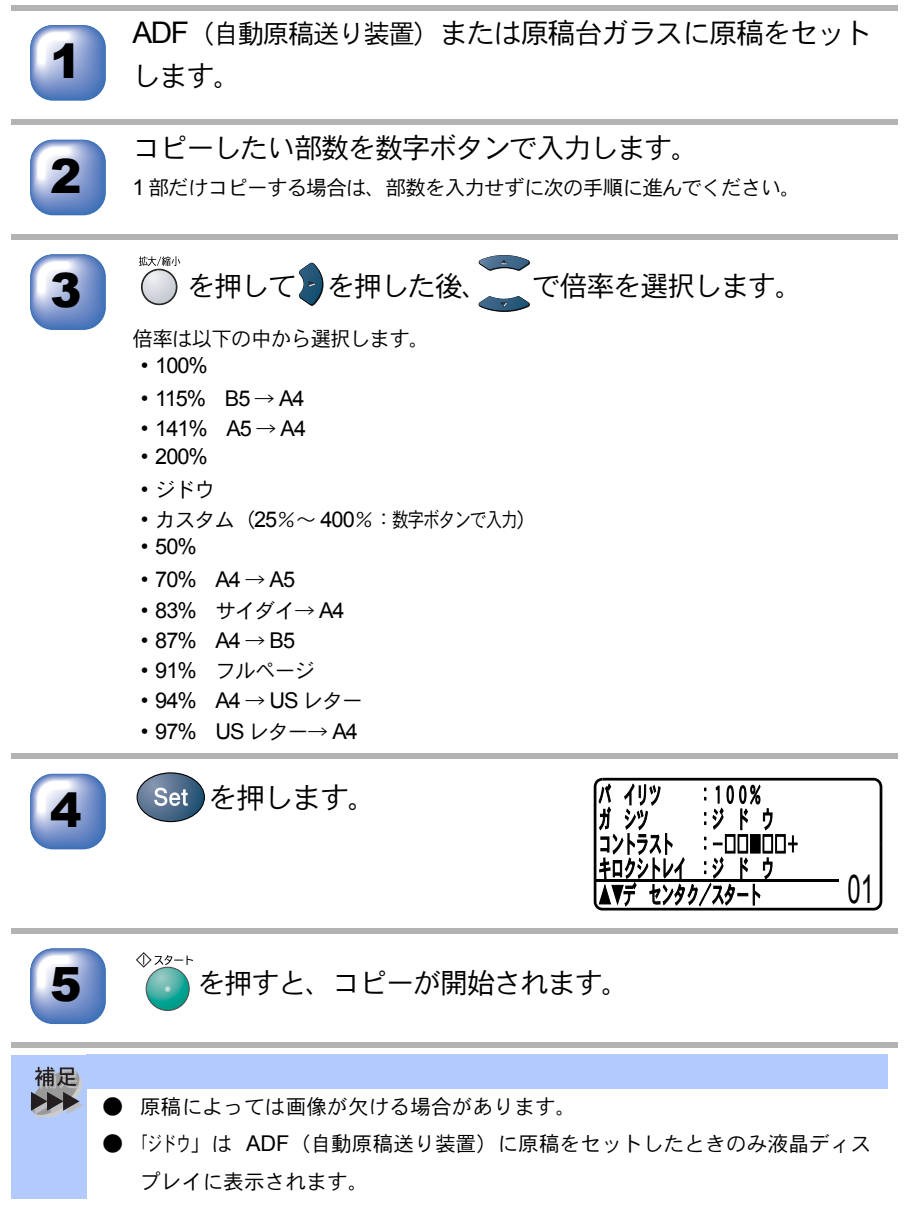

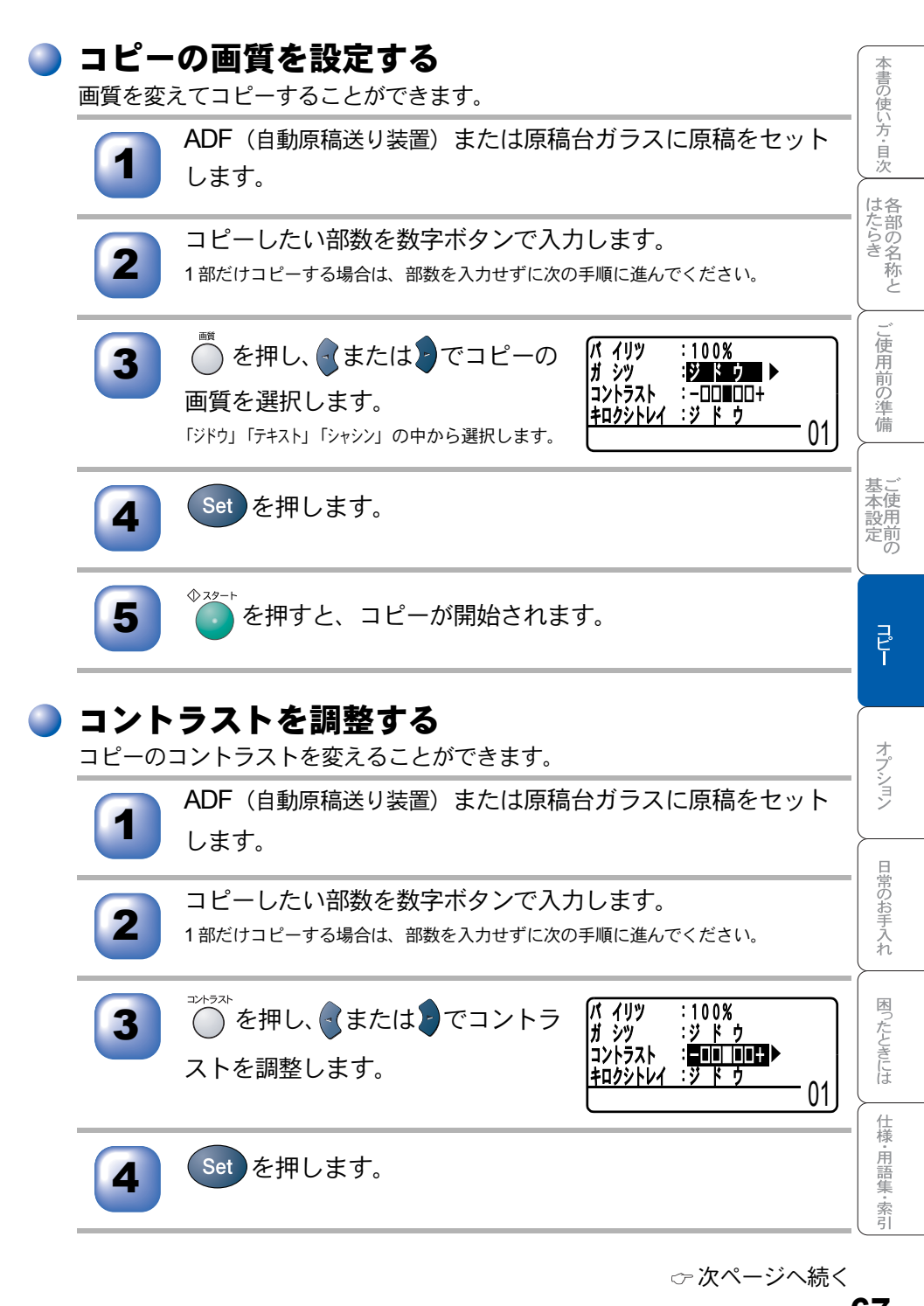

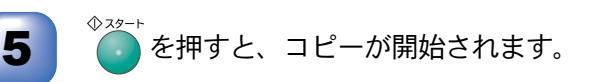

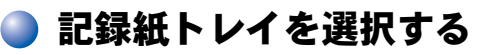

トレイ選択

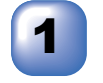

ADF(自動原稿送り装置)または原稿台ガラスに原稿をセット します。

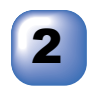

コピーしたい部数を数字ボタンで入力します。 1部だけコピーする場合は、部数を入力せずに次の手順に進んでください。

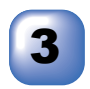

#### 

レイを選択します。

「ジドウ」「#1」「#2」\*1 「タモクテキ」の中から選 択します。(「#1」「#2」に続く(XX)は、トレ イに設定されている用紙サイズが表示されま す。)

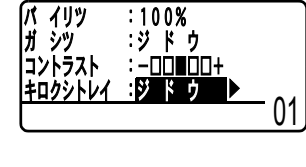

:100%

\*1:オプションの「記録紙トレイ#2」を装着 時のみ選択できます。

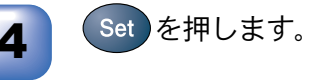

を押すと、コピーが開始されます。

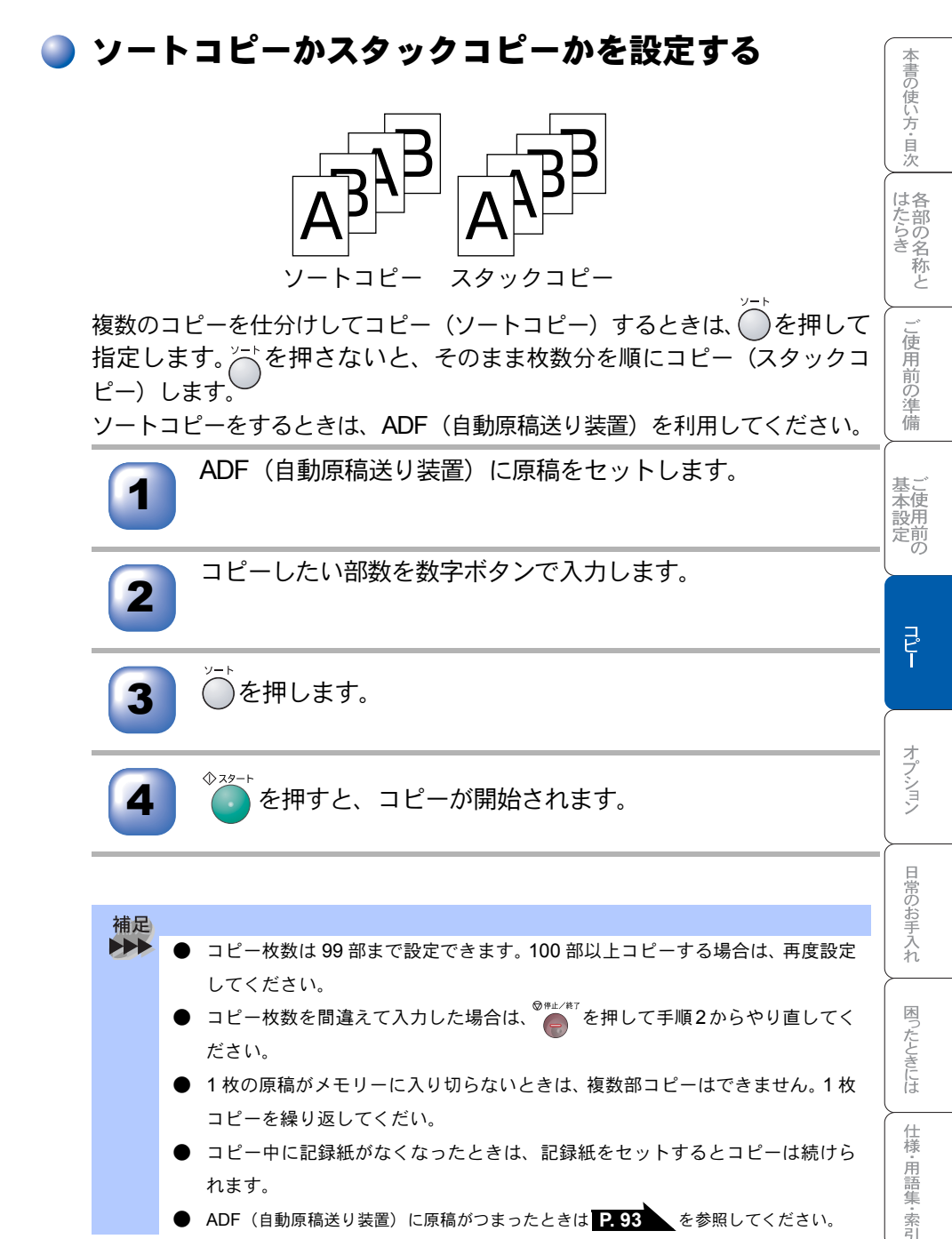

- ▶ コピー中に記録紙がなくなったときは、記録紙をセットするとコピーは続けら れます。
- ADF(自動原稿送り装置)に原稿がつまったときは P.93 を参照してください。

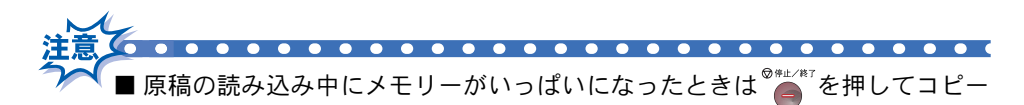

■メモリーの残量が少ないと機能しない場合があります。メモリーの残量に注意してください。

. . . . . . . . . . . . . . . . . .

#### 〕 両面 / N in 1 コピー

コピーのしかたを以下の種類から選択できます。

| レベル 1             | レベル 2 | オプション          | 原稿  | $\rightarrow$ | コピー           |
|-------------------|-------|----------------|-----|---------------|---------------|
| Nin 1             | _     | 2 in 1(タテナガ)   | 1 2 | →             | 1 2           |
|                   |       | 2 in 1 (ヨコナガ)  |     | $\rightarrow$ | 12            |
|                   |       | 4 in 1 (タテナガ ) | 1 2 | →             | 1 2<br>3 4    |
|                   |       | 4 in 1 (ヨコナガ ) |     | $\rightarrow$ | 1 3<br>2 4    |
| リョウメン<br>(1 in 1) | タテナガ1 |                | 1 2 | →             | 1<br>2        |
|                   | タテナガ2 | カタメン           | 1 2 | $\rightarrow$ |               |
|                   |       | リョウメン          |     | →             | [ 1<br>]<br>] |
|                   | ヨコナガ1 | カタメン           |     | $\rightarrow$ | 12            |
|                   |       | リョウメン          | 1_2 | $\rightarrow$ | 1_2           |
|                   | ヨコナガ2 |                |     | $\rightarrow$ |               |

| レベル1              | レベル 2 | オプション | 原稿      | →                 | コピー        |
|-------------------|-------|-------|---------|-------------------|------------|
| リョウメン<br>(2 in 1) | _     | タテナガ1 | 1 2     | →                 | 1 2 3      |
|                   |       | タテナガ2 | 1 2     | →                 | 1 2<br>ε   |
|                   |       | ヨコナガ1 |         | →                 | 3          |
|                   |       | ヨコナガ2 |         | →                 | ε.         |
| リョウメン<br>(4 in 1) | _     | タテナガ1 | 1 2 3 4 | $ $ $\rightarrow$ | 1 2<br>3 5 |
|                   |       | タテナガ2 | 1 2 3 4 | →                 | 1 2<br>9 4 |
|                   |       | ヨコナガ1 |         | ÷                 | 1 3<br>2 5 |
|                   |       | ヨコナガ2 |         | →                 | 1 3<br>9 4 |
| ポスター              | _     | _     | 1       | →                 |            |
| Off               | _     | _     | -       |                   |            |

本書の使い方・目次

### )N in 1 コピー(片面)のしかた

2枚または4枚の原稿を1枚にコピーすることができます。

1

ADF(自動原稿送り装置)または原稿台ガラスに原稿をセットします。

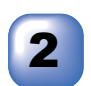

コピーしたい部数(1~99)を数字ボタンで入力します。 1部だけコピーする場合は、部数を入力せずに次の手順に進んでください。

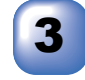

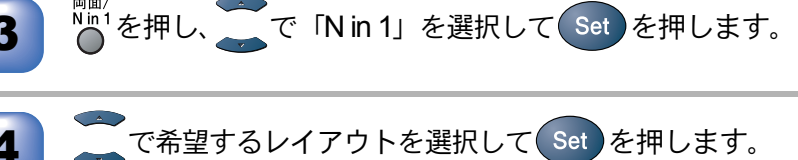

「2n1 (タテナガ)」「2n1 (ヨコナガ)」「4n1(タテナガ)」「4n1(ヨコナガ)」の中 から選択します。

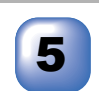

6

必要に応じて画質設定、コントラスト調整、トレイの選択を 行います。

◎ ネョート ● を押します。

原稿を読み取ります。

- ADF(自動原稿送り装置)に原稿をセットしていたときは順次原稿を読み取り、 コピーが開始されます。(これで操作は終了です。)
- ・原稿台ガラスに原稿をセットしていたときは、手順7に進みます。

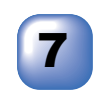

原稿台ガラスに次の原稿をセットして ① を押します。 <sup>原稿を読み取ります。</sup>

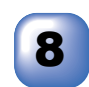

原稿枚数分手順7の操作を繰り返します。

2n1のときは2枚の原稿を読み取る毎に、4n1のときは4枚の原稿を読み取る毎に コピーが開始されます。

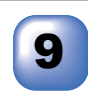

補足

すべての原稿を読み取った後、 🕗 を押します。

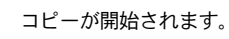

▶ ● N in 1 コピーでは、縮小/拡大機能は使えません。
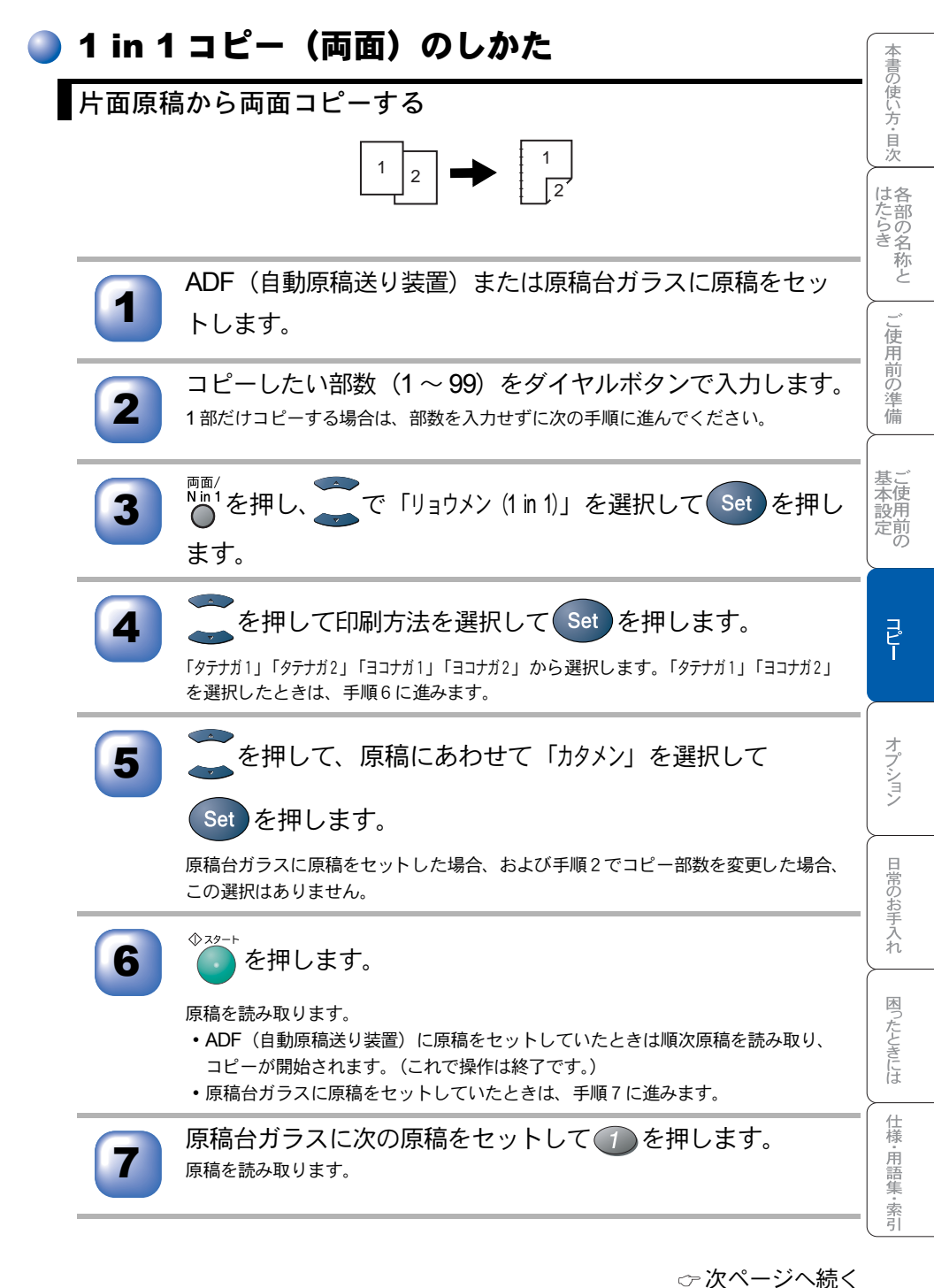

コピー設定:一時的に設定する 73

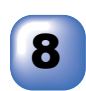

原稿枚数分手順7の操作を繰り返します。

両面分の原稿を読み取る毎にコピーが開始されます。

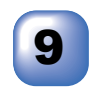

すべての原稿を読み取った後、 🕗 を押します。

コピーが開始されます。

両面原稿から両面コピーする

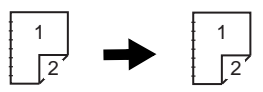

(コピー部数を複数に指定することはできません。)

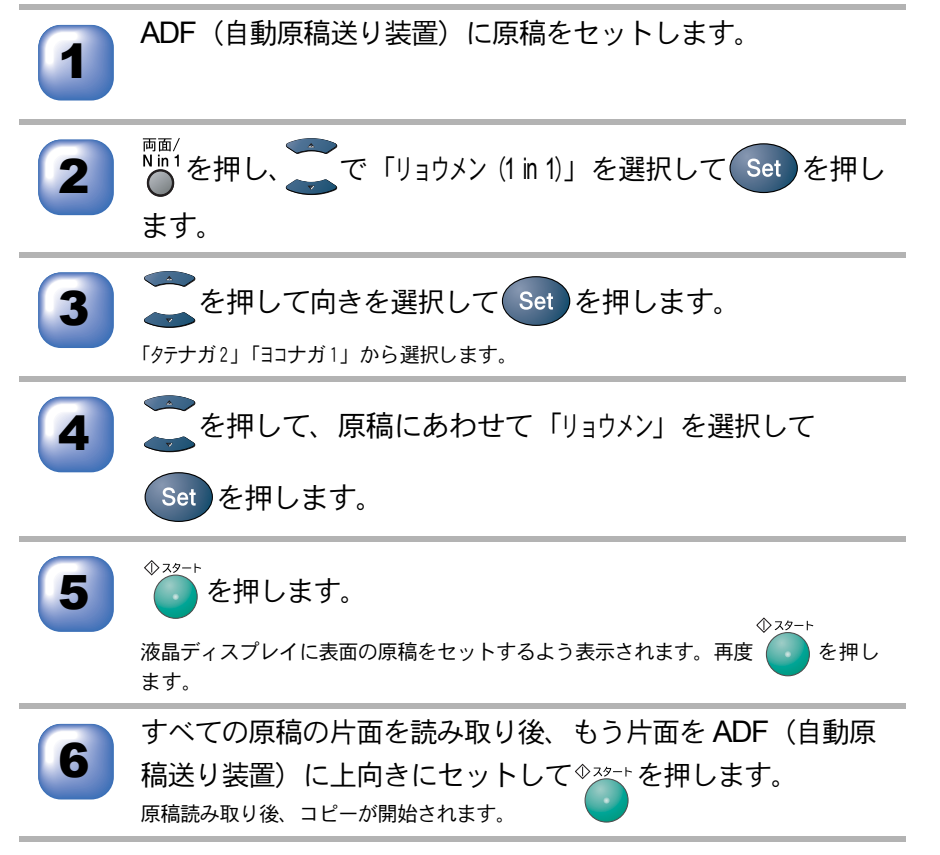

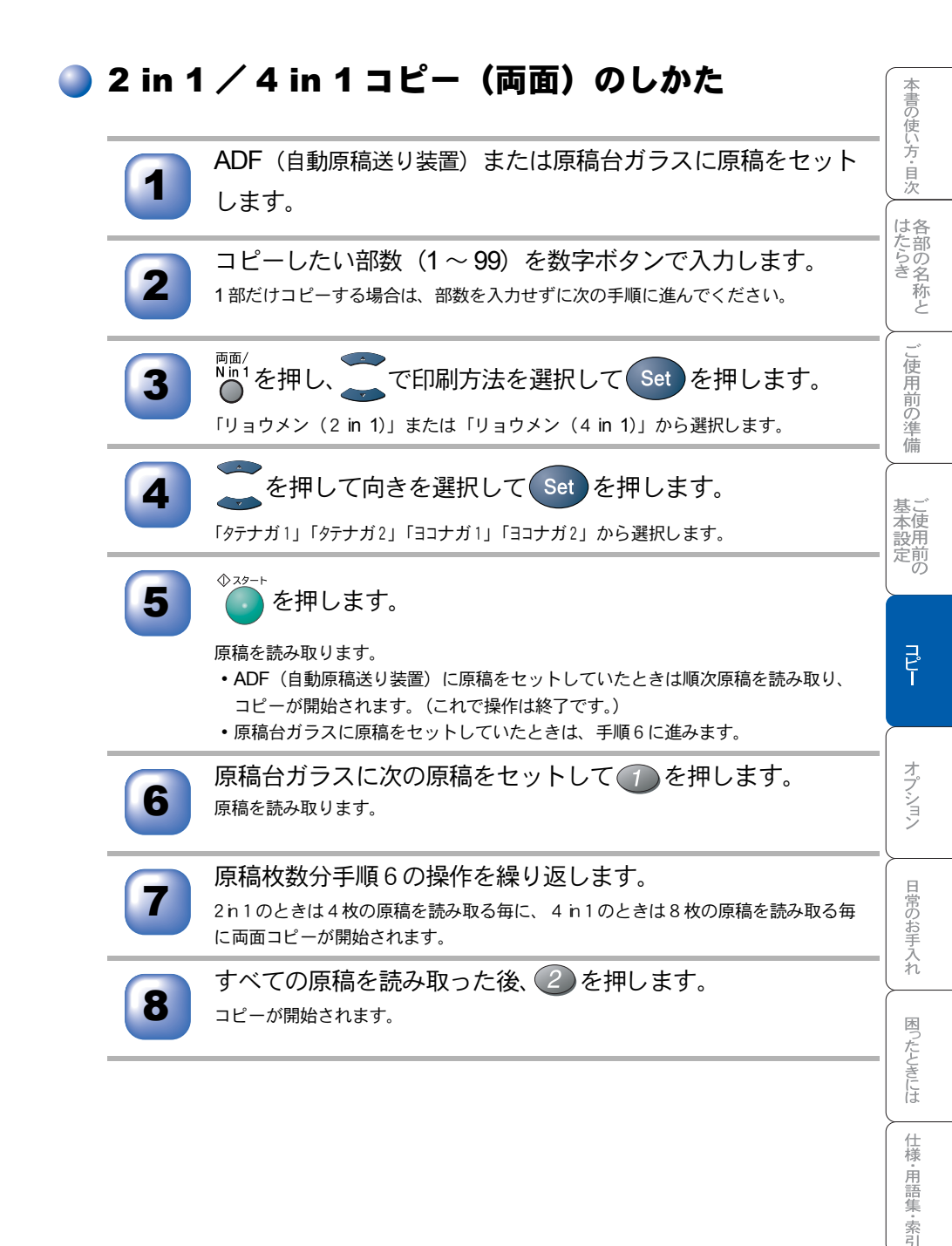

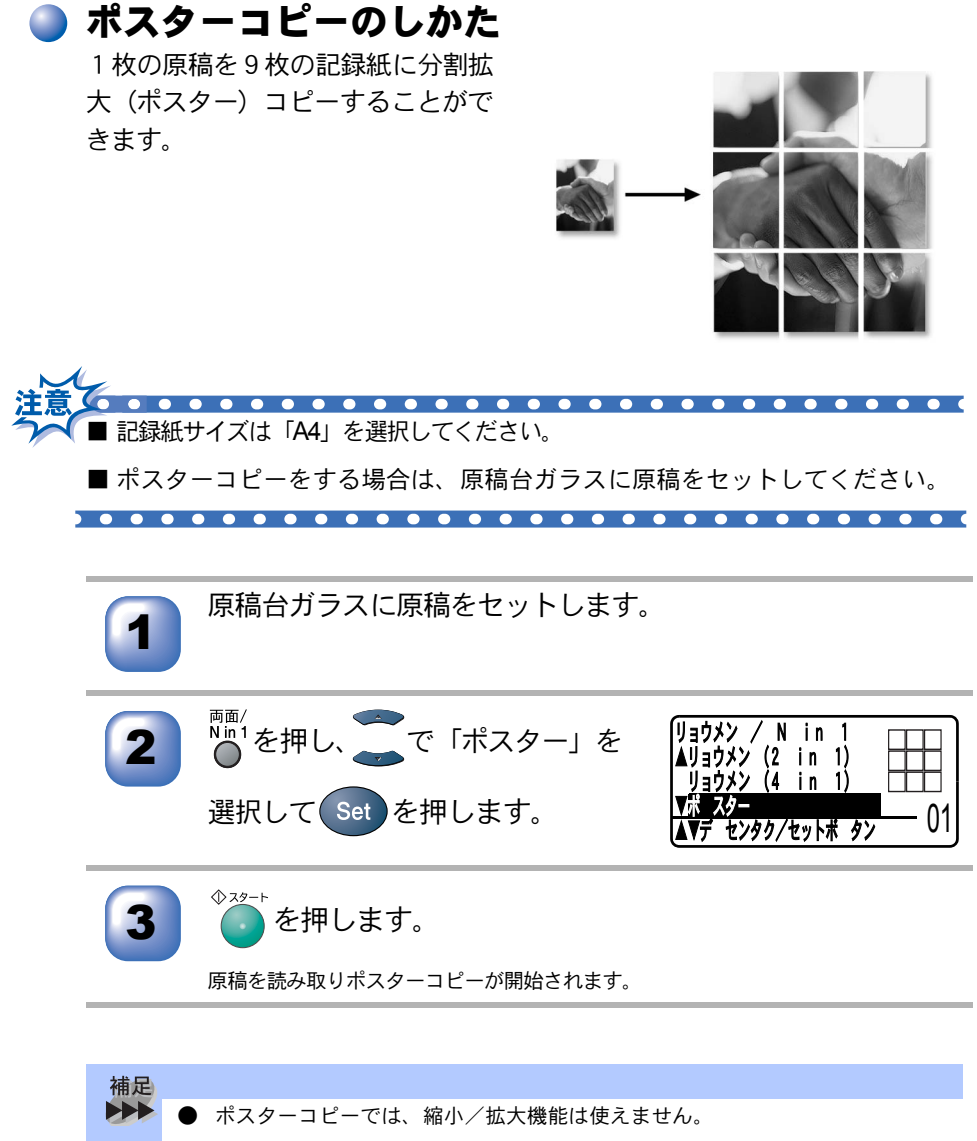

● ポスターコピーは2部以上のコピーをすることはできません。

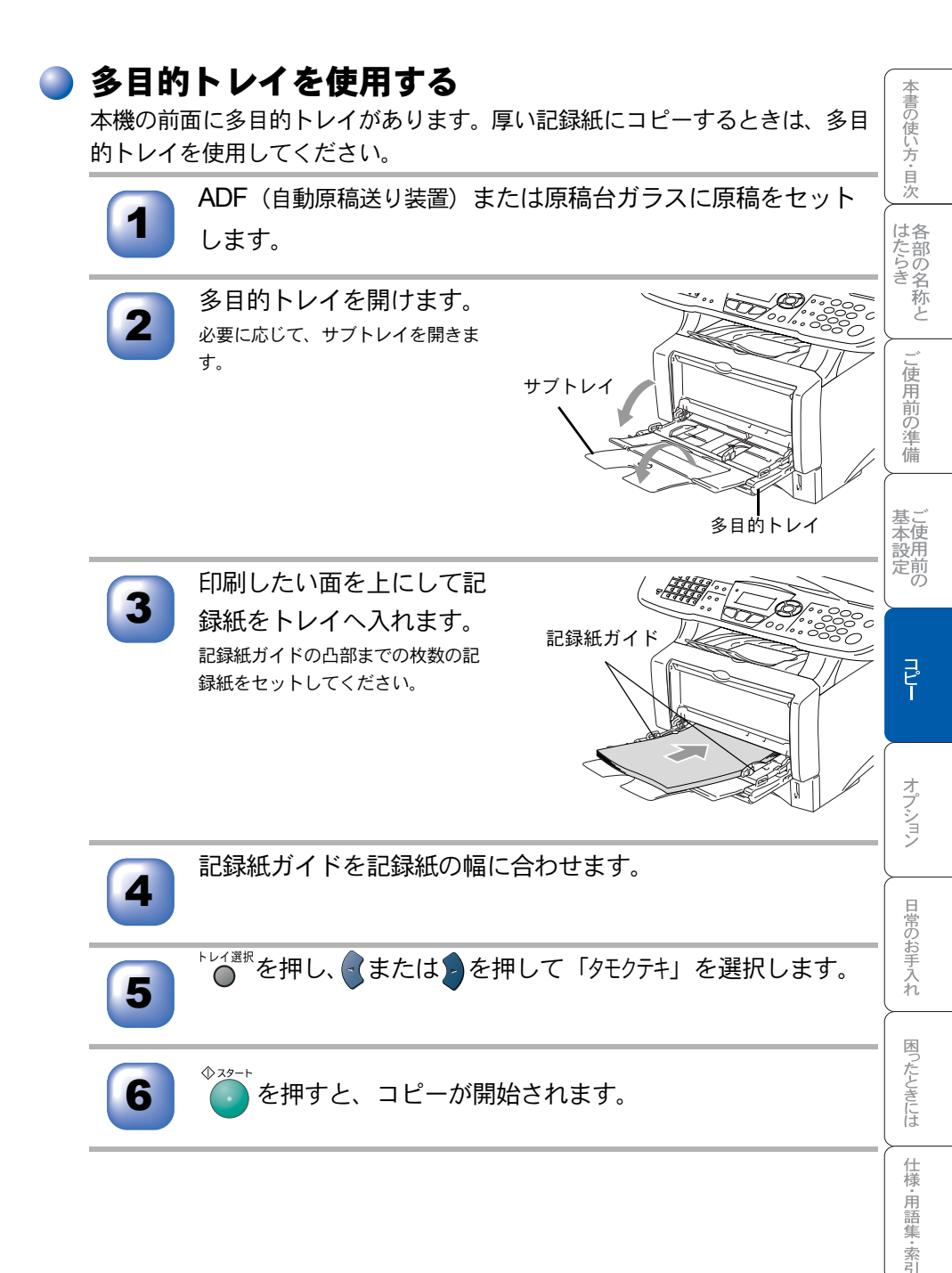

コピー設定:一時的に設定する 77

# コピー設定:設定内容を保持する

お買い上げ時の本機の設定を変更することができます。変更された内容は、次 にコピーをするときにも有効です。

一時的に設定内容を変更する場合は P.65 を参照してください。

### 🌗 初期設定を変更する(画質)

「画質」のレベルを変更します。

78

ここで設定した内容は、次に変更するまで有効です。

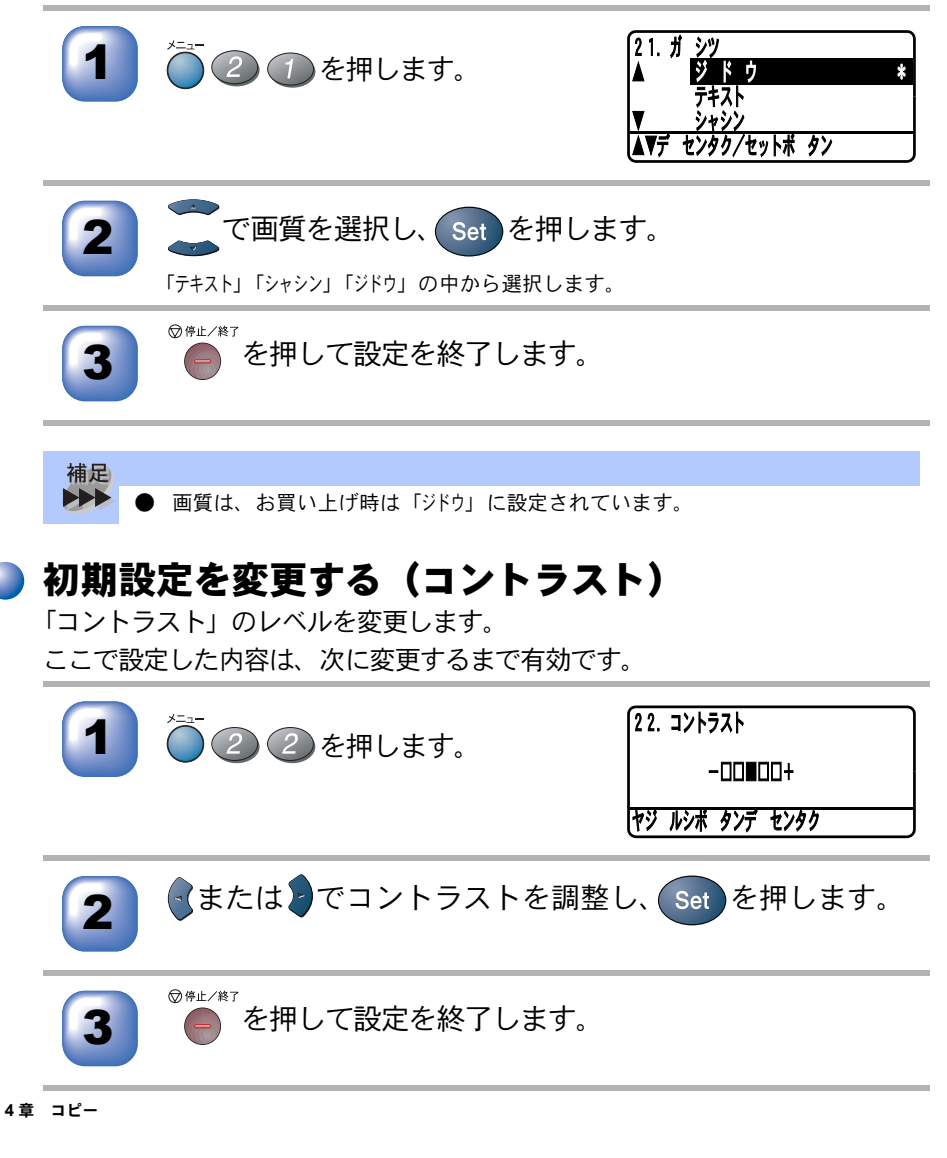

| 5 <sub>章</sub>                                                                                                    | 本書の使い方・目次 |
|----------------------------------------------------------------------------------------------------|-----------|
|                                                                                                    | はたらき      |
| <b>— 0 •</b> •                                                                                                    | こ使用前の準備   |
| <b>オフション</b><br>■ メモリーボード                                                                                                    | 基本設定の     |
| <ul> <li>■ 記録紙トレイ #2 (ローワートレイ)</li></ul>                                                                                                    |           |
| <ul> <li>ホットワークスキャナ機能</li> <li>ネットワークスキャナ機能</li> <li>ネットワークプリンタ機能</li> <li>ネットワークボード (NC-9100 h)を取り付ける</li> <li>86</li> <li>ネットワークへ接続する</li> </ul> | オプション     |

日常のお手入れ

## メモリーボード

メモリーボードは、本機内部のメインコントロールボード(本体の基板)に取 り付けます。このメモリーボードの取り付けにより、本機の性能が向上します。

| メモリー容量 | メモリーボード(オプション)                        |
|--------|---------------------------------------|
| 32 MB  | ㈱メルコ PM-HP32M /(株)アドテック AD-32M100SD   |
| 64 MB  | ㈱メルコ PM-HP64M /(株)アドテック AD-64M100SD   |
| 128 MB | ㈱メルコ PM-HP128M /(株)アドテック AD-128M100SD |

使用できるメモリーボードは DIMM タイプです。

一般的に、DIMM は下記の仕様が必要となります。

| タイプ        | 100 ピンおよび 32 ビットの出力 |
|------------|---------------------|
| CAS レイテンシイ | 2または3               |
| クロック周波数    | 66 MHz 以上           |
| 容量         | 32、64、128 MB        |
| 高さ         | 35 ミリ以下             |
| パリティ       | なし                  |
| DRAM タイプ   | SDRAM 4 バンク         |

 補足
 ● メモリーボードの空きは1スロットです。
 ● メモリーボードの中には、本機では作動しないものがあります。当社推奨のメ モリーボードをお使いください。
 最新情報は、下記の当社ホームページをご覧ください。
 http://solutions.brother.co.jp

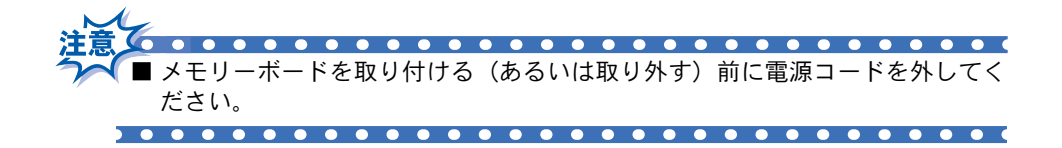

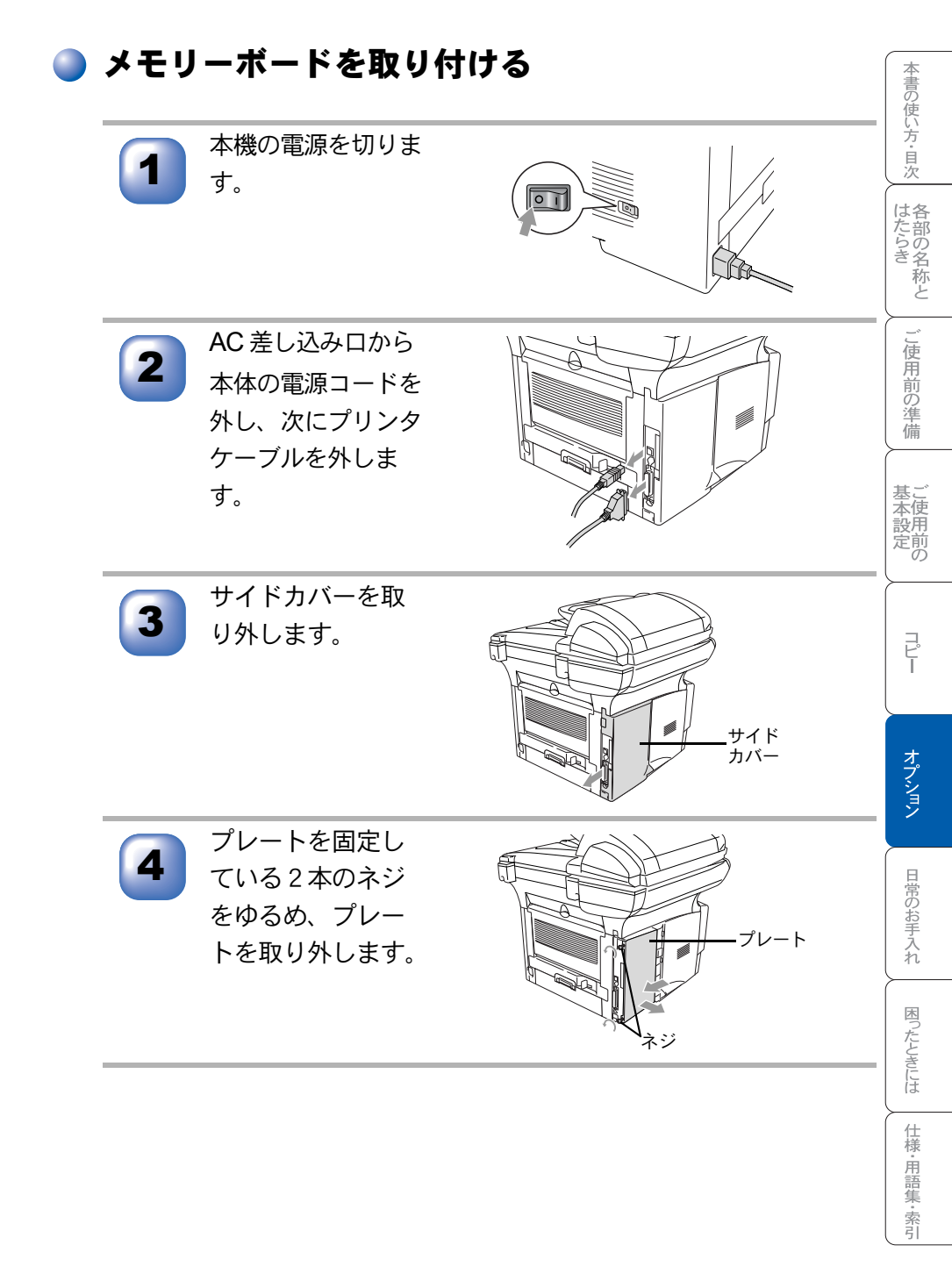

☞次ページへ続く メモリーボード 81

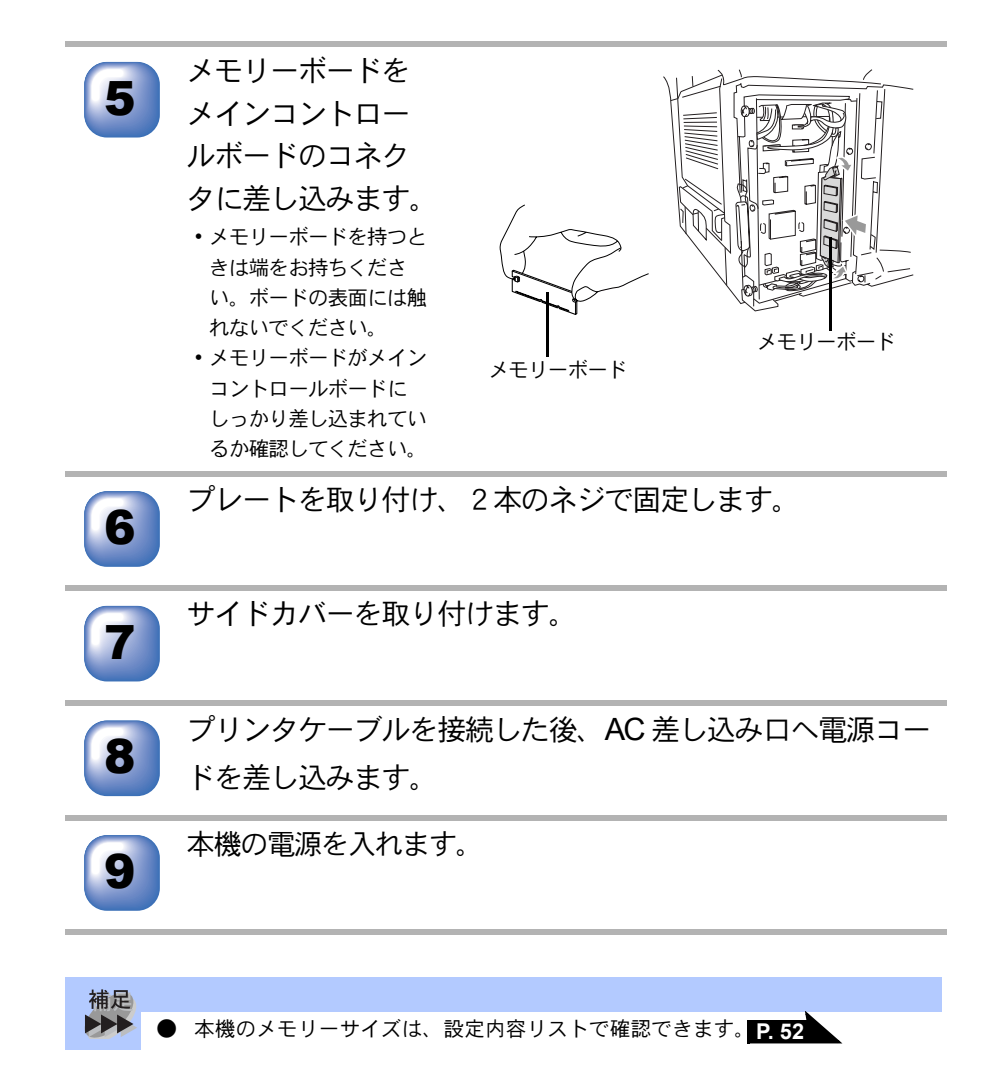

# 記録紙トレイ #2(ローワートレイ)

記録紙トレイ #2(ローワートレイ)を購入すれば、本機の記録紙トレイに加 えてもう一つの給紙トレイとして使用することができます。 記録紙トレイ #2 は、80 g/m<sup>2</sup> の記録紙が 250 枚セットできます。

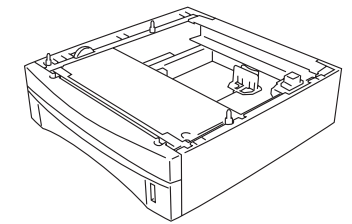

記録紙トレイ#2(ローワートレイ) LT-5000

本書の使い方・目次

はたらき な

こ使用前の準備

金使 設用

コピー

オプション

日常のお手入れ

困ったときには

仕様·用語集·索引

本機への記録紙トレイ #2(LT-5000)の取り付け方法は、記録紙トレイ #2 に 付属の説明書をご覧ください。

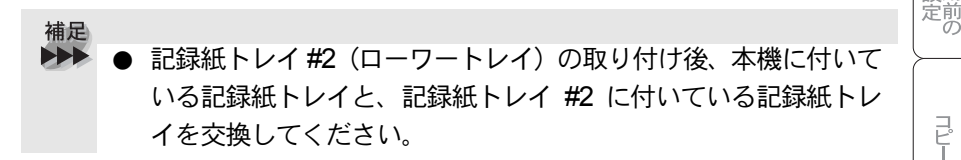

#### 記録紙の規格

|       | 普通紙                                               |
|-------|---------------------------------------------------|
| 坪量    | トレイ 60g/m <sup>2</sup> $\sim$ 105g/m <sup>2</sup> |
| 厚さ    | $0.08$ mm $\sim 0.13$ mm                          |
| 水分含有量 | 重量の 4% ~ 6%                                       |

#### 📄 セットできる記録紙枚数

| 種類                        | 記録紙枚数   |  |
|---------------------------|---------|--|
| 普通紙(80g/m <sup>2</sup> 紙) | 約 250 枚 |  |

#### 推奨する記録紙

• 富士ゼロックスオフィスサプライ P 紙(64g/m<sup>2</sup>)

• • • • •

• • • • • • ■記録紙トレイ#2(ローワートレイ)を取り付ける(あるいは取り外す)前に電 源コードを外してください。

# ネットワークボード

ネットワークの設定については、付属 CD-ROM のネットワーク設定説明書 PDF を参照してください。

ネットワークボード (NC-9100h) を取り付けると、本機をネットワーク内で使用 することが可能になります。ネットワークスキャナ、ならびにネットワークプ リンタ共有の機能など、本機の豊富な機能をネットワークの世界にまで広げま す。また本機の設定をパソコンから行えるので、設定の変更や管理なども容易 になります。

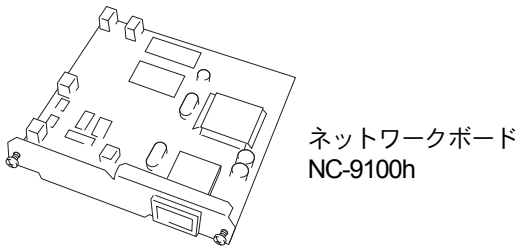

#### 🎱 ネットワークスキャナ機能

ネットワーク上の本機で読み取ったイメージをEメールでパソコンへ送信可能。 オフィス内で共有スキャナとして使用ができます。

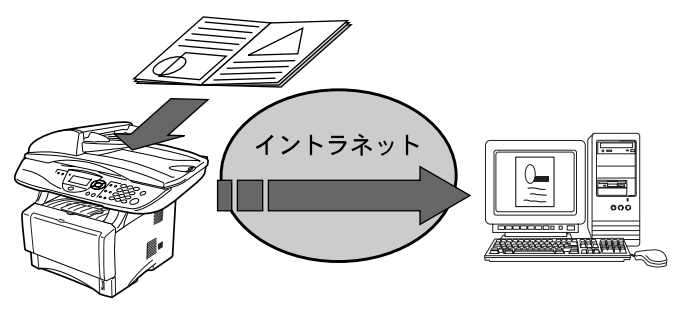

#### 🕨 ネットワークプリンタ機能

補足

オフィスなどのネットワーク内で、本機を共有プリンタとして使用することが できます。ネットワークボード (NC-9100h) は TCP/IP, IPX/SPX, AppleTalk<sup>®</sup> など多くの通信プロトコルに対応しており、ネットワーク環境を選びません。 また、OS も Windows<sup>®</sup>、Macintosh<sup>®</sup> などに対応しています。

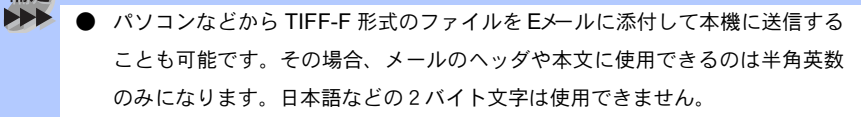

- ダイヤルアップルータ (ISDN) 経由、常時接続、または LAN( ローカルエリア ネットワーク)にて、本機がメールサーバ (POP3/SMTP) へ接続できる環境が 必要になります。通信速度及びセキュリティの側面から、LAN 内でメールサー バに常時接続できる環境でのご使用を推奨します。
- ISP やホスティングサービス業者等のメールサーバにおいて、メール容量上限 が設けられている場合、データ量によっては送信できない場合があります。
- ネットワークボード (NC-9100h) に関する最新の詳しい情報は、当社ホーム ページの

Brother solutions center に掲載されています。

http://solutions.brother.co.jp

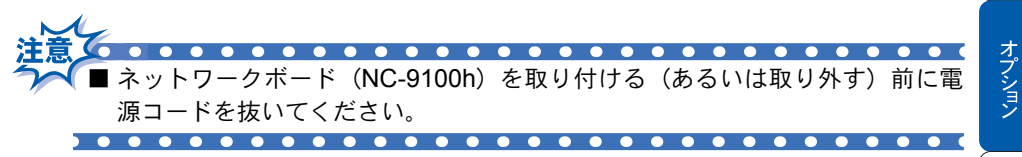

本書の使い方・目次

はたらき な

し使用前の準

備

本使設用

定前の

I L L

## 🥥 ネットワークボード(NC-9100h)を取り付ける

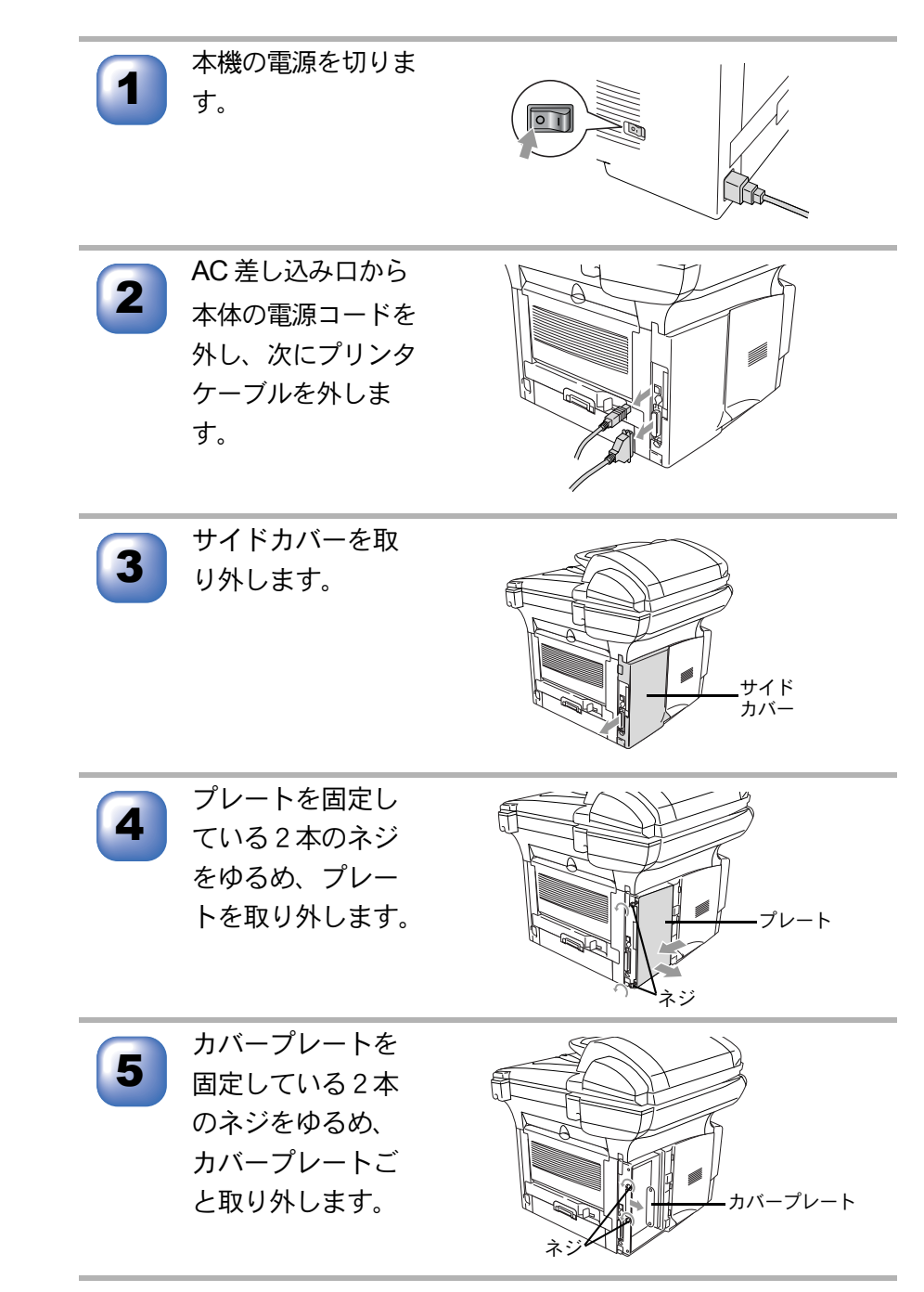

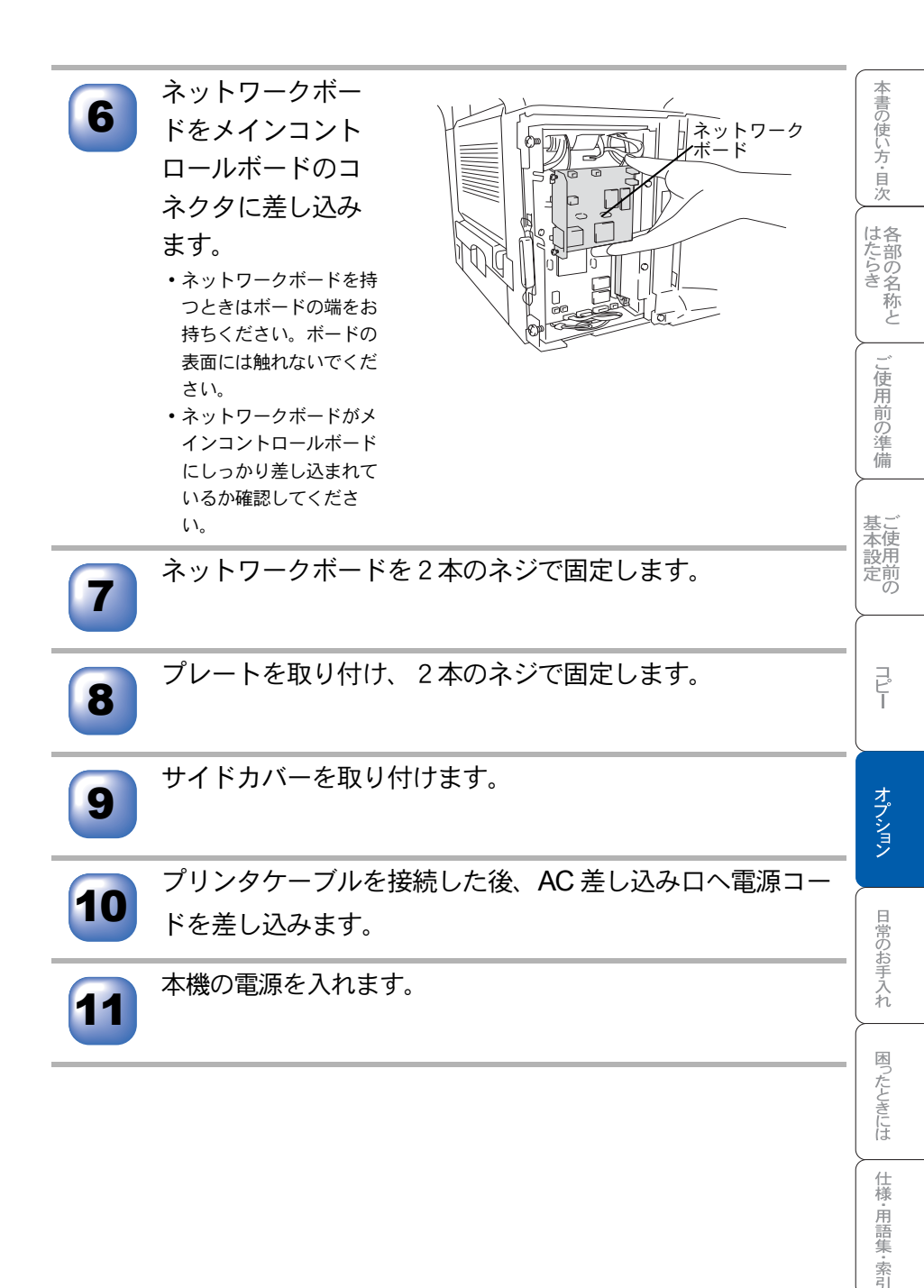

#### ▶ ネットワークへ接続する

市販の LAN ケーブル (ストレートケーブル)を使って、ネットワークボード (NC-9100h)の LAN ジャックとネットワークハブを接続します。

- 10Base-TのLANに接続する場合:カテゴリ3以上のケーブル
- 100Base-TX の LAN に接続する場合: カテゴリ5のケーブル

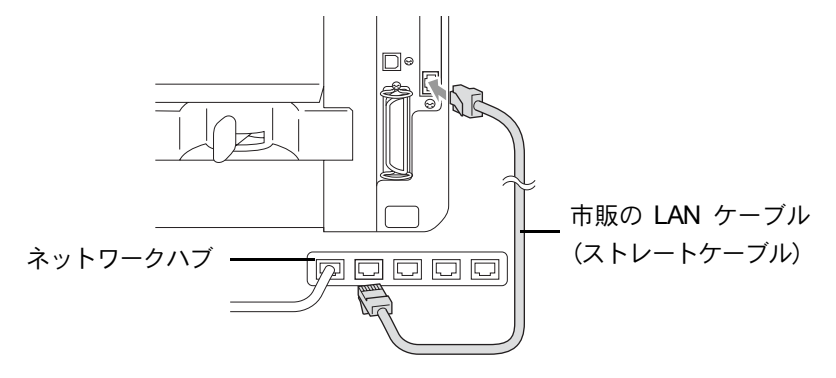

#### LED ランプについて

- ・ LED1、LED2 共に消灯:ネットワークに接続されていない状態
- LED1 が点灯
   100Base-TX ネットワークにリンク時は橙色に点灯します。
   10Base-T ネットワークにリンク時は緑色に点灯します。
- LED2 が点滅

データの送受信時に黄色で点滅します。

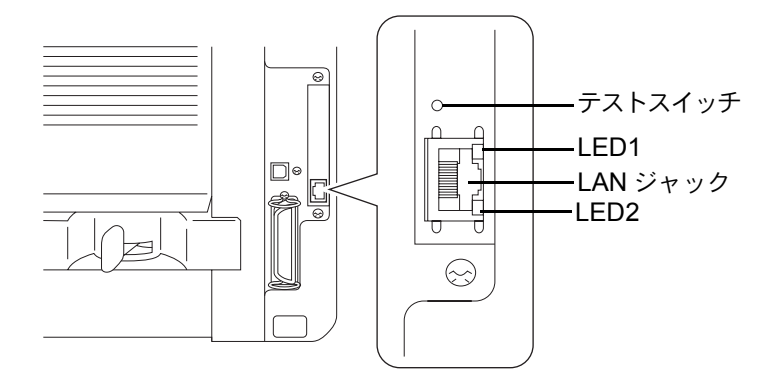

#### テストスイッチについて

- テストスイッチを短い時間押すと、ネットワーク設定ページを印刷します。
- テストスイッチを5秒以上押し続けると、ネットワーク設定がお買い上げ 時の設定に戻ります。

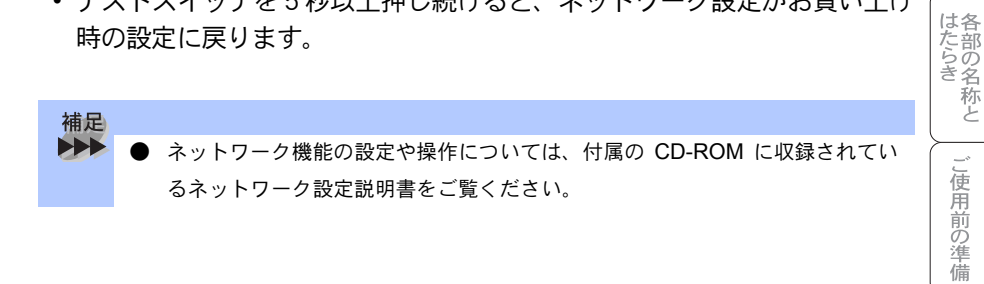

基本設定の

本書の使い方・目次

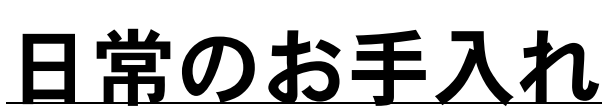

**り**章

| 紙づまりについて                                                                       | 92<br>92<br>93<br>93<br>93<br>94 |
|--------------------------------------------------------------------------------|----------------------------------|
| 両面トレイに記録紙がつまったときは                                                              |                                  |
| 定期メンテナンススキャナ(読み取り部)の清掃スキャナ(読み取り部)の清掃<br>スキャナウィンドウの清掃ドラムユニットのお手入れ<br>ドラム寿命を確認する | 98<br>98<br>99<br>100<br>101     |
| トナーカートリッジの交換<br>トナーカートリッジ交換のメッセージ<br>トナーカートリッジ交換のしかた<br>ドラムユニットの交換             |                                  |

本書の使い方・目次

はたらき

ご使用前の準備

基本設定の

J L L

オプション

困ったときには

仕様·用語集·索引

# 紙づまりについて

### ▶ 紙づまりのときのメッセージ

紙づまりのときは、ステイタスランプが赤色で点灯し、液晶ディスプレイにエ ラーメッセージが表示されます。長いメッセージはスクロール表示します。

| 原稿がつまったとき  | ケ・ンコウ カクニン<br>ゲ・ンコウヲ トリノゾ・イテ テイシホ・タンヲ オシテクタ・サイ      |
|------------|-----------------------------------------------------|
| 記録紙がつまったとき | <b>キロクシ カクニン</b><br>カハ゜ーヲアケテ ツマッタキロクシヲ トリノゾ イテクタ゜サイ |

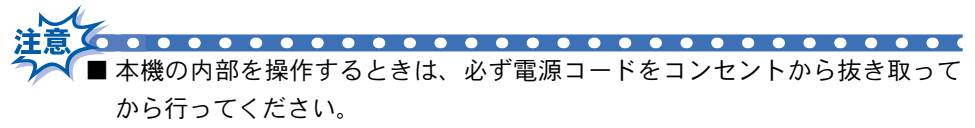

■本機の使用直後は、機器の内部には非常に高温になっている部分があります。本 機の上部カバーを開けたときは、下図の網かけされた部分には絶対に触れない でください。

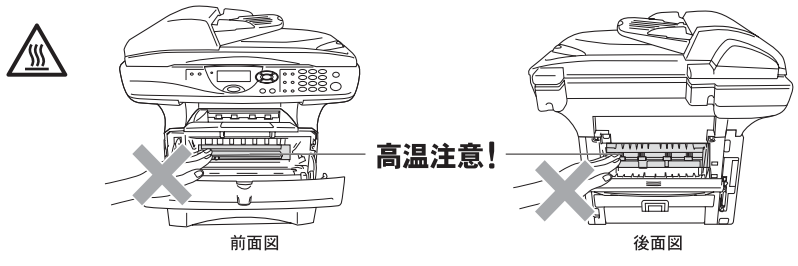

- つまった記録紙を引き抜くときに無理な力をかけないでください。次に印刷 されるページにトナーが散乱することがあります。
- ■本機の内部を操作するときは、以下の図の矢印で示す電極部分には手で触れないでください。静電気で本機が破損することがあります。

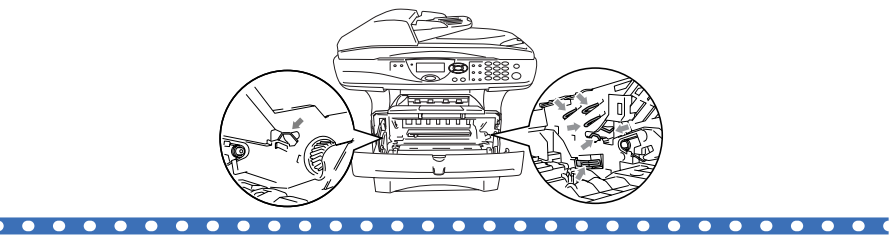

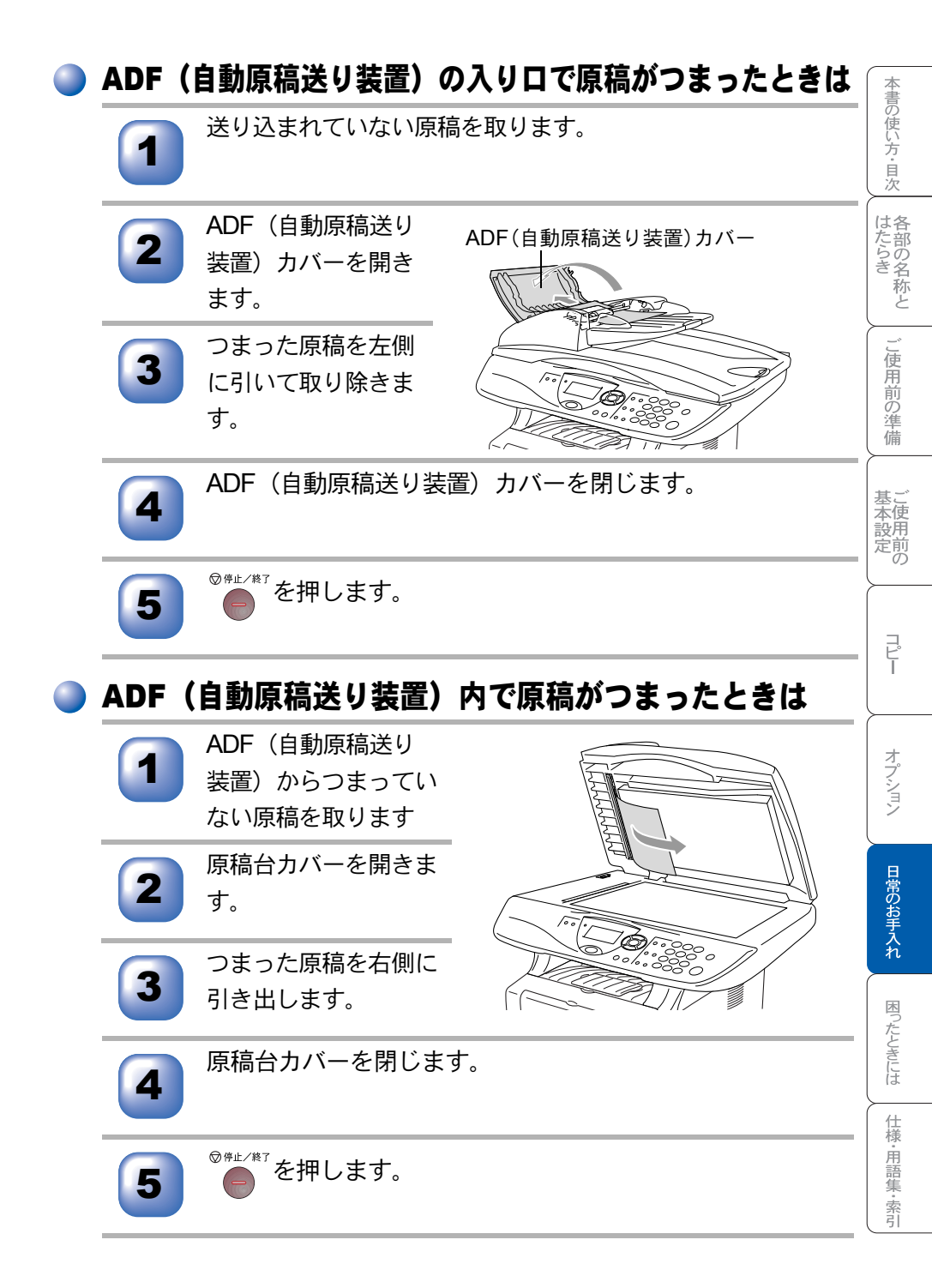

### )ADF(自動原稿送り装置)の出口で原稿がつまったときは

原稿トレイからつまっていない原稿を取ります。

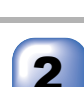

つまった原稿を右側に 引き出します。

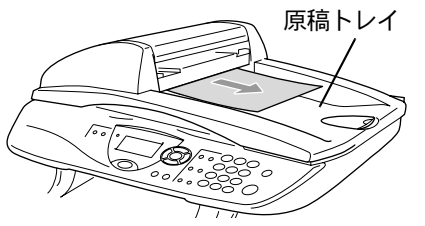

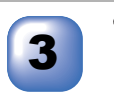

◎∉止╱滌ァ ●を押します。

### ▶ 内部で記録紙がつまったときは

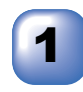

記録紙トレイを引き 抜き、つまった記録 紙を取り除きます。

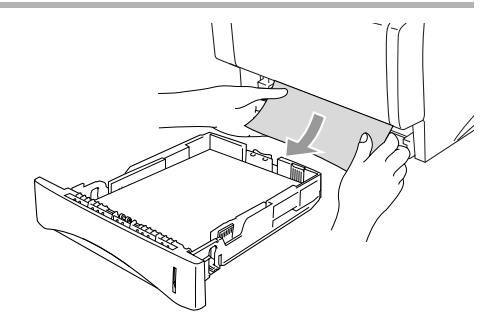

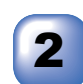

本機の電源コードを抜 きます。フロントカ バーボタンを押してフ ロントカバーを開きま す。

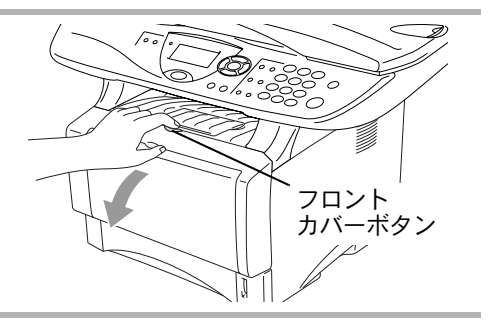

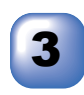

ドラムユニットを手 前に引き出します。

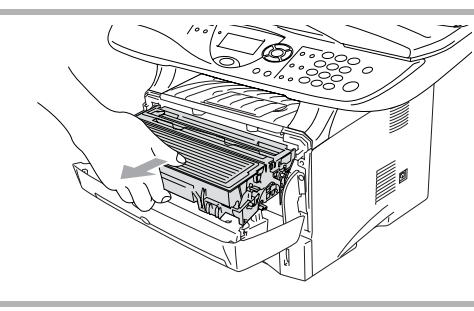

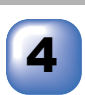

つまった記録紙を取り 除きます。 破らないようにゆっくり と引き出してください。

もし簡単に引き出せないとき は、無理に引き出さないで、 次の方法で取り除いてくださ い。

つまった記録紙のふちを持っ て引き出してください。

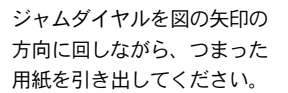

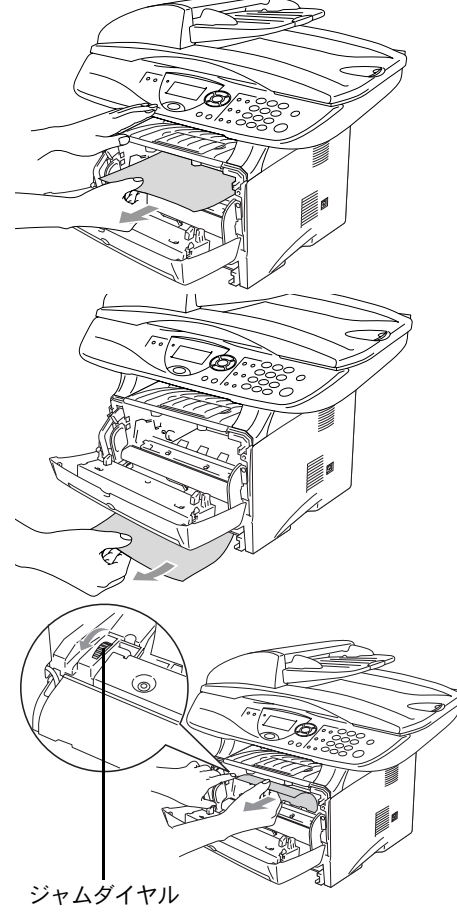

日常のお手入れ困ったときには

本書の使い方・目次

各部の名称と

ご使用前の準備

基本設定の

T L L

オプション

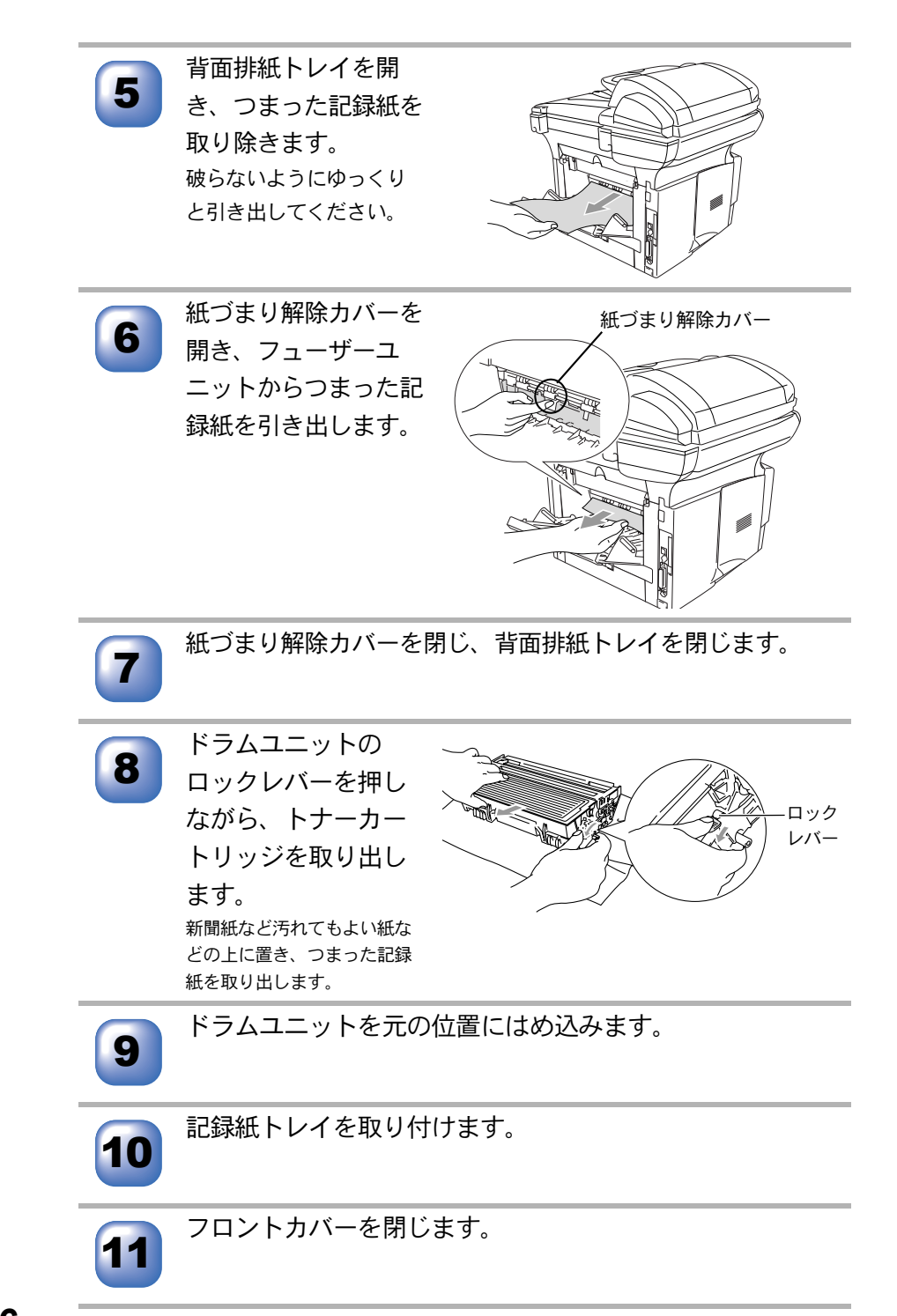

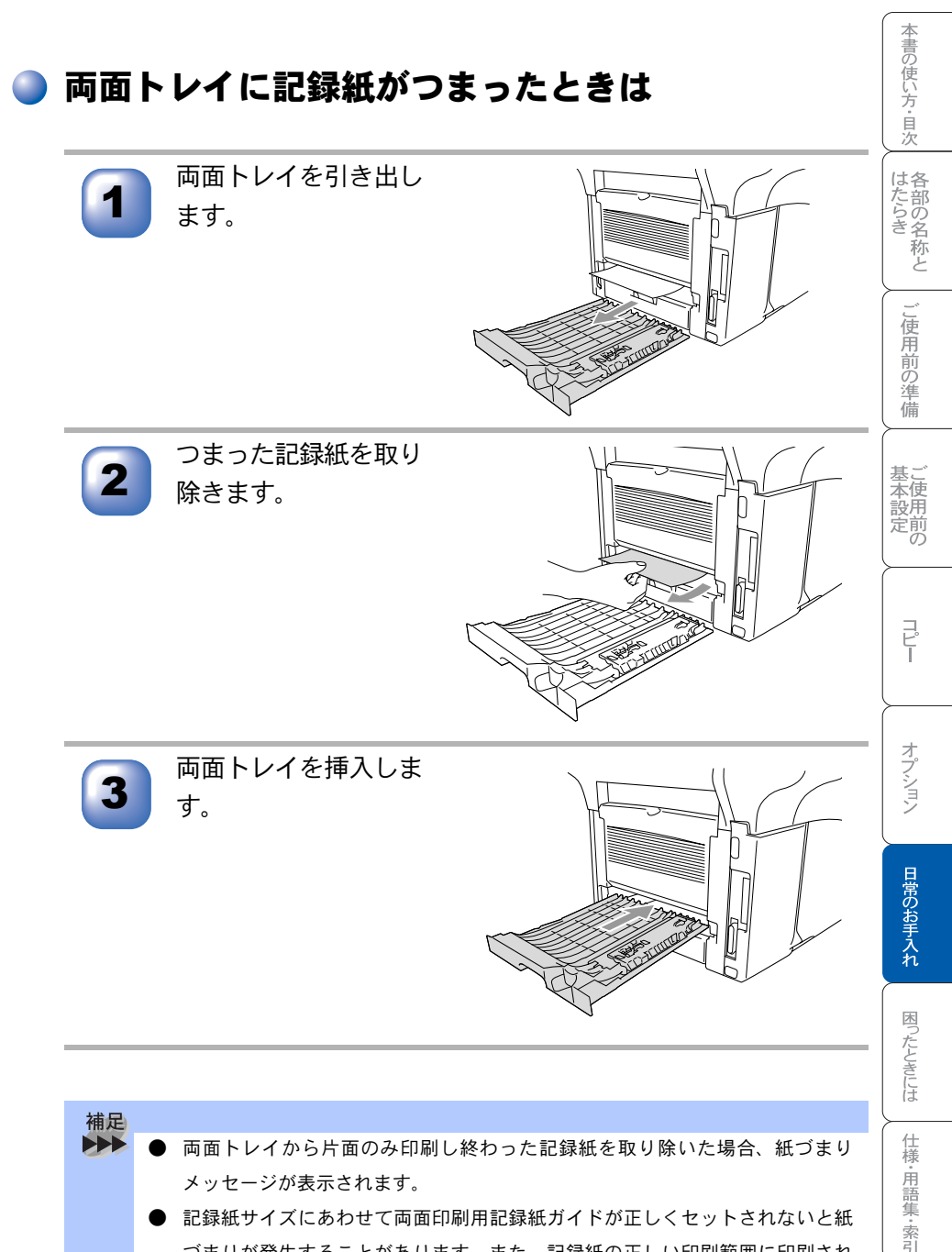

● 記録紙サイズにあわせて両面印刷用記録紙ガイドが正しくセットされないと紙 づまりが発生することがあります。また、記録紙の正しい印刷範囲に印刷され ません。

# 定期メンテナンス

### 🔵 スキャナ(読み取り部)の清掃

いつもきれいな画質を得るためにスキャナの清掃を行ってください。スキャナ が汚れていると、そのまま画質の汚れとなってスキャンやコピーされます。 スキャンやコピーで黒っぽくなったり、細い線が入るときには、スキャナを清 掃してください。

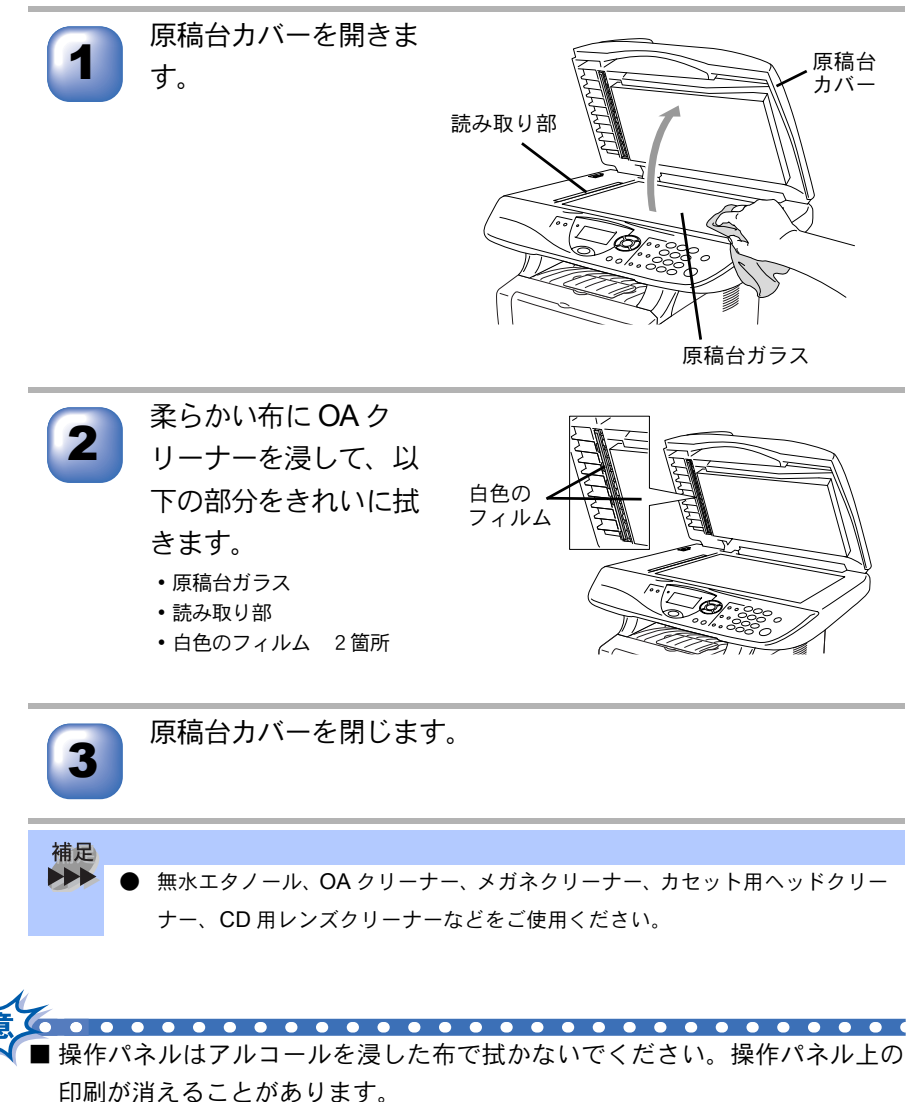

## 🎱 スキャナウィンドウの清掃

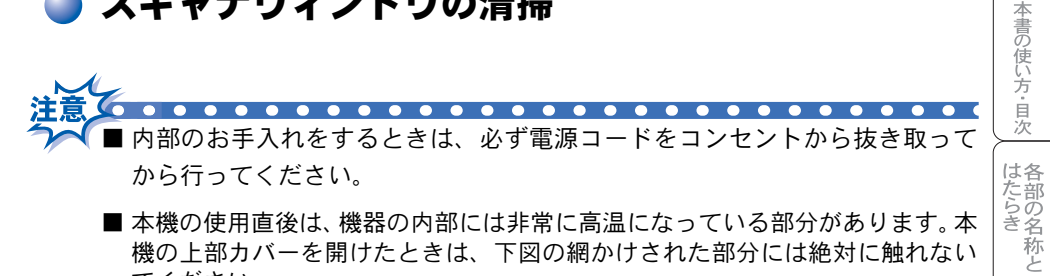

■本機の使用直後は、機器の内部には非常に高温になっている部分があります。本 機の上部カバーを開けたときは、下図の網かけされた部分には絶対に触れない でください。

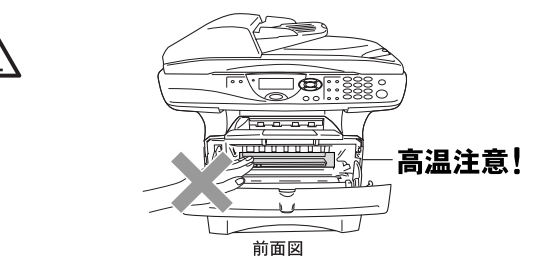

■ スキャナウィンドウはアルコールを浸した布で拭かないでください。

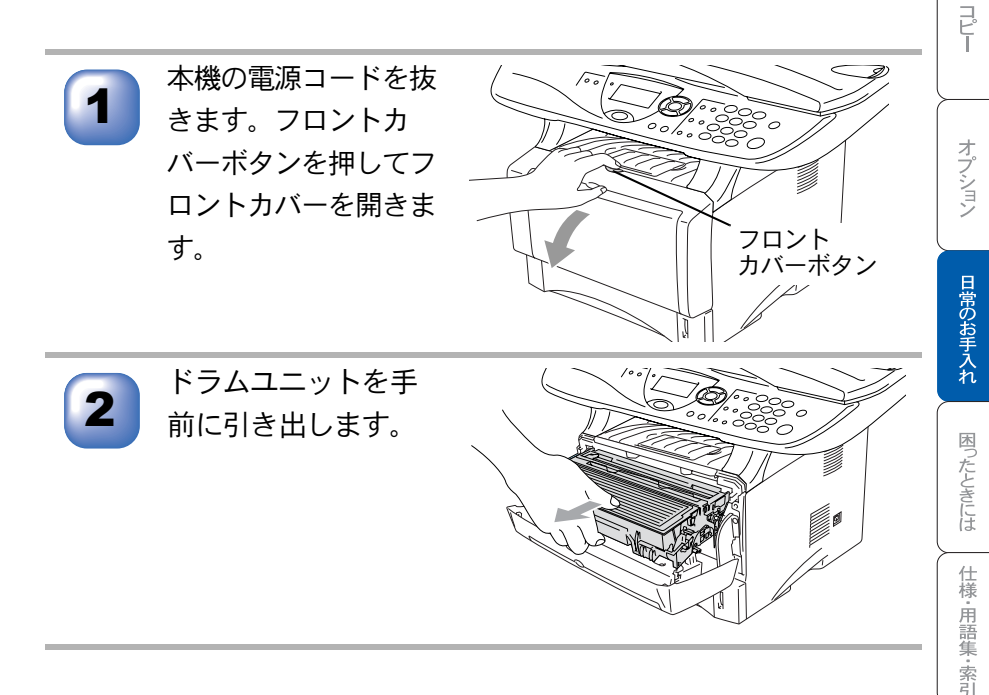

こ使用前の準備

本使 設用

定前の

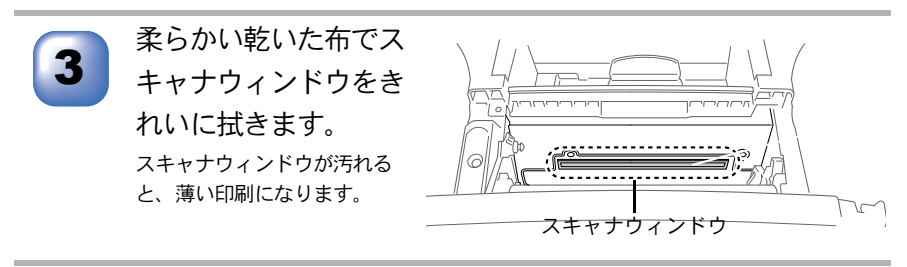

本機にドラムユニットを取り付け、フロントカバーを閉めま す。

### 🥘 ドラムユニットのお手入れ

以下の操作でコロナワイヤーの清掃を行ってください。

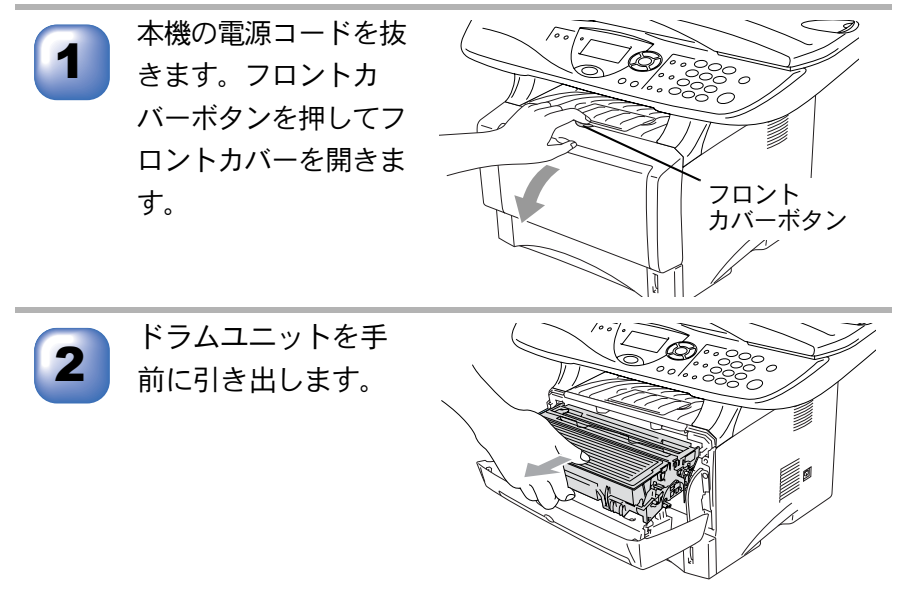

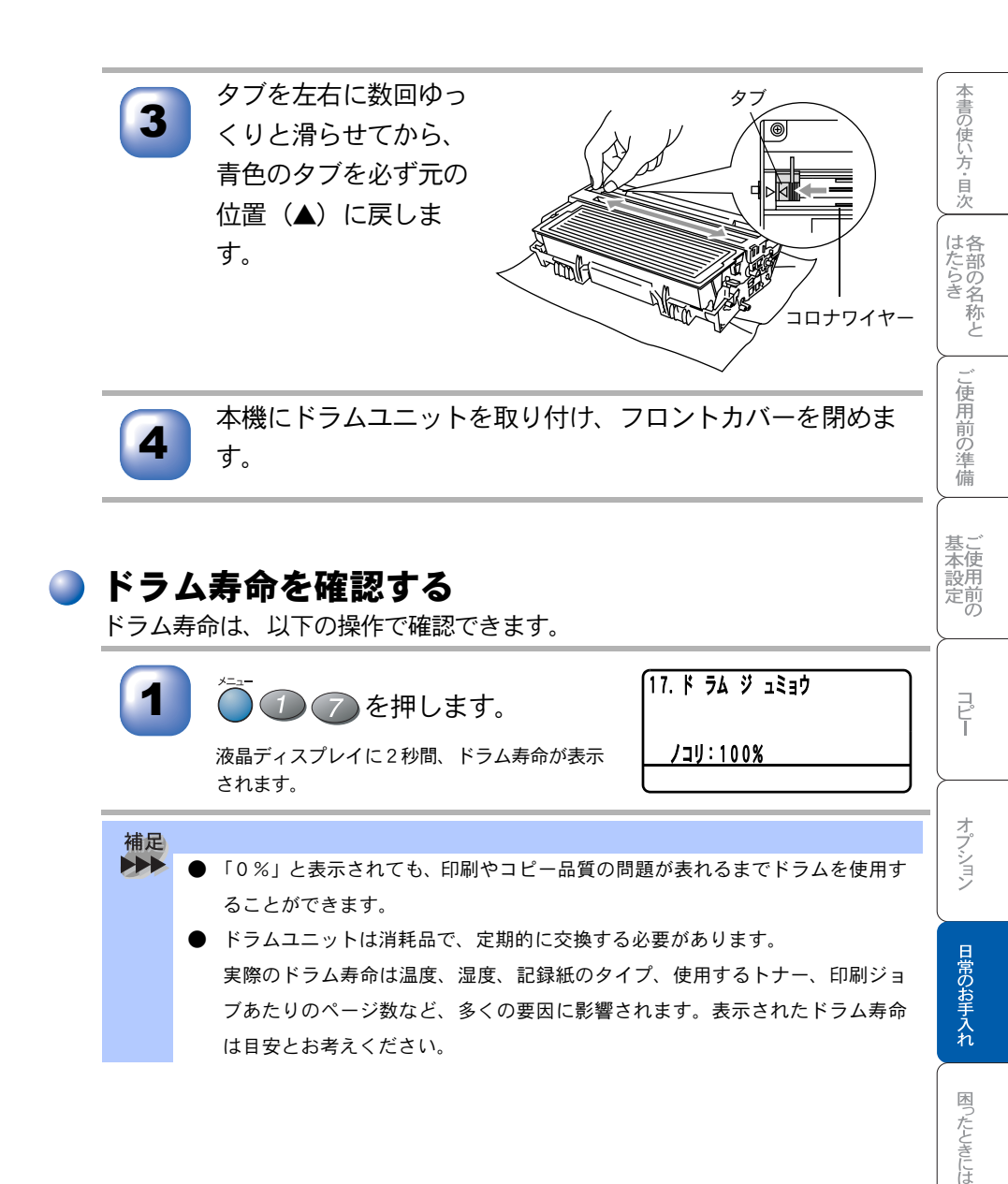

仕様·用語集·索引

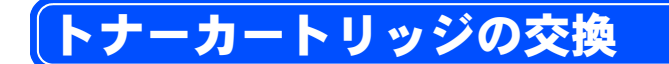

#### 🎱 トナーカートリッジ交換のメッセージ

本機はトナーカートリッジの残量を検知し、残量が少なくなると液晶ディスプ レイに表示して、お知らせします。

トナーが残り少なくなると、液晶ディスプレイに次のメッセージが表示されま す。長いメッセージはスクロール表示します。

マモナク トナー ギ レデ ス

さらに使い続けると液晶ディスプレイに次のメッセージが表示されます。

トナーガ・ナクナリマシタ

カハ ーヲアケテ トナーヲ コウカンシテクタ サイ

ー度この表示になるとトナーカートリッジを交換しないと印刷やコピーができ なくなります。液晶ディスプレイの表示に従って正しい順序でトナーカート リッジを交換してください。

・トナーが残り少なくなると文字のカスレ等が発生しやすくなります。「マモナクトナーギレデス」のメッセージが表示されてから約 500 ページを印刷した頃が交換の目安です。(A4 サイズ/印刷密度5%の場合)トナーカートリッジを交換するタイミングに合わせて、本機も掃除されることをお勧めします。
 お近くでトナーカートリッジが手に入らないときは巻末のご注文シートをご利

● お近くでトナーカートリッジが手に入らないときは巻末のご注文シートをご利用ください。

- ■トナーカートリッジは、本機に取り付ける直前に開封してください。トナーカートリッジを開封したまま長期間放置すると、トナーの寿命が短くなります。
- ■トナーカートリッジは、最高の印刷品質を保証するように特別に調整されたブラザー純正品 (商品名:TN-33J、商品コード:84XX6700147または商品名:TN-36J、商品コード:84XX6600147)をご使用ください。純正品以外のトナーカートリッジやリサイクルトナーを使用した場合、機器の保証が無効になります。
- ■使用済みのトナーカートリッジを廃棄するときは、アルミニウムバッグに入れ、しっかりと封をして、粉末がカートリッジからこぼれないようにしてください。また、地域の規則に従って廃棄してください。
- ■ドラムユニットにはトナーが入っているので取り扱いには注意してください。トナーが飛び散って手や衣服が汚れた場合は、すぐに拭き取るか冷たい水で洗い流してください。
- ■本機の使用直後は、機器の内部には非常に高温になっている部分があります。本機の上部カバーを開けたときは、下図の網かけされた部分には絶対に触れないでください。

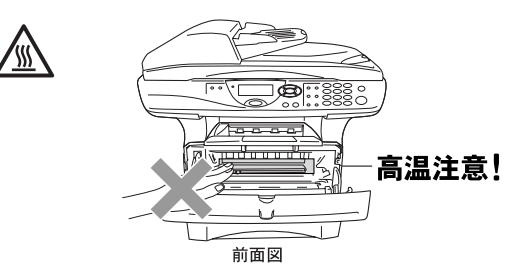

■本機の内部を操作するときは、以下の図の矢印で示す電極部分には手で触れないでください。静電気で本機が破損することがあります。

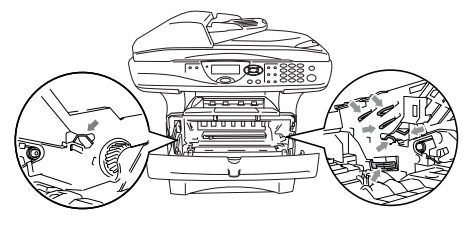

仕様·用語集·索引

本書の使い方・目次

各部の名称と

ご使用前の準備

基

全 本 使 設 用

定前

P

オプション

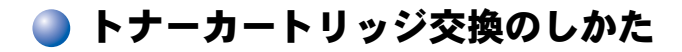

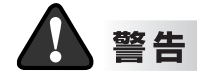

トナー(使用済みトナーを含む)またはトナーの入った容器を火中に投入しない でください。 トナー粉がはねて、やけどの原因になります。

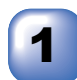

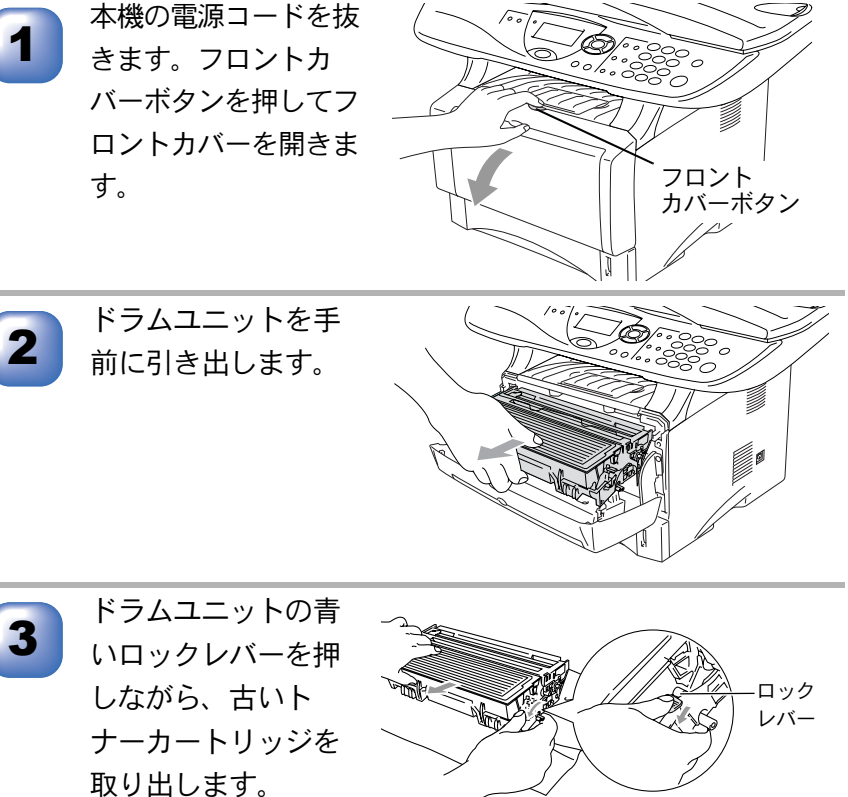

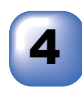

新しいトナーカート リッジを開封して取 り出し、トナーカー トリッジを左右に5、 6回ゆっくりと振っ てから、黄色の保護 カバーを取り除きま す。

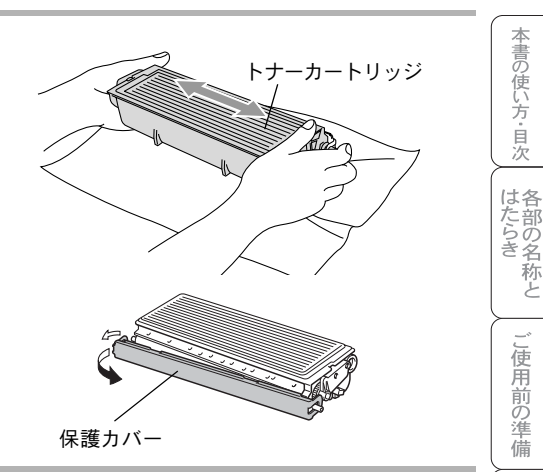

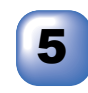

リッジをドラムユニッ トに差し込みます。 このとき、青いロックレバー が上に上がっていることを確 認してください。

新しいトナーカート

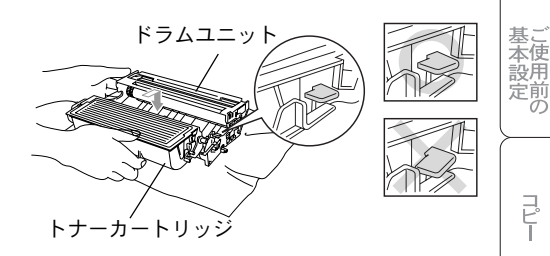

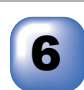

タブを左右に数回ゆっ くりと滑らせてから、 青色のタブを必ず元の 位置(▲)に戻しま す。

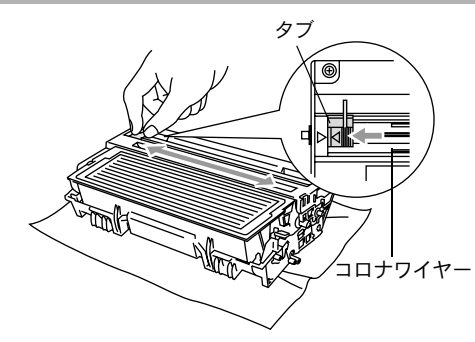

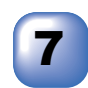

本機にドラムユニット を取り付け、フロント カバーを閉めます。

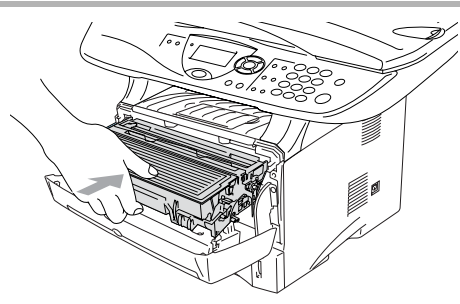

オプション

日常のお手入れ

困ったときには

仕様・用語集・索引

#### ドラムユニットの交換

液晶ディスプレイに「ドラム コウカン ジキデス」と表示された場合は、新 しいドラムユニットと交換してください。

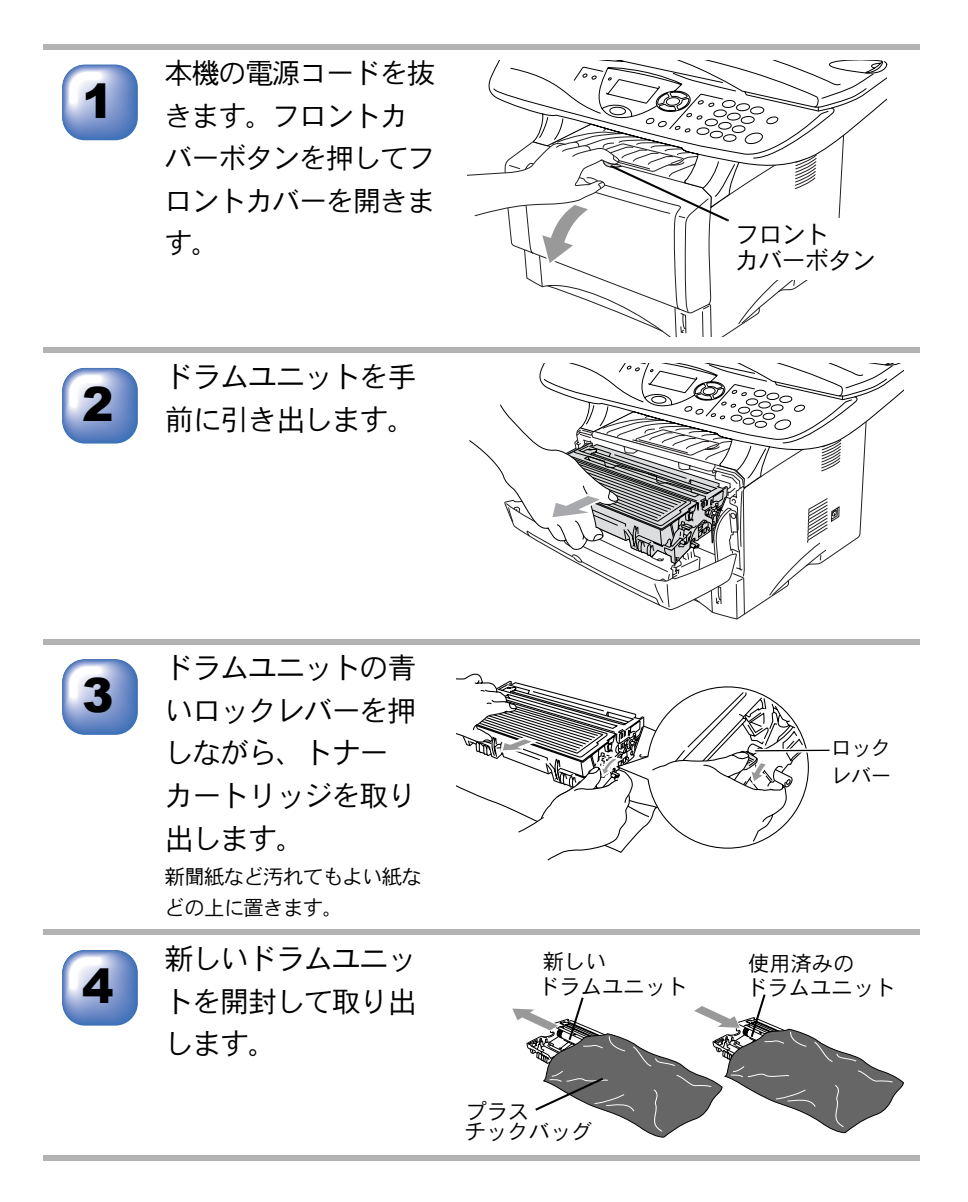

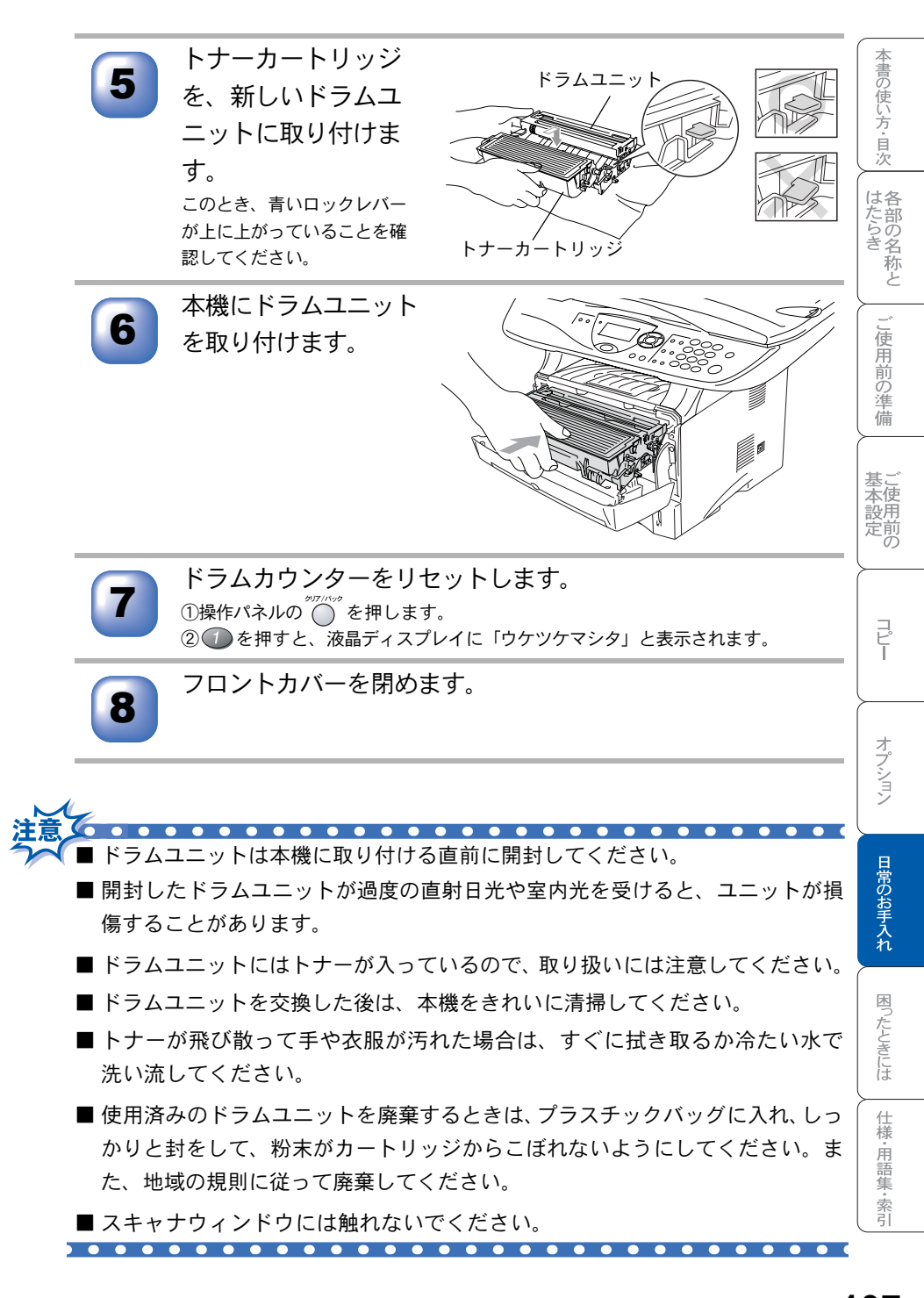

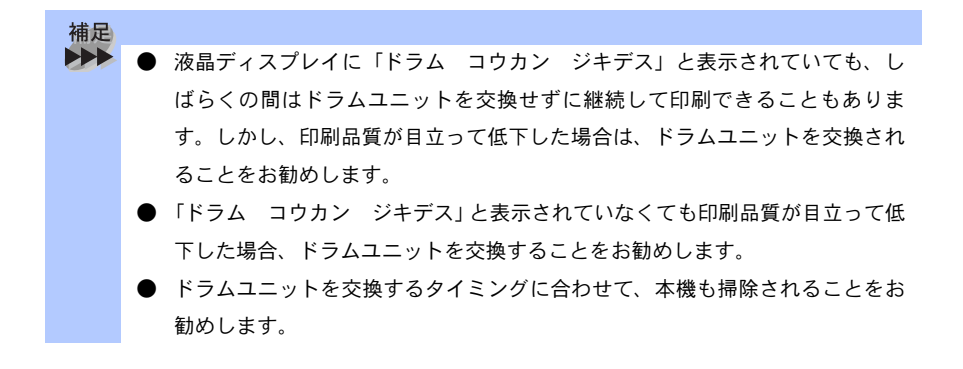
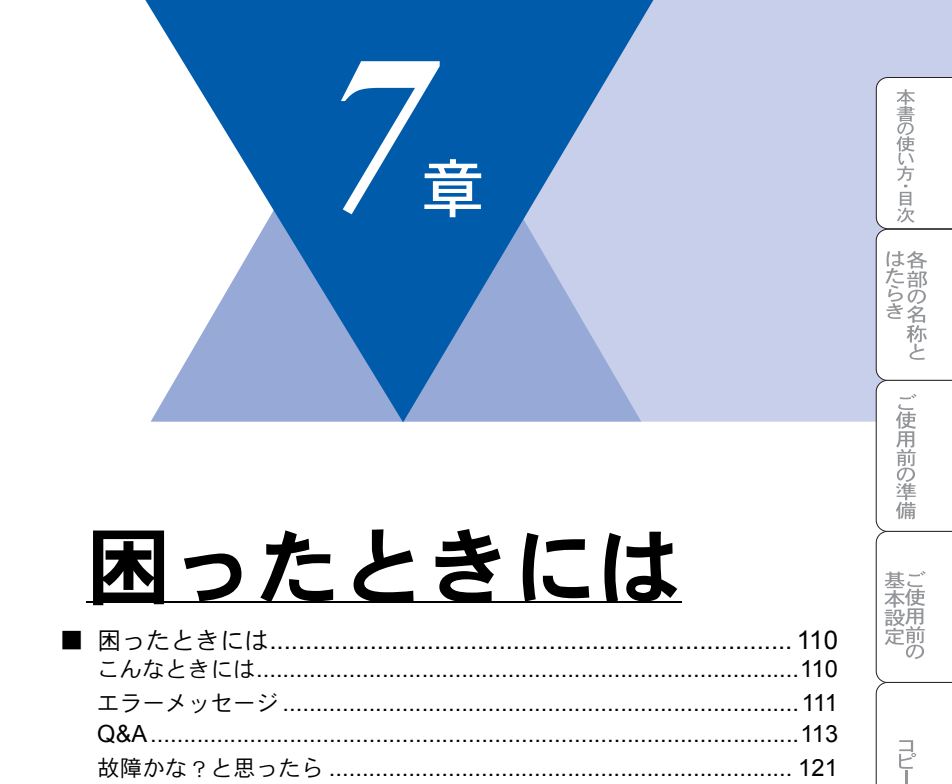

## 困ったときには

## 🔵 こんなときには

本機をご利用中に問題が発生したら、修理を依頼される前に以下の項目を チェックしていただき、対応する処置を行ってください。それでも問題が解決 しないときは

お客様相談窓口 0120-143410

へご連絡ください。

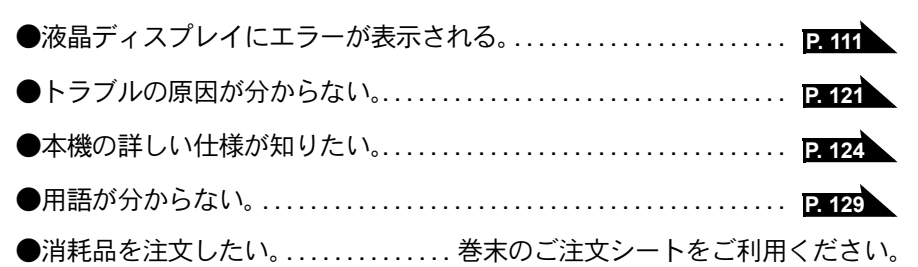

🔵 エラーメッセージ

本機やに異常が発生した場合は、エラーメッセージとともに処置方法が液晶 ディスプレイに表示されます。液晶ディスプレイに表示された処置方法や、下 記の処置を行ってもエラーが解決しないときは、お客様相談窓口 0120-143410 へ連絡してください。

| 液晶ディスプレイ表示                                        | 原 因                              | 処置                                                   | た音のさ   |
|---------------------------------------------------|----------------------------------|------------------------------------------------------|--------|
| トナーカ゛ ナクナリマシタ<br>カハ゛ーヲアケテ トナーヲ<br>コウカンシテクタ゛サイ     | トナーがありません。                       | トナーカートリッジを交<br>換してください。<br>P=104                     |        |
|                                                   | トナーカートリッジが装着され<br>ていません。         | トナーカートリッジを装<br>着してください。<br>「かんたん設置ガイド」<br>参照。        | 使用前の準備 |
| カハ゛ーカ゛ アイテイマス<br>カハ゛ー ヲ トシ゛テクタ゛サイ                 | フロントカバーが完全に閉じて<br>いません。          | フロントカバーを一度開<br>け、再度閉じてくださ<br>い。                      | 基本設定の  |
| キロクシ カクニン<br>カハ゛ーヲアケテ ツマッタキロクシヲ<br>トリノソ゛イテクダ゛サイ   | 機械内部で記録紙などがつまり<br>ました。           | フロントカバーを開け、<br>記録紙を取り除き、フロ<br>ントカバーを閉じてくだ<br>さい。P.92 | -ע"ח   |
| ソウチ カクニン<br>デンゲンヲヌイテ<br>コ−ルセンタ−マデ ゴレンラククダサイ       | 本機に何らかの機械的な異常が<br>発生しました。        | お客様相談窓口 0120-<br>143410 へ連絡してくださ<br>い。               | +      |
| キロクシ カクニン<br>キロクシ セットシテクタ゛サイ                      | 記録紙がないか、正しくセット<br>されていません。       | 記録紙を補給するか、正<br>しくセットしてくださ<br>い。                      | マプション  |
| キロクシサイス ヲ カクニン<br>A4 サイス ノ キロクシヲ<br>セットシテシテクタ サイ  | 記録紙に A4 サイズ以外の記録<br>紙がセットされています。 | A4 サイズの記録紙をセッ<br>トしてください。                            | 日常のお手  |
| ケ゛ンコウ カクニン<br>ケ゛ンコウヲ トリノソ゛イテ テイジホ゛タンヲ<br>オシテクタ゛サイ | 原稿送りが適正に行われません<br>でした。           | 原稿を取り除いて、停止<br>ボタンを押してくださ<br>い。                      | 入れ困    |
| シツオンカ゛ タカスキ゛マス<br>シツオンヲ サケ゛テクタ゛サイ                 | 室温が高くなっています。                     | 室温を下げてお使いくだ<br>さい。                                   | ったときに  |
| プリンタ シヨウチュウ                                       | 本機のプリンタが、動作中で<br>す。              | 印刷操作が終了してから<br>再度操作してください。                           | は仕様    |

∽次ページへ続く <sub>困ったときには</sub> 111

用語集・索引

本書の使い方・目次

は各

| 液晶ディスプレイ表示     | 原因           | 処置                                                               |
|----------------|--------------|------------------------------------------------------------------|
| メモリーカ゛イッハ゜イテ゛ス | メモリーがいっぱいです。 | メモリー内部の記録を印<br>刷するか、メモリーの内<br>容を消去してください。<br>P.64                |
|                |              | 停止ボタンを押し、コ<br>ピーを中止してくださ<br>い。                                   |
|                |              | コピーする原稿を分けて<br>コピーするか、停止ボタ<br>ンを押し、コピーを中止<br>してください。 <b>P.64</b> |

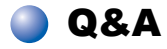

| <ul><li></li></ul>                                  |                             |                                                                                                    |          |
|-----------------------------------------------------|-----------------------------|----------------------------------------------------------------------------------------------------|----------|
| 項目                                                  | 問題                          | 処置                                                                                                    | 次        |
| 本機のセット                                              | 本機が印刷をしない。                  | 本機の電源が入っていますか。                                                                                                    | は各た部     |
| アッブ                                                 |                             | トナーカートリッジとドラムユニットが<br>適切に取り付けられていますか。                                                                                                    | らき称し     |
|                                                     |                             | P. 104 P. 106                                                                                                    |          |
|                                                     |                             | プリンタケーブルが正しく接続されてい<br>ますか。                                                                                                    | ご使用前     |
| USB を標準搭<br>載した Power-                              | 本機がセレクタに表示され<br>ない。         | プリンタに電源が入っているか確認して<br>ください。                                                                                                    | 前の準備     |
| Macintosh <sup>®</sup> で<br>Mac OS <sup>®</sup> 8.6 |                             | USB インターフェースが正しく接続され<br>ているか確認してください。                                                                                                    | 基ご本体     |
| 以降に接続し<br>てご使用の方<br>へ                               |                             | プリンタドライバが正しくインストール<br>されているか確認してください。<br>「かんたん設置ガイド」参照。                                                                                                    | お前の      |
|                                                     | 使用しているアプリケー<br>ションから印刷できない。 | 供給されている Macintosh <sup>®</sup> のプリンタ<br>ドライバがシステムフォルダに正しくイ<br>ンストールされているか、セレクタで選<br>択されているかを確認してください。                                                                   | רע"ד<br> |
| スキャン                                                | スキャン中に TWAIN エ<br>ラーが表示される。 | ブラザー TWAIN ドライバが選択されて<br>いることを確認してください。<br>Presto! <sup>®</sup> PageManager <sup>®</sup> で[ファイル]-<br>[TWAIN 対応機器の選択]の選択をして、<br>ブラザー TWAIN ドライバを選択し、「選<br>択」をクリックしてください。 | オプション日常  |

仕様·用語集·索引

| 項目     | 問題                                                                                                    | 処置                                                                                                    |
|--------|----------------------------------------------------------------------------------------------------|----------------------------------------------------------------------------------------------------|
| ソフトウェア | 「LPT1:への書き込みエ<br>ラー」か「BRMFC:への<br>書き込みエラー」というエ<br>ラーメッセージが表示され<br>る。<br>「MFC 接続エラー」か<br>「MFC はビジー状態です。」<br>というエラーメッセージが<br>表示される。 | 本機の電源は入っていますか。<br>プリンタケーブルをパソコンに直接接続<br>していますか。プリンタケーブルは他の<br>周辺機器(Zipドライブ、外付 CD-ROM<br>ドライブ、スイッチボックス等)を経由<br>して接続しないでください。<br>本機がエラーメッセージを表示していま<br>せんか。<br>パラレルポートに接続して使用する他の<br>デバイスドライバがパソコン起動時に自<br>動で実行する状態になっていませんか。<br>(Zipドライブ、外付 CD-ROMドライブ<br>のドライバ等)<br>原因となりそうな領域をチェックしてく<br>ださい。(win.iniファイルのLoad=、<br>Run =コマンド行とスタートアップグ<br>ループなど)<br>パソコンの製造元に、パソコンの BIOS<br>のパラレルポート設定が、双方向通信機<br>器に対応しているか確認してください。<br>(パラレルポートモードーECP) |
|        | BRMFC:<br>BRUSB:<br>USBXXXX:<br>への書き込みエラーが表示<br>される。                                                                              | 液晶ディスプレイでトナーギレのメッセージ<br>が表示されているか確認してください。                                                                                                    |
|        | MFC/DCP ドライバをイン<br>ストール後、本機を接続せ<br>ずにパソコンを起動すると、<br>起動するごとに「MFC 接続<br>エラー」が表示される。                                                 | このメッセージを無視して[キャンセル]<br>を選択してください。<br>このメッセージを表示させないようにするには、添付 CD-ROM の<br>「 $\pm$ tool $\pm$ warnOff.REG」ファイルをダブ<br>ルクリックしてください。ただし、この<br>操作を行うと、本機の操作パネルの                                                                                                    |

| 項目            | 問題                                                                     | 処置                                                                                             | 本               |
|---------------|------------------------------------------------------------------------|------------------------------------------------------------------------------------------------|-----------------|
| 一般的な印刷<br>の問題 | 本機で印刷できない。                                                             | 次の項目を確認します。<br>本機が接続されているか確認します。<br>トナーカートリッジとドラムユニットが<br>適切に取り付けられているか確認します。                  | <b></b> の使い方・目次 |
|               |                                                                        | インタフェースケーブルが本機とパソコ<br>ン間に確実に接続されているか確認しま<br>す。<br>液晶ディスプレイにエラーメッセージが<br>表示されていないか確認します。        | 各部の名称と          |
|               |                                                                        | P. 111                                                                                         | Ĩ               |
|               | 最初の数ページは正常に印<br>刷するが、その後のページ<br>で文字が乱れる。                               | プリンタの入力バッファがいっぱいに<br>なっているという信号をパソコンが認識<br>していません。プリンタケーブルが正し<br>く接続されていることを確認します。             | 使用前の準備          |
|               | 文書のすべてのページが印<br>刷されない。または、「メモ<br>リーガ イッパイデス」と<br>いうエラーメッセージが表<br>示される。 | プリンタの解像度を下げます。文書を簡<br>単にしてもう一度印刷します。アプリ<br>ケーションソフトウェアでグラフィック<br>スの品質を下げるかフォントサイズの数<br>を減らします。 | 基本設定の           |

オプション

⊐²Ľ−

仕様·用語集·索引

☞次ページへ続く <sub>困ったときには</sub> **115** 

| 項目                                      | 問題                          | 処  置                                                                                                    |
|-----------------------------------------|-----------------------------|----------------------------------------------------------------------------------------------------|
| Windows <sup>®</sup> で<br>設定した印刷<br>の問題 | アプリケーションソフト<br>ウェアから印刷できない。 | Windows <sup>®</sup> のプリンタドライバがインス<br>トールされていて、それをアプリケー<br>ションソフトウェアで選択していること<br>を確認します。                                                                                                    |
|                                         | 本機に給紙できない。                  | 液晶ディスプレイに「キロクシ カクニン」<br>と表示されているかどうか確認します。表示<br>されている場合、記録紙トレイの記録紙がな<br>くなっているか、適切に取り付けられていな<br>い可能性があります。<br>記録紙トレイの記録紙があるときは、記録紙<br>がまっすぐなことを確認します。記録紙が丸<br>くなっている場合、まっすぐにします。記録<br>紙を取り出し、裏返して、記録紙トレイに戻<br>すとまっすぐにできます。記録紙トレイの用<br>紙の枚数を減らしてもう一度試します。 |
|                                         | 封筒の給紙方法。                    | 多目的トレイから封筒を給紙し、背面排<br>紙トレイから排紙することができます。<br>アプリケーションソフトウェアで、使用<br>する封筒サイズを印刷するように設定さ<br>れていなければなりません。これは、通<br>常ソフトウェアの[ページ設定] や [文<br>書設定] メニューで設定できます。アプ<br>リケーションのマニュアルを参照してく<br>ださい。 (ア) P.20                                                         |
|                                         | 使用できる記録紙サイズ。                | 普通紙、封筒、OHP フィルムを使用でき<br>ます。使用できる記録紙について参照し<br>てください。 P.31                                                                                                    |
|                                         | つまった紙の除去方。                  | P.92 を参照してください。                                                                                                    |
| コピー品質の<br>問題                            | コピーに縦の縞が現れる。                | 読み取り部等が汚れている可能性があり<br>ます。読み取り部と白色のフィルムをき<br>れいにします。P.98<br>コロナワイヤーが汚れている可能性があ<br>ります。コロナワイヤーをきれいにしま<br>す。P.100                                                                                                    |

| 項目          | 問題                                                                    | 処置                                                                                                    | 本         |
|-------------|-----------------------------------------------------------------------|----------------------------------------------------------------------------------------------------|-----------|
| 印刷品質の問<br>題 | 印刷結果が濃すぎるか薄す<br>ぎる。                                                   | コントラストを設定して印刷条件を調整<br>します。お買い上げ時は中央位置に設定<br>されています。 <b>P.67</b>                                                                                      | 盲の使い方・目次  |
|             | 印刷結果がかすれる。<br>ABCDEFGH<br>ABCD<br>abcdfglik<br>ABCD<br>abcde<br>01234 | 湿度、高温等の特定の環境条件がこの問題の原因になることがあります。<br>トナー節約モードに設定されているときは、「Off」にしてください。 P.49                                                                          | 各部の名称と    |
|             | 印刷されたページに白い線が現れる。                                                     | きれいな柔らかい布でスキャナウィンド<br>ウを拭くと、この問題を解決できる場合<br>があります。 <b>P.99</b> を参照してくださ<br>い。それでも白い線が現れたり、印刷結<br>果が薄く、液晶ディスプレイに「ドラム<br>コウカン、ジキデス」と表示される提             | ご使用前の準備   |
|             | 印刷されたページが汚れて                                                          | コフガン フィリス」 こ 3 ホ 2 4 1 3 %<br>合は、ドラムユニットを新しいものに交換します。 P. 106<br>本機の内部とドラムユニットのコロナワ                                                                   | 基本設定の     |
|             |                                                                       | コロナワイヤーのタブが元の位置にある<br>ことを確認します。清掃後も黒い線やト<br>ナーの汚れが現れ、液晶ディスプレイに<br>「ドラム コウカン ジキデス」と表示される場合は、ドラムユニットを新しいもの                                             | <br>      |
|             |                                                                       | のに交換します。スキャナ(読み取り部)<br>の清掃を行うと解決できる場合がありま<br>す。P.98 を参照してください。                                                                                       | オプショ      |
|             | 印刷されたページの黒い文<br>字やグラフィックス領域に<br>白い部分が現れる。                             | 設定に合った記録紙を使用していること<br>を確認します。表面が粗い場合や用紙が<br>厚い場合、この問題が発生することがあ<br>ります。このような原因がないのに白い<br>点が現れ、液晶ディスプレイに「ドラム<br>コウカンジキデス」と表示される場<br>合は、ドラムユニットを新しいものに交 | シー日常のお手入れ |
|             | 印刷されたページにトナー<br>が飛び散り汚れる。                                             | 探します。P.106<br>スキャナウィンドウの清掃をします。<br>P.99<br>仕様に合った記録紙を使用していること<br>を確認します。                                                                             | 困ったときには   |
|             |                                                                       | これらの対策後もトナーが飛び散り、液<br>晶ディスプレイに「ドラム コウカン<br>ジキデス」と表示される場合は、ドラム<br>ユニットを新しいものに交換します。<br>P.106                                                          | 仕様・用語集・索引 |

☞ 次ページへ続く

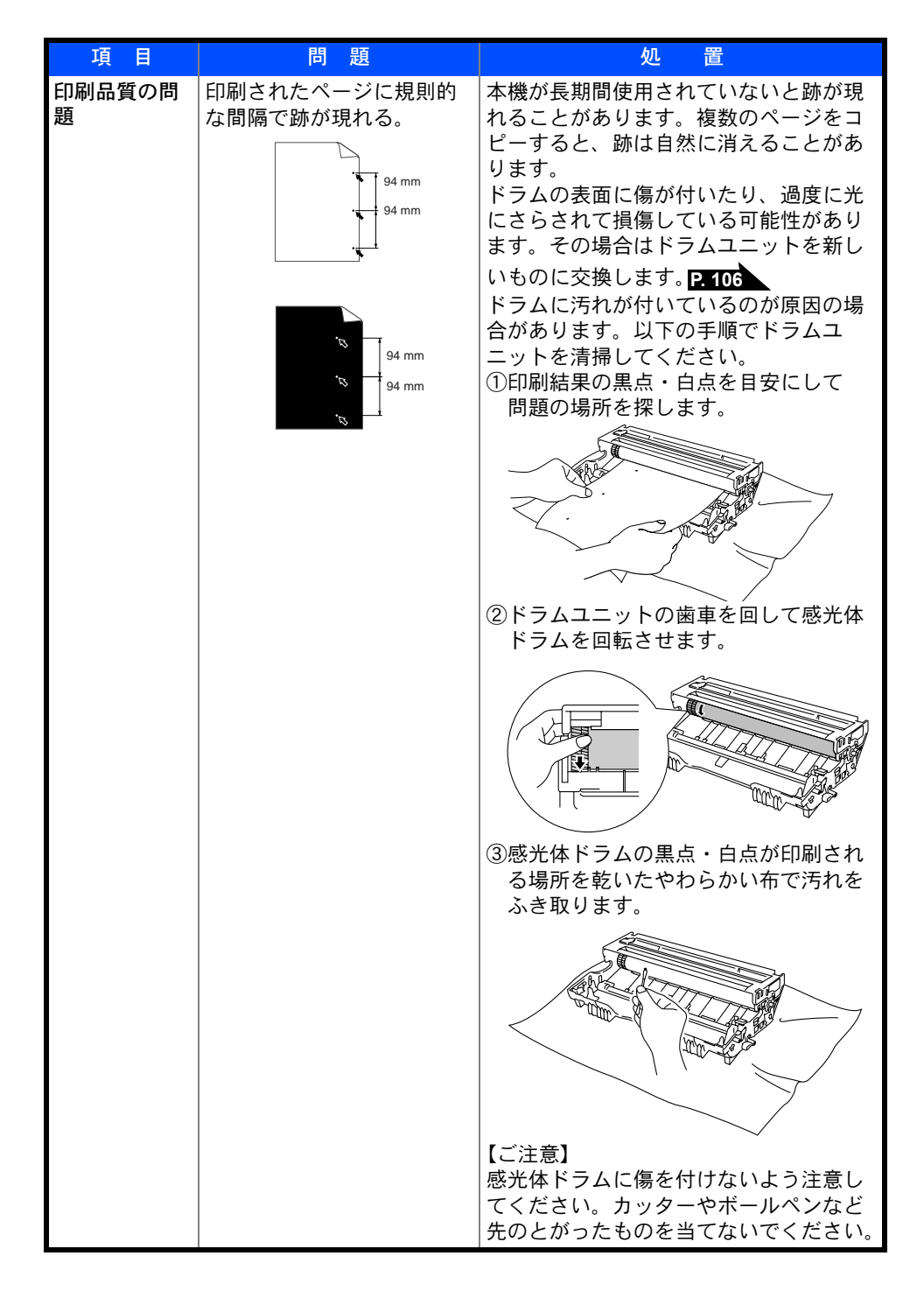

| 項目          | 問題                                                             | 処置                                                                                                    | 本                                                                    |
|-------------|----------------------------------------------------------------|----------------------------------------------------------------------------------------------------|----------------------------------------------------------------------|
| 印刷品質の問<br>題 | ページ全体が黒く印刷される。                                                 | コロナワイヤーを清掃してください。<br>P.100 また、感熱紙はこの問題の原因<br>になるので使用しないでください。清掃<br>後も印刷ページが黒くなり、液晶ディス<br>プレイに「ドラム コウカン ジキデス」<br>と表示される場合は、ドラムユニットを<br>新しいものに交換します。 | ■の使い方・目次 はたらき はたらき はたらき はたらき しょう しょう しょう しょう しょう しょう しょう しょう しょう しょう |
|             | ページに何も印刷されない。                                                  | ステイタスランプが赤で点灯してトナー<br>切れを表していないか確認します。<br>スキャナウィンドウに、裂けた紙片が<br>残っていないことを確認します。                                                                     | としご使用前の準                                                             |
|             | 印刷されたページの中心や<br>どちらかの端に汚れが現れる。                                 | 湿度、高温等の特定の環境条件がこの問題の原因になることがあります。本機が平らな面に設置されていることを確認します。トナーカートリッジを取り付けたままドラムユニットを取り外します。トナーカートリッジとドラムユニットを左右に振ります。スキャナウィンドウを柔                     | 備 基本設定                                                               |
|             |                                                                | らかいきれいな布で拭き取ると、汚れた<br>ページの問題を解決できることがありま<br>す。P.98 を参照してください。<br>清掃後も汚れたページが発生し、液晶<br>ディスプレイに「ドラム コウカン ジ                                           | П <sup>2</sup> Ш-                                                    |
|             |                                                                | キデス」と表示される場合は、ドラムユ<br>ニットを新しいものに交換します。<br>P.106                                                                                                    | オプション                                                                |
|             | 背景がグレイになる。<br>ABCOEFGH<br>ABCOEFGHIK<br>ABCD<br>abcde<br>01234 | 仕様に合った記録紙を使用していること<br>を確認します。<br>本機が高温・高湿の場所に設置されてい<br>たことが原因の場合があります。いずれ<br>も該当しないときは、新しいトナーカー<br>トリッジ、ドラムユニットに交換してく                              | 日常のお手入れ                                                              |
|             | ゴーストイメージが印刷さ<br>れたページに現れる。<br>B                                | たさい。 <b>P. 104 P. 106</b><br>印刷条件を調整します。仕様に合った記<br>録紙を使用していることを確認します。<br>粗い表面や厚い記録紙が原因になること<br>があります。いずれも該当しないときは、                                 | 困ったときには仕                                                             |
|             |                                                                | 新しいトナーカートリッジ、ドラムユ<br> ニットに交換してください。                                                                                                    | 様•用語集•索引                                                             |

| 項目          | 問題                                                                            | 処置                                                                                                    |
|-------------|-------------------------------------------------------------------------------|----------------------------------------------------------------------------------------------------|
| 印刷品質の問<br>題 | 斜めに印刷される。<br>ABCCDEFFOH<br>ABCCDEFOH<br>ABCCD<br>abcde<br>01234               | 記録紙が正しくセットされているか確認<br>してください。<br>多目的トレイの記録紙ガイドがセットし<br>た用紙に正しく合わされているか確認し<br>てください。                                      |
|             | カールしたり波打って印刷<br>される。<br>ABCDEFGH<br>ABCCD<br>abcde<br>01234                   | 仕様に合った記録紙を使用していること<br>を確認します。<br>高温・高湿の場所に保管されていた記録<br>紙を使用すると、カールしたり波打って<br>印刷されます。                                     |
|             | しわが寄ったり折れ曲がっ<br>て印刷される。<br>ABCDEFGH<br>abcdrefghijk<br>ABCD<br>abcde<br>01234 | 記録紙が正しくセットされているか確認<br>してください。<br>多目的トレイと背面排紙トレイを使って<br>印刷してみてください。<br><b>P.18</b><br>記録紙を 180 度回転させてセットし直し<br>て印刷してください。 |
|             | 印字面に触れると汚れる。                                                                  | 記録紙の設定に対して厚い記録紙をセッ<br>トしています。 <b>P.31</b>                                                                                |
|             | 記録紙がまるまって排出さ<br>れる。                                                           | 記録紙の設定に対して薄い記録紙をセッ<br>トしています。 <b>P.31</b>                                                                                |

故障かな?と思ったら

|        | )故障かな?                      | と思ったら                                    |                                               | 本書        |
|--------|-----------------------------|------------------------------------------|-----------------------------------------------|-----------|
|        | こんなときは                      | ここをチェック                                  | 対処方法                                          | の使い       |
|        | 原稿が送り込まれ<br>ていかない。          | 原稿の先が軽くあたるまで<br>差し込んでいますか。               | 原稿を一度取り出し、もう一度<br>確実に挿入します。                   | 方・目次      |
|        | (ADF(自動原稿<br>送り装置)使用<br>時)  | ADF(自動原稿送り装置)<br>カバーは確実に閉まってい<br>ますか。    | ADF(自動原稿送り装置)カ<br>バーをもう一度閉じ直します。              | はたらき<br>称 |
|        |                             | 原稿が厚すぎたり、薄すぎ<br>たりしていませんか。               | 推奨する厚さの原稿を使用しま<br>す。 <mark>P. 58</mark>       | لي ت      |
| 原<br>稿 |                             | 原稿が折れ曲がったり、<br>カールしていたり、しわに<br>なっていませんか。 | 原稿台ガラスからコピーをしま<br>す。<br>P. 63                 | 使用前の準備    |
|        |                             | 原稿が小さすぎませんか。                             |                                               |           |
|        |                             | 原稿挿入口に破れた原稿な<br>どがつまっていませんか。             | カバーを開け、つまっている原<br>稿を取り除きます。 <b>P.93</b>       | 基です。基定の   |
|        | 原稿が斜めになってしまう。               | 原稿ガイドを原稿に合わせ<br>ていますか。                   | 確実に原稿ガイドを原稿に合わ<br>せます。 <mark>P. 62</mark>     | の         |
|        | (ADF (日勤))<br>送り装置)使用<br>時) | 原稿挿入口に破れた原稿な<br>どがつまっていませんか。             | カバーを開け、つまっている原<br>稿を取り除きます。 <mark>P.93</mark> | ามัน-     |

困ったときには 121

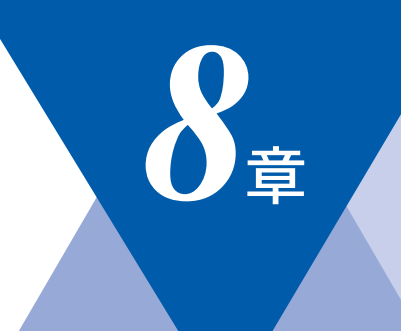

# 仕様・用語集・索引

| ■ 本機の仕様                         | 124 |
|---------------------------------|-----|
| プリンタ・スキャナ                       | 124 |
| 電源と使用環境                         | 124 |
| ■ 主な仕様                          | 125 |
| パソコン環境〔Windows <sup>®</sup> 〕   | 125 |
| パソコン環境〔Macintosh <sup>®</sup> 〕 | 126 |
| ■ 用語集                           | 129 |
| ■ 索 引                           |     |

日常のお手入れ困り

本書の使い方・目次

はたらき な

ご使用前の準備

基本設定の

J L L

オプション

## 本機の仕様

### 🥥 プリンタ・スキャナ

|          | IBM PC/AT 互換機                                    |
|----------|--------------------------------------------------|
| 対応ハクコン   | Apple 社製 Macintosh <sup>®</sup> の USB ポート搭載機     |
|          | Windows <sup>®</sup> 95/98/98SE/Me/2000/XP,      |
| 対応 OS    | Windows NT <sup>®</sup> 4.0                      |
|          | Mac OS <sup>®</sup> 8.6 ~ 9.2/OS X 10.0/102.1 以降 |
| インターフェース | IEEE1284 準拠パラレルインターフェース                          |
|          | または USB2.0 インターフェース                              |
| 印刷方式     | 半導体レーザー+乾式電子写真方式                                 |
| 印刷解像度    | 2400	imes 600 dpi                                |
|          | 片面印刷:18枚/分                                       |
| 印刷述皮     | 両面印刷:8.5 面(ページ)/分                                |

#### 🥥 電源と使用環境

| 使用環境                | 温度:10 ~ 32.5 ℃<br>湿度:20 ~ 80%(結露なきこと)                                                              |
|---------------------|----------------------------------------------------------------------------------------------------|
| 電源                  | AC100 ∨ ± 10V 50/60Hz                                                                              |
| 消費電力)* <sup>1</sup> | 待機時:75Wh 以下(LAN ボード未装着時)<br>ピーク時:1090Wh 以下(LAN ボード装着時)<br>スリープ時:14Wh 以下(LAN ボード未装着時)* <sup>2</sup> |
| 稼働音                 | 待機時:30dB以下 動作時:53dB以下                                                                              |
| メモリー容量              | 32MB                                                                                               |
| 外形寸法                | 532(横幅)× 444(奥行き)× 466(高さ)mm<br>(突起部を除く)                                                           |
| 質量                  | 約 18.1kg                                                                                           |

\*1: 電源スイッチが Off でも電源プラグがコンセントに接続されているときは、1W 以下 の電力が消費されます。消費電力を OW にするためには、電源スイッチでプリンタの 電源を切り,電源プラグをコンセントから抜いてください。

\*2: スリープ On にした状態です

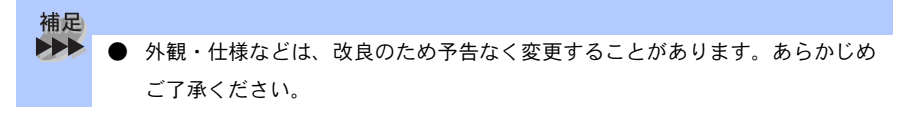

## 主な仕様

## )パソコン環境〔Windows<sup>®</sup>〕

本機とパソコンを接続してお使いいただくには、以下のパソコン環境が必要に なります。また当社ホームページ(http://solutions.brother.co.jp)で最新のドラ イバ対応状況についてご確認ください。

#### OS/CPU/ メモリー

- ・Windows<sup>®</sup> 95/98/98SE/Me/2000 Professional, Windows NT<sup>®</sup> 4.0 (SP6 以降) Pentium<sup>®</sup> II プロセッサ (Pentium<sup>®</sup> 互換 CPU 含む) 以上 /64MB (推奨 128MB) 以上
- ・Windows<sup>®</sup> XP Pentium<sup>®</sup> II プロセッサ 300MHz(Pentium<sup>®</sup> 互換 CPU 含む)以上 /128MB (推奨 256MB) 以上

#### ディスク容量

270MB 以上の空き容量

CD-ROM ドライブ

2 倍速以上必須

インターフェース

USB 2.0

パラレル

ネットワーク(10Base-T)/(100Base-TX)

本書の使い方・目次

はたらき

ご使用前の準備

基本設用

定前の

T Ľ

オプション

日常のお手入れ

困ったときには

仕様·用語集·索引

| ● USB ケーブル、パラレルケーブル、ネットワークケーブルは市販のものをお                                               |
|--------------------------------------------------------------------------------------|
| 使いください。                                                                              |
| ● USB ケーブル、パラレルケーブルは長さが 2.0m 以下のものをお使いくださ                                            |
| í،<br>•                                                                              |
| ● お使いのパソコンが Hi-Speed USB 2.0 に対応している場合は、Hi-Speed                                     |
| USB 2.0 の動作が保証されたケーブルをお使いください。                                                       |
| (Hi-Speed USB 2.0 の動作が保証されたケーブルには認証ロゴがはいってい                                          |
| ます)。                                                                                 |
| ● メモリーの容量に余裕があると、動作が安定します。                                                           |
| ● USB 接続は、次のパソコンに対応しています。                                                            |
| ・Windows <sup>®</sup> 98/98SE/Me/2000/XP のプレインストールモデル                                |
| • 以下のアップグレードモデル                                                                      |
| $Windows^{\textcircled{0}}  98/98SE \to Windows^{\textcircled{0}}  Me/2000/XP$       |
| $Windows^{\textcircled{0}}Me \to Windows^{\textcircled{0}}2000/XP$                   |
| $Windows^{\textcircled{B}}2000 	o Windows^{\textcircled{B}}XP$                       |
| ● Windows <sup>®</sup> 2000 Professional/XP, Windows NT <sup>®</sup> 4.0 を使用してる場合は、ア |
| ドミニストレータ(Administrator)権限でログインする必要があります。                                             |
|                                                                                      |

## 🅘 パソコン環境〔Macintosh<sup>®</sup>〕

本機とパソコンを接続してお使いいただくには、以下のパソコン環境が必要に なります。 お使いいただいているパソコンのOSによって本機で使用できる機能が異なりま す。

#### OS/メモリー

Mac OS<sup>®</sup> 8.6 ~ 9.2 / 32MB(推奨 64MB)以上 Mac OS<sup>®</sup> X 10.1 または 10.2.1 以降/ 128MB(推奨 160MB)以上

#### CPU

- Power PC G3 以上
- Power PC G4 対応

#### ディスク容量

280MB の空き容量

### CD-ROM ドライブ

2 倍速以上必須

インターフェース

#### USB

ネットワーク

• OS 対応表

お使いいただいているパソコンの OS によって本機で使用できる機能が異なります。

|                                               | Mac OS <sup>®</sup> | Мас  | : OS <sup>®</sup> X |
|-----------------------------------------------|---------------------|------|---------------------|
|                                               | $8.6 \sim 9.2$      | 10.1 | 102.1 以降            |
| プリンタ                                          | 0                   | 0    | 0                   |
| スキャナ                                          | 0                   | ×    | 0                   |
| Presto! <sup>®</sup> PageManager <sup>®</sup> | 0                   | 0    | 0                   |

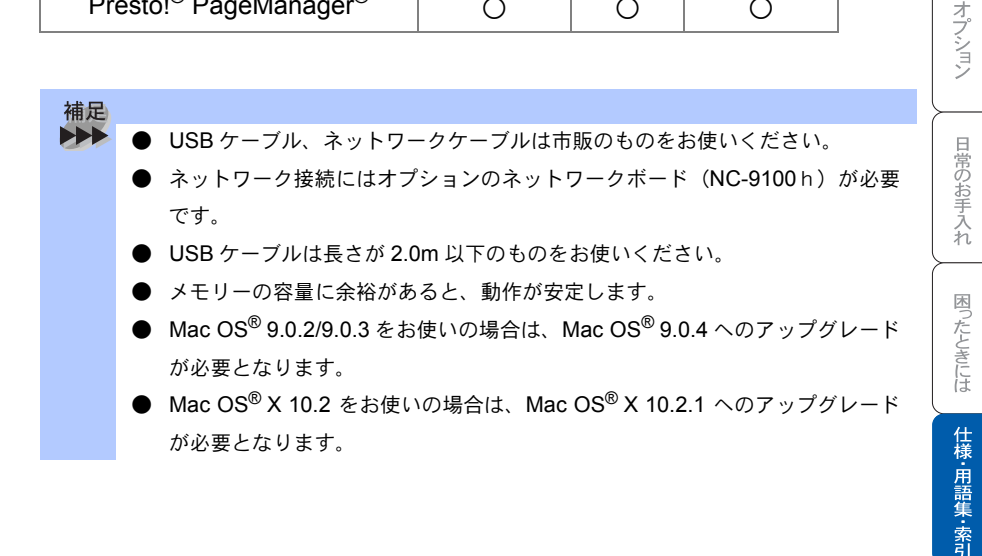

本書の使い方・目次

はたらき な

ご使用前の準備

基ご本使

設前の

I L L

8章 仕様·用語集·索引

## 用語集

#### **あ**

- アイコン 画面上で、ファイル、フォルダ、または プログラムなどを示す絵文字です。
- アプリケーションソフトウェア ワープロや表計算など、ユーザーが直接 触って操作するソフトウェアです。
- インターフェース パソコンと周辺装置のように、機能や条 件の違うものの間で、データをやりとり するためのハードウェアまたはソフト ウェアです。
- ウィザード Windows<sup>®</sup>95/98/Me/2000/XP, Windows NT<sup>®</sup> などで、インストール作 業を半自動化してくれる機能です。
- 液晶ディスプレイ 本機の液晶表示パネルです。
- ●オプション機能 標準仕様に対し、お客様の希望に応じて 変更できる機能です。

か

●キャリアシート 新聞・雑誌の小さい切り抜きや、メモ書 き、破れた原稿、反っている原稿などの 状態の悪い原稿をはさんで、コピーする ときに使います。本機で使用するときは、 原稿台ガラス面をお使いください。

● 原稿台ガラス コピーやスキャンするときに原稿を置く ところです。ここから原稿を読み取りま す。

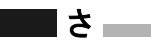

● スキャンEメール 専用キーを押すだけで読み取って原稿を 自動的にEメールに添付する機能です。 ● スタックコピー 複数枚の原稿を複数部コピーする場合

後数校の原稿を後数部コビー9 る場合 に、1 枚目を希望枚数分、2 枚目を希望 枚数分のようにコピーしていくことで す。 本書の使い方・目次

はたらき と

こ使用

二前の準備

本使

設用

定前

コピー

オプション

日常のお手入れ

困ったときには

仕様・用語集・索引

● ソートコピー 複数枚の原稿を複数部コピーする場合 に、原稿1部すべてコピーした後、再 度1ページ目からコピーし、希望部数 分コピーしていくことです。

#### た

● タスクバー 画面の上にあるプログラムの起動や フォルダの表示のためのボタンを配置 してある場所のことです。

#### ● デバイス

ハードディスクやプリンタのような、 パソコンで使用されるハードウェアの ことです。

#### ● トナー

炭素を主成分とした粉末。これを紙に 転写し、定着させることでコピーおよ び印刷が行われます。

#### しは

- ●パラレルプリンタケーブル 複数の信号線をまとめてあるケーブル で同時に数ビットまとめてデータを送 ることができます。パソコンと本機を 接続します。
- プリンタケーブル 本機とパソコンを接続するケーブルです。
- プリンタドライバ
   アプリケーションソフトウェアのコマンドをプリンタで使用されるコマンド
   に変換するソフトウェアです。

#### ●ポスター 1枚の原稿を9分割して拡大し、それぞ れを9枚の記録紙にコピーします。

129

● ログオン(ログイン) パソコンやシステムでアクセスするとき に行う操作です。

#### 数字

- 2 in 1
   2 枚の原稿を縮小し、1 枚の記録紙にコ ピーする機能です。
- ●3極-2極変換アダプタ 電源コードでアース線つき(3極コード) のものを2極のコンセントに差し込むと きに使うアダプタです。
- 4 in 1
  - 4 枚の原稿を縮小し、1 枚の記録紙に⊐ ピーする機能です。

A to Z

- ADF 自動原稿送り装置。コピーするときに原 稿を一枚ずつ入れるのではなく自動的に 原稿を本機に送ります。
- Automatic E-mail Printing
   E メールを自動的に印刷したり、定期的に新着メールを確認するソフトウェアです。
- CSV 形式

Comma Separated Value の略。レコー ド中の各フィールドを、コンマ(,)を区 切りとして列挙したデータ形式です。

Microsoft Excelなどの表計算ソフトウェ アでは、CSV 形式でのデータ出力、デー タ入力機能が用意されています。

DPI

Dot Per Inch の略で、1 インチ (2.54cm) 幅に印字できるドット数を表す単位で、 解像度を示します。 ● MFC/DCP ドライバ 本機に付属されているソフトウェア。プ リンタドライバやスキャナ機能などを 持っています。

- OCR 機能 画像ファイルをテキストファイルに変換 する機能です。
- OS

Operating System (オペレーティングシ ステム)の略で、パソコンの基本ソフト ウェア群です。

#### ● PC/AT 互換機

IBM 社が開発したパーソナルコンピュー タ(IBM.PC/AT)の互換パソコンに付い た名称です。日本では DOS/V パソコン とも言われます。

- Presto!<sup>®</sup> PageManager<sup>®</sup>
   種類や写真のスキャン、シェア、分類などの操作ができるソフトウェアです。
- TWAIN

イメージスキャナなどの画像入力装置用 プロトコルです。

#### ● USB ケーブル

Universal Serial Bus (ユニバーサルシリ アルバス)の略。ハブを介して最大 127 台までの機器をツリー状に接続できる ケーブルです。機器の接続を自動的に認 識するプラグアンドプレイ機能や、パソ コンの電源を入れたままコネクタの接続 ができるホットプラグ機能を持っていま す。

- Vcards(vcf 形式) 電子メールで個人情報をやり取りするための規格。電子メールの添付ファイルの機能を拡張して、氏名、電話番号、住所、会社名などをやり取りできます。この規格に対応するアプリケーション間では、受信時に情報が自動的に更新されます。
- WIA

Windows Imaging Acquisition の略でイ メージスキャナなどの画像入力装置用プ ロトコルです。

- Windows<sup>®</sup> 95/98/98SE/Me/2000/XP Microsoft 社が開発した OS で、それぞれ 95 年、98 年、00 年 (= Millennium edition)、98SE は 99 年、XP は 01 年に 発売されました。
- Windows NT<sup>®</sup> Microsoft 社が開発したネットワーク OS です。

## 索引

| 杀                 | וכ                                                                                                    |                      |                                             | _ 本       |
|-------------------|----------------------------------------------------------------------------------------------------|----------------------|---------------------------------------------|-----------|
| 1 in 1<br>2 in 1  | コピー                                                                                                   | <b>数字</b><br>        | 記録紙のサイズを選ぶ45<br>記録紙のタイプを選ぶ44                | の使い方・目次   |
| 4 in 1            | コピー                                                                                                   |                      | <b>け</b><br>原稿台ガラスからコピーする 63                | (はたらき称    |
| ADF<br>使:         | (自動原<br>ってコピ                                                                                          | 稿送り装置)を<br>ーする62     | <b>こ</b><br>光源を消す53<br>故障かな?と思ったら           | とご使       |
| N in 1            | コピー                                                                                                   | <b>N</b><br>72       | ご注文シート                                      | 市前の準備     |
| Q&A               |                                                                                                    | <b>Q</b><br>113      | コレーのコントラスト07<br>困ったときには110<br>コントラスト67      | 基本設定の     |
| 印刷可               | 「能範囲                                                                                                  | い<br>                | し<br>使用できる記録紙                               | רש"ר      |
| 液液液の工工でで、液液の      | 「<br>イ<br>す<br>イ<br>す<br>ス<br>ス<br>ス<br>ス<br>ス<br>ス<br>ス<br>ス<br>ス<br>ス<br>ス<br>ス<br>ス<br>ス<br>ス<br>ス | レイのコントラストを<br>       | <b>す</b><br>スキャナウィンドウの清掃                    | オプション     |
| オプシ               | 、コン                                                                                                   | お<br>                | せ<br>設定内容リスト 52<br>設定を変更する44<br>セットできる記録紙枚数 | 日常のお手入れ   |
| 拡大・<br>各部0<br>紙づま | ・縮小コ<br>)名称<br>ミりにつ                                                                                   | <b>か</b><br>ピー66<br> | <b>そ</b><br>操作パネル24<br>ソートコピー69             | 困ったときには   |
| 基本語<br>記録約<br>記録約 | 設定機能<br>氏調整レ<br>氏トレイ                                                                                  | き<br>                | た<br>多目的トレイを使用する77<br>と                     | 仕様・用語集・索引 |
| 記録約記録約            | モトレイ<br>モの規格                                                                                          | を選択する68<br>30        | トナーカートリッジの交換 102<br>トナーを節約する                |           |

<sub>索引</sub> 133

**な** ナビゲーションキー ......40

#### ね

| ネットワークスキャナ機能        | .84 |
|---------------------|-----|
| ネットワークプリンタ機能        | .85 |
| ネットワークボード(NC-9100h) |     |
| を取り付ける              | .86 |

### ほ

| ポスターコピーのしかた   | 76   |
|---------------|------|
| ボタン確認音量&ブザー音量 | 47   |
| ボタン確認音量を変える   | 47   |
| 本機の仕様         | .124 |

#### め

| 「メモリーガ | イッパイデス」 | کے |
|--------|---------|----|
| 表示された  | ときは     | 64 |
| メモリーボー | ド       | 80 |

#### よ .....129 用語集

#### ご注文シート

- ・消耗品はお近くの家電量販店でも取扱いがございますが、弊社にてインターネット、フリーダイヤル、FAXによるご注文も承っております。
- ・FAXにてご注文される場合は下記オーダーシートにご記入の上、お申し込み下さい。
- ・配送料は、お買い上げ金額の合計が5,000円以上の場合は全国無料です。

5,000円未満の場合は500円の配送料を頂きます。(代引き手数料は全国一律無料)

・配送地域は日本国内に限らせて頂きます。

〈代引き〉・・・・・・・・・ご注文後2~3営業日後の商品発送

※ 配送先が離島の場合は代引きによるお支払いは利用できません。

〈お振込(銀行・郵便)〉・・・・・ご入金確認後2~3営業日後の商品発送

※代金は先払いとなります。(銀行/郵便局備え付けの振込用紙等からお振り込み下さい) ※振込手数料はお客様負担となります。

〈クレジットカード〉・・・・・・・・・<u>カー</u>ド番号確認後2~3営業日後の商品発送

※カード名義人様のみのお申し込みとし、カード登録の住所のみへの配送とさせて頂きます。

#### 【ご注文先】

ブラザー販売(株)情報機器事業部ダイレクトクラブ

- インターネット: http://www.brother.co.jp/direct/
  - FAX: 052-825-0311

フリーダイヤル: 0120-118-825(土・日・祝日、長期休暇を除く9時~17時)

振込先: 口座名義: ブラザー販売株式会社 銀行: 三井住友銀行 上前津(カミマエヅ)支店 普通 6428357 郵便: 振り込み番号 00860-1-27600

お客様ご住所 〒

+

・リトリ

線

| お名前    | 6名前   |  | TEL   |  | FAX |  |     |  |  |
|--------|-------|--|-------|--|-----|--|-----|--|--|
| お支払い方法 | 銀行前振込 |  | 郵便前振込 |  | 代引き |  | カード |  |  |

カード種類 ①VISA ②JCB ③UC ④DINERS ⑤CF ⑥Master ⑦JACCS

カードNO

カード名義人名

有効期限 年 月

| 商品名                             | 商品コード       | 単価(税込)  | ご注文数 | 金額 |
|---------------------------------|-------------|---------|------|----|
| トナーカートリッジ TN-33J(約3,300枚@A4:5%) | 84XX6700147 | ¥ 8,085 |      |    |
| トナーカートリッジ TN-36J(約6,500枚@A4:5%) | 84XX6600147 | ¥13,650 |      |    |
| ドラムユニット DR-30J(約20,000枚)        | 84XX6500147 | ¥21,000 |      |    |
| 増設記録紙カセット LT-5000               | 84UX2100147 | ¥26,250 |      |    |
| ネットワークボード NC-9100h              | 84XX5900101 | ¥29,400 |      |    |
|                                 |             | 合 計     |      |    |

※配送料および消費税は変更の可能性があります。

(消費税:2004年2月現在)

## アフターサービスのご案内

この度は本製品をお買い上げいただきまして誠にありがとうございます。 ご愛用いただきます製品が、安心してご使用いただけますよう下記窓口を設置しております。 ご不明な点、もしくはお問い合わせなどございましたら下記までご連絡ください。 その際、ディスプレイにどのような表示が出ているかなどをおたずねいたしますので、あらかじめご 確認いただけますと助かります。

#### 【DCPお客様お問い合わせ窓口】

#### お客様相談窓口(コールセンター) TEL:0120-143410

受付時間 9:00~18:00 (土曜日のみ17:00まで) 営業日 月曜日~土曜日(日・祝日および当社休日はお休みとさせていただきます)

#### 【 Presto!<sup>®</sup> PageManager<sup>®</sup>(添付ソフトウェア)テクニカルサポート窓口】

ニューソフトジャパン株式会社 ニューソフトカスタマーサポートセンター TEL:03-5472-7008 FAX:03-5472-7009 受付時間 午前10:00~12:00 午後1:00~5:00(土日・祝日を除く) テクニカルサポート 電子メール:<u>support@newsoft.co.jp</u> ホームページ:http://www.newsoft.co.jp

#### 【消耗部品のお問い合わせ窓口】

ブラザー販売(株)情報機器事業部 ダイレクトクラブ 〒467-8577 名古屋市瑞穂区苗代町15-1 TEL:0120-118-825 FAX: (052) 825-0311 インターネット:http://www.brother.co.jp/direct/

- ・消耗品については、お買い上げの販売店にてお買い求めください。
- 万一、販売店よりお買い求めできない場合は、弊社ダイレクトクラブにて対応させていた だきます。なお、FAXにてご注文いただく場合は、取扱説明書の「ご注文シート」を印 刷してご活用ください。
- トナーカートリッジ・ドラムユニットは当社指定品をお使いください。当社指定以外の 品物をお使いいただくと、故障の原因になります。
   純正品のブラザートナーカートリッジ・ドラムユニットをご使用いただいた場合のみ機 能・品質を保証いたします。
- ・本製品の補修用性能部品および消耗品の最低保有期間は製造締め切り後5年です。
- ・本書に記載されているその他の会社名および製品名は、各社の商標または登録商標です。
- Brother Solutions Center (ブラザーソリューションセンター) (http://solutions.brother.co.jp) では、最新バージョンのプリンタドライバやソフトウェアをダウンロードすることがで きます。また、Q&A、便利な機能紹介、その他プリンタをお使いいただく上で有益な情 報をご用意しております。ぜひご利用ください。

**していたい** ブラザー工業株式会社 〒467-8561 名古屋市瑞穂区苗代町15-1

# brother

本製品は日本国内のみでのご使用となりますので、海外でのご使用はお止めください。 現地での各国の通信規格に反する場合や、現地で使用されている電源が 本製品に適切でないおそれがあります。 海外で本製品をご使用になりトラブルが発生した場合、当社は一切の責任を負いかねます。 また、保証の対象とはなりませんのでご注意ください。

These machines are made for use in Japan only. We can not recommend using them overseas because it may violate the Telecommunications Regulations of that country and the power requirements of your fax machine may not be compatible with the power available in foreign countries. Using Japan models overseas is at your own risk and will void your warranty.

お買い上げの際、販売店でお渡しする保証書は大切に保存してください。

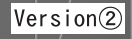